## introduction

Changzhou Leyu Automation Technology Co., Ltd. (CHANGZHOULEYU Automation Technology Co., Ltd.) Founded in 2017, founded in Changzhou, Jiangsu Province, it is a high-tech private enterprise.

Company since its establishment, adhere to the independent research and development, innovation, integrity, pragmatic core values, adhering to the professional, focus, research work idea, understanding the customer demands and opinions, innovative products, with high technology and new technology and efficient management to create economic benefits, is committed to provide quality service for customers, a contribution to China's advanced manufacturing industry.

The company is mainly engaged in CAD / CAM CNC automation in the field of product research and development and system sales, with independent research and development capabilities in non-metallic flexible material cutting process, but also the pioneer of domestic advertising industry edge CCD.

Relying on the company's independent research and development ability, we have independently developed Leyu CNC cutting software, Leyu advertising visual positioning software, clothing and shoes industry discharging software, with independent research and development, experience accumulation, customer experience of analysis and selection to create a complete closed-loop ecology.

Companies can provide customers with personalized customization services of cutting software functions.

Welcome to choose our products, and thank you for your trust and support!

This specification will help you to get familiar with and understand the system composition, setting, operation of the company's products.

In order to use our system better and more safely, please read the instructions in detail before debugging or using the machine carrying the system. This description details the system components, setting and operation information.

Due to the increasing update of the software and hardware, the products you receive may be slightly different from this description.

## LeYu official website: WWW.LEYUCUT.COM

## catalogue

| introduction                                      | 1   |  |  |  |
|---------------------------------------------------|-----|--|--|--|
| catalogue                                         |     |  |  |  |
| 1 Overview                                        | 6   |  |  |  |
| 1.1 Introduction to the system                    | 6   |  |  |  |
| 1.2 Technical characteristics                     | 6   |  |  |  |
| 1.3 Application field                             | 6   |  |  |  |
| 2 Wiring method                                   | 7   |  |  |  |
| 2.1 Description of the LYC control card terminal  | 7   |  |  |  |
| 2.2 Axis interface signal                         | .11 |  |  |  |
| 2.3 Power supply input interface                  | .12 |  |  |  |
| 2.4 Network interface                             | .12 |  |  |  |
| 3. Introduction to the system operation interface | .13 |  |  |  |
| 3.1, and the status bar                           | .13 |  |  |  |
| .23 Menu bar                                      | .14 |  |  |  |
| 3.2.1 Document                                    | .14 |  |  |  |
| 3.2.2 for editing                                 | .14 |  |  |  |
| 3.2.3 Tools                                       | .15 |  |  |  |
| 3.2.4 Optimization                                | .15 |  |  |  |
| 3.2.5 Setting-up                                  | .16 |  |  |  |
| 3.2.6 Equipment                                   | .17 |  |  |  |
| 3.2.7 Help                                        | .17 |  |  |  |
| .33 Toolbar                                       | .19 |  |  |  |
| .43 Layer module                                  | .19 |  |  |  |
| .53 Control module                                | .20 |  |  |  |
| 4 Parameter description                           | .22 |  |  |  |
| 4.1 System parameters                             | .23 |  |  |  |
| .14.1 Main                                        | .23 |  |  |  |
| 4.1.2 Adsorption                                  | .32 |  |  |  |
| 4.1.3 Feed materials                              | .34 |  |  |  |
| 4.1.4 Input the alarm                             | .35 |  |  |  |
| 4.1.5 Output button                               | .36 |  |  |  |
| 4.1.5 General Button                              | .37 |  |  |  |
| 4.1.6 Countertop calibration                      | .37 |  |  |  |
| 4.1.7 Machine type                                | .39 |  |  |  |
| 4.2 Process parameters                            | .40 |  |  |  |
| 4.2.1 Main ones                                   | .40 |  |  |  |
| 4. 2. 2 Speed                                     | .40 |  |  |  |
| 4.2.3 Position                                    | .42 |  |  |  |
| 4.2.4 Compensation                                | .43 |  |  |  |
| 4.2.5 Access knife                                | .43 |  |  |  |
| The 4.2.6 port                                    | .44 |  |  |  |

|    |       | 4.2.7 Action                                   | 45   |
|----|-------|------------------------------------------------|------|
|    |       | 4.2.8 to the knife                             | 47   |
|    |       | 4.2.9 PWM control                              | 48   |
|    |       | 4.2.10 Auxiliary Z-axis                        | 48   |
|    |       | 4.2.11 Cloth lamp                              | 49   |
|    |       | 4.2.12 Rotary punch rod                        | 49   |
|    | 4. 3  | Axis parameters                                | 50   |
|    |       | 4.3.1 Main ones                                | 50   |
|    |       | 4.3.2 Return to zero                           | 51   |
|    |       | 4. 3. 3 Speed                                  | 53   |
|    |       | 4.3.4 Position                                 | 53   |
|    |       | The 4.3.5 port                                 | 54   |
|    |       | 4.3.6 Multi-axis control                       | 55   |
|    | 4.4   | The IO parameter                               | 57   |
|    |       | .1 4.4 IN (input)                              | 57   |
|    |       | . 2 4. 40UT (output)                           | 57   |
|    |       | .34.4 A OUT (Analog output)                    | 60   |
|    |       | . 44. 4 Zoning                                 | 60   |
|    |       | 4.4.5 Clamp clamp                              | 62   |
|    | 4. 5  | Carving parameters                             | 63   |
|    |       | 4.5.1 Spindle                                  | 63   |
|    |       | . 24. 5 Handwheel                              | 64   |
|    |       | 4.5.3 Knife library setup                      | 66   |
|    |       | 4. 5. 4 T1                                     | 68   |
|    |       | 4.5.5 knife length compensation for knife      | 70   |
|    |       | 4.5.6 Customization function                   | 71   |
|    | 4. 6  | Layer management                               | 72   |
|    | 4. 7  | Optimization (option)                          | 75   |
|    | 4. 8  | Knife                                          | 78   |
|    | 4.9   | Correction                                     | 80   |
|    |       | 4.9.1 Offset knife setting                     | 80   |
|    |       | 4.9.2 Scale setting                            | 81   |
|    |       | 4.9.3 Other settings                           | 81   |
| 5. | Syste | em debugging                                   | 83   |
|    | 5.1   | System operation and preparation for operation | 83   |
|    |       | 5.1.1 Computer Settings                        | 83   |
|    |       | 5.1.2 Software Settings                        | 89   |
|    |       | 5.1.3 Offset value setting                     | 97   |
|    | 5.2   | Plane cutting and edge patrol operation        | 99   |
|    |       | 5.2.1 Layer setting                            | 99   |
|    |       | 5.2.2 Optimize the setting                     | .100 |
|    |       | 5.2.3 Map setup                                | .101 |
|    |       | 5.2.4 Set the knife depth                      | .101 |
|    |       | 5.2.5 Set the cutting speed                    | .102 |
|    |       | 5.2.6 CCD positioning and cutting              | .103 |

| 5.33 D engraving operation                          | 104 |
|-----------------------------------------------------|-----|
| 5.3.1 Parameter setting                             | 105 |
| 5.3.2 Carving and processing setting                | 106 |
| 6 Vibrator knife debugging process                  | 108 |
| 6.1 Add the process parameters                      | 108 |
| 6.2 Add the axis parameters                         | 109 |
| 6.3 Knife-direction setting                         | 111 |
| 6.4 Start extension                                 | 113 |
| 6.5 Lift the knife for extension                    | 114 |
| 6.6 Offset value                                    | 114 |
| 6.7 Add the layer                                   | 116 |
| 7 V knife debugging process                         | 117 |
| 7.1 Knife-direction setting                         | 117 |
| 7.2 Lower knife extension and knife extension       | 118 |
| 7.3 Offset value                                    | 118 |
| 7.4 Layer settings                                  | 119 |
| 7.5 Processing Settings                             | 119 |
| 8 Single axis vibrator with laser lamp              | 120 |
| 8.1 Vibrator knife debugging                        | 120 |
| 8.2 Commissioning of the laser lamp                 | 120 |
| 8.3 System parameter setting                        | 120 |
| 8.4 Offset value setting                            | 121 |
| 9 The projector is adjusted                         | 122 |
| 10 Introduction of the application functions        | 124 |
| 10.1 Processing sorting                             | 124 |
| 10.1.1 Automatic processing and sorting             | 124 |
| 10.1.2 Manual processing and sorting                | 125 |
| 10.2 Import into the drawing gallery (sealing ring) | 126 |
| 11 Shortcuts                                        | 127 |
| 12 Warm tips                                        | 128 |

## 1 Overview

## 1.1 Introduction to the system

The system is a customized system independently developed by the company, which can be compatible with a variety of display equipment and operating systems. It can provide a complete industry cutting scheme, mainly carried in the engraving machine, cutting machine and other models. This description takes the ordinary computer host as an example, connecting the computer host, motion control card and industrial camera with network cable connection to control the machine to operate normally.

## 1.2 Technical characteristics

1.3 Application field

## 2 Wiring method

## 2.1 Description of the LYC control card terminal

The detailed wiring diagram of the LYC control card is shown in Figure 2-1:

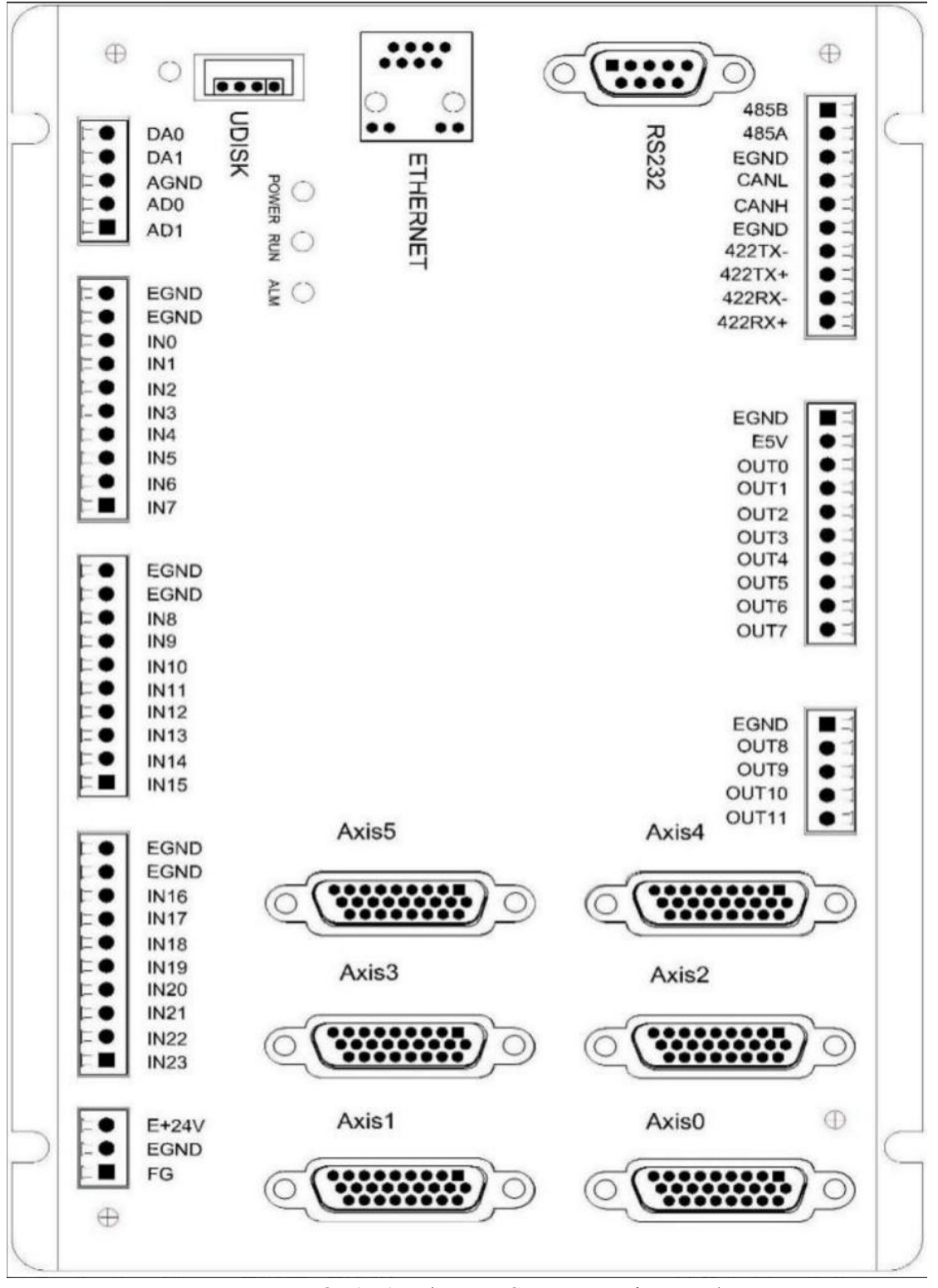

Figure 2-1-1 The LYC control card

Detailed explanation of control card terminal pin signal is shown in Table 2-1-1:

| name     | explain                              | Default port<br>definition     |
|----------|--------------------------------------|--------------------------------|
| UDISK    | USB mouth                            | *                              |
| ETHERNET | internet access                      | *                              |
| DAO      | The O-10V analog<br>output port is O | *                              |
| DA1      | 0-10V analog output<br>port 1        | *                              |
| AGND     | Simulated mouth GND                  | *                              |
| ADO      | 0-10V Analogue<br>input port 0       | *                              |
| AD1      | 0-10V Analogue<br>input port 1       | *                              |
| EGND     | External power supply                | *                              |
| EGND     | External power supply                | *                              |
| IN O     | Enter O                              | The X-axis<br>origin signal    |
| IN 1     | Enter 1                              | The Y-axis<br>origin signal    |
| IN 2     | Enter 2                              | Z1 axis origin<br>signal       |
| IN 3     | Enter 3                              | The W1-axis<br>origin signal   |
| IN 4     | Enter 4                              | Z2 axis origin<br>signal       |
| IN 5     | Enter 5                              | The W2-axis<br>origin signal   |
| IN 6     | Enter 6                              | X the limit                    |
| IN 7     | Enter 7                              | Y the limit                    |
| IN 8     | Enter 8                              | suspend                        |
| IN 9     | Enter 9                              | safety<br>protection<br>device |
| IN 10    | Enter 10                             | Mesa calibrator                |

| IN 11      | Enter 11                                      | To the knife          |
|------------|-----------------------------------------------|-----------------------|
| IN 12      | Enter 12                                      | jerk                  |
| IN 13      | Enter 13                                      | suspend               |
| IN 14→IN23 | Enter the number of 1423                      | user-defined          |
| 485B       | 485-                                          | *                     |
| 485A       | 485+                                          | *                     |
| CANL       | CAN differential<br>data                      | *                     |
| CAHN       | CAN differential<br>data                      | *                     |
| 422TX-     | 422 TX Send-                                  | *                     |
| 422TX+     | 422 TX Send +                                 | *                     |
| 422RX-     | 422 RX Send-                                  | *                     |
| 422RX+     | 422 RX Send +                                 | *                     |
| E5V        | The 24V is<br>converted to 5V<br>power supply | *                     |
| OUTO~7     | output $0^{\sim}7$                            | subregion             |
| OUT8       | output 8                                      | Adsorbed wind<br>pump |
| OUT9       | output 9                                      | vibrating blade       |
| OUT10      | output 10                                     | pay-off               |
| OUT11      | output 11                                     | Feed cylinder         |
| E+24V      | Power supply with a 24V input                 | *                     |
| EGND       | landing                                       | *                     |
| FG         | Pick up the shield                            | *                     |
| AXISO      | Axis interface 0                              | X axle                |
| AXIS1      | Axis interface 1                              | Y axle                |
| AXIS2      | Axis interface 2                              | Z axle                |

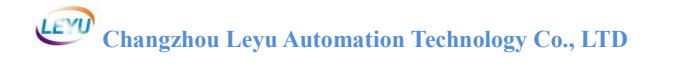

| AXIS3 | Axis interface 3 | W axle  |
|-------|------------------|---------|
| AXIS4 | Axis interface 4 | Z1 axis |
| AXIS5 | Axis interface 5 | W1 axis |

Detailed explanation of the output port signal in Table 2-1-1

## 2.2 Axis interface signal

Both OV and + 5V output are provided, which can provide a 5V power supply for the encoder. Before using the axis, you should configure how to use the axis through the AT Y PE parameter. (Figure 2-1-1-1 is the common interface)

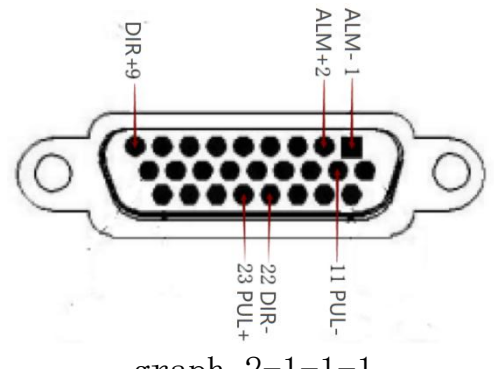

graph 2-1-1-1

| Needle<br>foot<br>number | signal           | expla<br>in                                      |
|--------------------------|------------------|--------------------------------------------------|
| 1                        | EGND             | External power supply                            |
| 2                        | IN 24-29/ALM     | general IO statement,<br>Recommended drive alarm |
| 3                        | OUT 12-17/ENABLE | General output,<br>recommended drive<br>enabled  |
| 4                        | EA-              | Encoder input                                    |
| 5                        | EB-              | Encoder input                                    |
| 6                        | EZ-              | Encoder input                                    |
| 7                        | +5V              | power output                                     |
| 8                        | reserve          | reserve                                          |
| 9                        | DIR+             | The drive-direction<br>output is positive        |
| 10                       | GND              | Digitally                                        |
| 11                       | PUL-             | Drive pulse output is negative                   |
| 12                       | reserve          | reserve                                          |
| 13                       | GND              | Digitally                                        |

| 14 | OVCC    | +24V output<br>(Recommended for serve |
|----|---------|---------------------------------------|
|    | 0100    | IO only)                              |
| 15 | reserve | reserve                               |
| 16 | reserve | reserve                               |
| 17 | EA+     | Encoder input                         |
| 18 | EB+     | Encoder input                         |
| 19 | EZ+     | Encoder input                         |
| 20 | GND     | Digitally                             |
| 21 | GND     | Digitally                             |
| 22 | DIR-    | Drive-direction output<br>is negative |
| 23 | PUL+    | Drive pulse output is positive        |
| 24 | GND     | Digitally                             |
| 25 | reserve | reserve                               |
| 26 | reserve | reserve                               |

## 2.3 Power supply input interface

The + 24V power input interface is an external 24V power supply to the user, and the pin is defined as shown in Figure 2-1-1. It is connected to the ground copper plate of the machine tool, that is, connected to the earth.

## 2.4 Network interface

The "ETHERNET" network interface is used to connect to the computer host machine.

The "EtherCAT" network interface is used for drive bus connection.

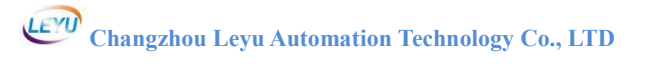

# 3. Introduction to the system operation interface

The system interface is composed of some custom Windows, such as menu bar, toolbar, status bar, layer bar graphic display area, control operation area, artifact coordinate bar, mechanical coordinate bar, and output button, as shown in Figure 4-1 below.

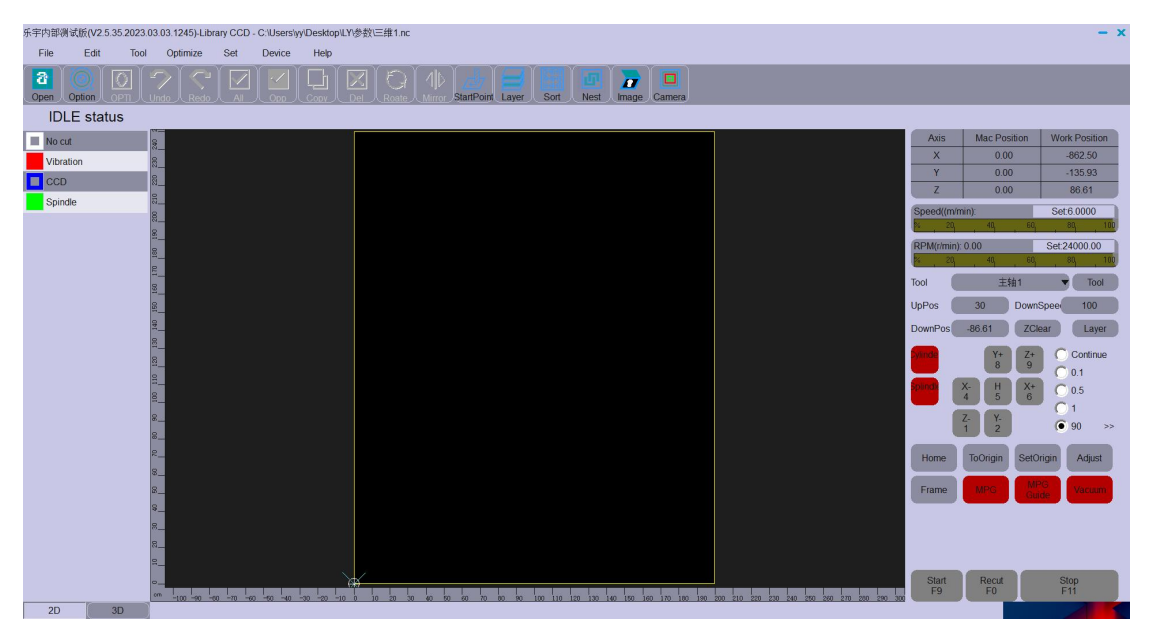

graph 3-1

## 3.1, and the status bar

Device is not successfully connected:

Device was connected successfully: Init device

Equipment is not returned to zero:

Equipment is back to zero: Homing...

idle condition:

**IDLE status** 

## .23 Menu bar

3.2.1 Document

| key                           | function                                             |
|-------------------------------|------------------------------------------------------|
| open                          | To open the target file                              |
| leading-in                    | Do not delete an open file and then import<br>a file |
| save as                       | Save the open file                                   |
| search                        | Search for processing files                          |
| Milling table                 | For machine adjustment of countertop flatness        |
| process                       | Run cutting                                          |
| Choose<br>processing          | Choose processing                                    |
| Import gallery 1              | Seal ring industry graphics library                  |
| Import gallery 2              | Custom image gallery import and export               |
| Uninstall<br>processing files | Uninstall processing files                           |
| image processing              | image processing                                     |
| Generate the cut              | Generate the cut                                     |
| withdraw from                 | Exit software program                                |

## 3.2.2 for editing

| key              | function                                           |
|------------------|----------------------------------------------------|
| cancel           | Return to the previous step                        |
| repeat           | Return to the next step                            |
| Invert Selection | Select the pattern outside of the selected pattern |
| check all        | All the patterns are selected                      |
| delete           | Remove the selected pattern                        |
| duplicate        | Copy the selected pattern                          |
| shift            | Move the pattern to the set coordinate point       |
| revolve          | The angle of the rotation pattern                  |

| acoustic image                 | Mirror the pattern left and right                          |  |
|--------------------------------|------------------------------------------------------------|--|
| cluster                        | cluster                                                    |  |
| deblocking                     | deblocking                                                 |  |
| array                          | array                                                      |  |
| dotted line                    | Make the selected pattern solid line into<br>a dotted line |  |
| Limit the<br>rotation Angle    | Limit the rotation Angle                                   |  |
| Automatically<br>divide layers | For double head cutting                                    |  |
| Clear the cut<br>mark          | Clear the cut mark                                         |  |
| Removal has been<br>cut        | Remove the cut path                                        |  |

## 3.2.3 Tools

| key                        | function                 |
|----------------------------|--------------------------|
| select                     | select                   |
| curve                      | curve                    |
| Multisense line            | straight line            |
| circle                     | circle                   |
| arc                        | arc                      |
| rectangle                  | rectangle                |
| Node editing               | Node editing             |
| Creature origin            | Creature origin          |
| break                      | Line interrupt           |
| Specify the starting point | Specify the knife point  |
| Manually sorted            | Manually graphic sorting |
| measure                    | measure                  |

## 3.2.4 Optimization

key

function

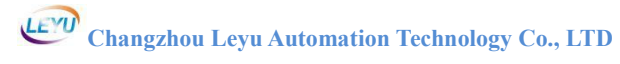

| Optimize all                                           | Make the path press, all items, set the optimization    |  |  |  |
|--------------------------------------------------------|---------------------------------------------------------|--|--|--|
| Extract the shards                                     | Extract the shards                                      |  |  |  |
| Straighten<br>treatment                                | Reduce the node                                         |  |  |  |
| Close to<br>coordinates                                | The selected pattern is close to the origin coordinates |  |  |  |
| zoom                                                   | Scale the scale of the selected pattern                 |  |  |  |
| Cut                                                    | The end point is cut                                    |  |  |  |
| Midpoint cutting                                       | Midpoint cutting                                        |  |  |  |
| Rectangular                                            | Make the path a rectangle                               |  |  |  |
| Intelligent<br>recognition                             | Intelligence to identify the layer of mark points       |  |  |  |
| Set up the knife                                       | Set the position of the starting point                  |  |  |  |
| option Secondary menu for all the optimization options |                                                         |  |  |  |

## 3.2.5 Setting-up

| key                               | function                                           |  |  |  |
|-----------------------------------|----------------------------------------------------|--|--|--|
| Print sorting                     | Arrangement of the cutting order                   |  |  |  |
| Layer management                  | Management of layer tools and import file settings |  |  |  |
| PDF pigment                       | PDF pigment                                        |  |  |  |
| DXF pigment                       | DXF pigment                                        |  |  |  |
| Show / hide the<br>ruler          | Show or hide the software ruler                    |  |  |  |
| Show / hide the<br>grid           | Show it or hide the grid                           |  |  |  |
| Show / hide the<br>starting point | Show or hide the point                             |  |  |  |
| Show / hide the<br>capture point  | Show or hide the capture point                     |  |  |  |
| Show / hide the cut               | Show or hide the cut path identity                 |  |  |  |
| Cut the flag on /                 | Whether the cut path can be cut repeatedly         |  |  |  |

| off               |                                       |  |
|-------------------|---------------------------------------|--|
| Coordinate system | Setting of amplitude height width and |  |
| setting           | coordinate system type                |  |
| Projector         | The projector projection parameter    |  |
| Settings          | setting                               |  |

## 3.2.6 Equipment

| key           | function                                    |  |  |  |
|---------------|---------------------------------------------|--|--|--|
| upgrade       | System firmware upgrade                     |  |  |  |
| Import        | Import all of the machine parameters        |  |  |  |
| parameters    | Import all of the machine parameters        |  |  |  |
| Export        | Export all of the machine parameters        |  |  |  |
| parameters    | Export all of the machine parameters        |  |  |  |
| parameter     | All of the parameters of the machine        |  |  |  |
| IO test       | Test of the input and output points         |  |  |  |
| IP sot up     | Board card IP setting and system simulation |  |  |  |
| 11 Set up     | setting                                     |  |  |  |
| Log records   | Log records                                 |  |  |  |
| write         |                                             |  |  |  |
| Enter the     | Import ofference personators                |  |  |  |
| software      | Import software parameters                  |  |  |  |
| parameters    |                                             |  |  |  |
| Read software | Road coftware parameters                    |  |  |  |
| parameters    | Reau Software parameters                    |  |  |  |

## 3.2.7 Help

| key           | function                       |  |  |
|---------------|--------------------------------|--|--|
| about         | About software information     |  |  |
| Version       | Version information            |  |  |
| information   |                                |  |  |
| Authorization | Vound Authorization Management |  |  |
| management    | vound Authorization Management |  |  |
| skin          | Software skin settings         |  |  |
| simplified    | Simplified Chinese Settings    |  |  |
| Chinese       | Simplified Chinese Settings    |  |  |

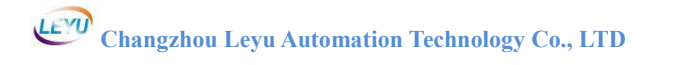

| English     | English setting                           |  |  |
|-------------|-------------------------------------------|--|--|
| traditional | Traditional Chinese character setting     |  |  |
| Chinese     | findettional entitiese enalueter setting  |  |  |
| Set a new   | Set up a new administrative recovered     |  |  |
| password    | Set up a new administrative password      |  |  |
| The reset   | Posset to the default management password |  |  |
| password    | Reset to the default management passw     |  |  |

## 3.3 Toolbar

| key              | function                                 |  |  |  |
|------------------|------------------------------------------|--|--|--|
| open             | Open the target file                     |  |  |  |
| option           | Optimize the options                     |  |  |  |
| optimize         | Optimize the graphics                    |  |  |  |
| cancel           | Return to the previous step              |  |  |  |
| repeat           | Return to the next step                  |  |  |  |
| check all        | All selected                             |  |  |  |
| Invert Selection | Select the currently unselected drawings |  |  |  |
| duplicate        | duplicate                                |  |  |  |
| delete           | delete                                   |  |  |  |
| revolve          | revolve                                  |  |  |  |
| acoustic image   | acoustic image                           |  |  |  |
| Knife            | Set up the knife point                   |  |  |  |
| layer            | Layer tool management                    |  |  |  |
| option           | Optimize the options                     |  |  |  |
| sort             | Cut order setting                        |  |  |  |
| set type         | set type                                 |  |  |  |
| picture          | Take photos of the figure                |  |  |  |
| take a picture   | take a picture                           |  |  |  |
| subregion        | Mesa adsorption partition                |  |  |  |

## 3.4 Layer module

| key     | function                                   |  |  |  |  |
|---------|--------------------------------------------|--|--|--|--|
| No cut  | White lines represent no cut, and small    |  |  |  |  |
| Spindle | squares represent no output                |  |  |  |  |
|         | Yellow lines represent the main axis       |  |  |  |  |
|         | Blue lines represent CCD and small squares |  |  |  |  |
|         | represent no output                        |  |  |  |  |

Supplementary Note: The layer modules represent different

tools with different colors (available in the layer management, Select what tool to cut the graph to cut click the corresponding layer color. Check the representative output, do not check the representative does not output).

| key                      | function                                                |  |  |  |
|--------------------------|---------------------------------------------------------|--|--|--|
| cease                    | Stop machine action                                     |  |  |  |
| process                  | Run cutting                                             |  |  |  |
| Back to zero             | The machine back to zero                                |  |  |  |
| Heavy cut                | Reprocessing the current stopped processing path or all |  |  |  |
| tool<br>selection        | tool selection                                          |  |  |  |
| Lift the<br>knife height | Safety height setting                                   |  |  |  |
| depth of cut             | depth of cut                                            |  |  |  |
| Under the<br>knife speed | Under the knife speed                                   |  |  |  |
| Z zero                   | Record the current Z-axis coordinates as the            |  |  |  |
| clearing                 | cutting depth                                           |  |  |  |
| lamination               | Hierarchical processing setting                         |  |  |  |
| cutter                   | Secondary menu for the tool parameter settings          |  |  |  |
| check                    | Secondary menu for the correction parameter settings    |  |  |  |
| charge-in                | Even cut feed                                           |  |  |  |
| return of<br>material    | Even cut back                                           |  |  |  |
| Set the                  |                                                         |  |  |  |
| starting                 | Fixed cutting starting point                            |  |  |  |
| point                    |                                                         |  |  |  |
| To the                   |                                                         |  |  |  |
| starting                 | To cut the starting point                               |  |  |  |
| point                    |                                                         |  |  |  |
| Material                 | ○ No Feed ● FeedForv ○ FeedBacl                         |  |  |  |

## 3.5 Control module

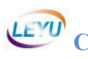

| delivery                                                                               |                                                                                 |
|----------------------------------------------------------------------------------------|---------------------------------------------------------------------------------|
| Settings                                                                               |                                                                                 |
| <ul> <li>Continue</li> <li>0.1</li> <li>0.5</li> <li>1</li> <li>90 &gt;&gt;</li> </ul> | Axial point movement and continuous switching,<br>Point moving distance setting |
| Y+ Z+<br>9<br>X- H X+<br>5<br>6<br>Z- Y-<br>1<br>2                                     | Control machine movement                                                        |
| Dylinde<br>Splindk                                                                     | Output button                                                                   |

## 4 Parameter description

| System Parameter                                                                                                    |           |                        |            | X       |             |                         |
|----------------------------------------------------------------------------------------------------|-----------|------------------------|------------|---------|-------------|-------------------------|
| Set                                                                                                    | System    | Tool Axis              | 10         | Carve   |             |                         |
|                                                                                                    | ID        | Name                   | Value      | Limits  | Effect      |                         |
|                                                                                                    | 001       | Lift Mode For Stopping | 1          |         | Immediately |                         |
| Main                                                                                                    | 002       | Lift Mode For 2D Views | 0          |         | Immediately | $\square$               |
|                                                                                                    | 003       | Logging                | 1          |         | Immediately | $\Box$                  |
| Adsorbent                                                                                                    | 004       | Floating Origin        | 1          |         | Immediately |                         |
| Food                                                                                                    | 005       | Ignore Offset Setting  | 0          | [0,1]   | Immediately |                         |
| Feed                                                                                                    | 006       | Parked Mode            | 1          | [0,5]   | Immediately |                         |
| Input Alarm                                                                                                    | 007       | Pop Tip For Pausing    | 0          |         | Immediately |                         |
|                                                                                                    | 008       | Feed Number            | 0          |         | Immediately |                         |
| Output Buttons                                                                                                    | 009       | Homing Mode            | 25000      | [0,2]   | Immediately |                         |
| Common Buttono                                                                                                    | 010       | Old Skin               | 0          |         | Immediately |                         |
| Common Bullons                                                                                                    | 011       | ExchangeTool Mode      | 2          |         | Immediately |                         |
| Table Calibration                                                                                                    | 012       | ToZero Mode            | 0          |         | Immediately |                         |
|                                                                                                    | 013       | ToZero Offset          | 0          |         | Immediately |                         |
| Machine type                                                                                                    | 014       | Work Unit              | 2          |         | Immediately |                         |
|                                                                                                    | Empty Mo  | ove                    | 8-         |         |             |                         |
|                                                                                                    | 001       | Empty Speed            | 800 mm/s   |         | Immediately |                         |
|                                                                                                    | 002       | Empty Accel            | 1200 mm/s2 |         | Immediately |                         |
|                                                                                                    | 003       | Empty Jerk             | 50 ms      | [0,250] | Immediately |                         |
|                                                                                                    | 004       | Control Empty Speed    | 0          |         | Immediately |                         |
|                                                                                                    | 005       | Control Empty Z_Speed  | 0          |         | Immediately |                         |
|                                                                                                    | Safty Rar | ge For High Speed      |            |         |             |                         |
|                                                                                                    | 001       | XMinimum               | 0 mm       |         | Immediately |                         |
|                                                                                                    | 002       | XMaximum               | 0 mm       |         | Immediately | $\neg \bigtriangledown$ |
|                                                                                                    | 003       | YMinimum               | 0 mm       |         | Immediately | Ň                       |
|                                                                                                    | 004       | YMaximum               | 0 mm       |         | Immediately | $\neg \nabla$           |
| [ Lift Mode For Stopping ]         When stop signal trigger, whether Z_AXIS automatically lifts in 2D         0:No Action 1:Lifting Z_AXIS         Resume         Factory         Mac Selection |           |                        |            |         |             |                         |
|                                                                                                    | Factory   |                        |            |         |             |                         |

graph 4-1

Manage the password

Open parameter password: 7698

Debugging mode password: 76980

Only the base parameters are open when the password is not entered.

## 4.1 System parameters

## 4.1.1 Main

| parameter                         | meaning                                                                     | Set the scope                                                                                                    |  |
|-----------------------------------|-----------------------------------------------------------------------------|----------------------------------------------------------------------------------------------------|--|
| Stop moving and lift<br>the knife | Click Stop whether to<br>lift the knife during<br>processing                | 1. knife 0 not<br>lift knife                                                                                                    |  |
| Interface switch<br>lift knife    | Whether to lift the<br>knife when closing the<br>interface                  | 1. knife 0 not<br>lift knife                                                                                                    |  |
| Log records                       | Log records                                                                 | 1 open 0 is not<br>open                                                                                                    |  |
| floating zero                     | Floating origin mode<br>Function during direct<br>processing                | 0 Normal<br>floating<br>origin<br>1 Manual float<br>of the origin<br>2 Always the<br>origin<br>3 Do not prompt<br>to set the<br>start point<br>when cutting |  |
| Ignoring offset                   | Whether each process                                                        | 0 Do not ignore                                                                                                    |  |
| settings                          | offset value is ignored                                                     | 1 Ignoring                                                                                                    |  |
| Parking mode                      | After cutting is<br>complete,<br>Machine X axis and Y<br>axis parking state | 0 Parking in<br>situ<br>1 Back to<br>parking space                                                                                                    |  |
| The number of heavy               | Generally used in                                                           | *                                                                                                    |  |
| negative cuts                     | demonstration cutting                                                       |                                                                                                    |  |
| Back to zero mode                 | Back to zero mode                                                           | 0 power cut<br>back to zero<br>1 Software<br>restart<br>Back to zero<br>2 Automatic<br>power back to                                                        |  |

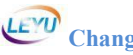

|                  |                       | zero           |  |
|------------------|-----------------------|----------------|--|
|                  |                       | (disabled)     |  |
|                  |                       | 0 Mainstream   |  |
| Old and non-     |                       | interface      |  |
| old and new      | Old and new interface | 1 The old      |  |
| Interface        |                       | version of the |  |
|                  |                       | interface      |  |
|                  |                       | 0 No switch    |  |
|                  |                       | action         |  |
|                  |                       | 1 All Z-axes   |  |
|                  |                       | Lift to the    |  |
|                  | When a idahim daala   | highest point  |  |
| Switch tool mode | when switching tools  | 2 All Z axes   |  |
|                  | Machine action        | lift to the    |  |
|                  |                       | highest point  |  |
|                  |                       | and drop the   |  |
|                  |                       | current tool   |  |
|                  |                       | cylinder       |  |
|                  |                       | 0 A11          |  |
|                  |                       | cylinders and  |  |
|                  |                       | axes are       |  |
|                  |                       | lifted to the  |  |
|                  |                       | highest point  |  |
|                  |                       | 1 Reference    |  |
| To the stanting  | To the starting point | tool for       |  |
| to the starting  |                       | cylinder work  |  |
| pornt mode       | mode                  | 2 Reference    |  |
|                  |                       | tool           |  |
|                  |                       | The cylinder   |  |
|                  |                       | works and      |  |
|                  |                       | Z axis to lift |  |
|                  |                       | the knife      |  |
|                  |                       | position       |  |
| To the starting  |                       | 0 Back to the  |  |
|                  | To the starting point | reference tool |  |
|                  | offset                | starting point |  |
| point offset     |                       | 1 Back to the  |  |
|                  |                       | current tool   |  |

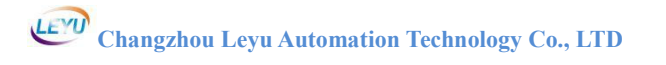

|                          |                                    | starting point                           |
|--------------------------|------------------------------------|------------------------------------------|
| Processing speed<br>unit | Units showing the processing speed | 0 mm / s<br>1 mm / min<br>2 Meter / cent |

## Empty range speed

| parameter         | meaning              | Set the scope |
|-------------------|----------------------|---------------|
| Empty range speed | Maximum speed in     | *             |
| Empty range       | Acceleration during  | *             |
| acceleration      | empty-range movement | <b>个</b>      |
| Empty-range       | Acceleration during  | $0 \sim 250$  |
| acceleration      | empty-range movement | 0, -230       |

## Change the knife position

| parameter                      | meaning                                   | Set the scope |
|--------------------------------|-------------------------------------------|---------------|
| Change the knife<br>position X | Change the knife<br>position coordinate X | *             |
| Change the knife<br>position Y | Change change position<br>coordinate Y    | *             |

#### port

| parameter                            | meaning                                                                                            | Set the scope |
|--------------------------------------|----------------------------------------------------------------------------------------------------|---------------|
| Number of input                      | Number of input points                                                                             | 0~100         |
| Number of output<br>points           | Number of output points                                                                            | 0~126         |
| Number of analog<br>quantity outputs | Number of analog output<br>points                                                                  | 0~2           |
| Number of output<br>buttons          | Number of output<br>buttons                                                                        | 0~20          |
| Enter the number of alarms           | Enter the number of alarms                                                                         | 0~20          |
| Input point<br>filtering             | In a disturbed<br>environment,<br>The input point will be<br>disturbed to<br>destabilize the input | 2~500         |

| signal,                |  |
|------------------------|--|
| Need filtering time to |  |
| enhance interference,  |  |
| the greater the        |  |
| filtering time,        |  |
| The better the         |  |
| anti-interference,     |  |
| However, the lower the |  |
| sensitivity.           |  |

| parameter                         | meaning                                                                                                    | Set the scope                                                                                                    |
|-----------------------------------|----------------------------------------------------------------------------------------------------|----------------------------------------------------------------------------------------------------|
| Number of axis                    | Total number of axes                                                                                                   | 0~13                                                                                                    |
| X-axis port                       | The X-axis pulse wiring port                                                                                           | Default O                                                                                                    |
| Y axis port                       | The Y-axis pulse wiring port                                                                                           | Default 1                                                                                                    |
| The knife follows<br>the movement | When manually moving<br>the XY axis,<br>If the current knife<br>number has a rotation<br>axis,<br>Follow the movement. | 0 Do not open<br>1 Open                                                                                                    |
| Key direction                     | Key direction setting                                                                                                  | 0: Left<br>X-right X +<br>Upper Y +<br>bottom Y-<br>1: Left Y +<br>right Y-<br>Upper X + Lower<br>X-<br>2: Left<br>X-right X +<br>Upper Y-Lower<br>Y +<br>3: Left Y +<br>right Y-<br>Upper X-Lower<br>X + |
| No shortcuts                      | No shortcuts                                                                                                    | 0 Open<br>1 Prohibit                                                                                                    |

#### axle

## tool

| parameter       | meaning                              | Set the scope |
|-----------------|--------------------------------------|---------------|
| Number of tools | Total number of tools                | 0~20          |
| Reference tool  | Set with that as the reference tool, | -1~20         |

|                    | generally with the      |                 |  |
|--------------------|-------------------------|-----------------|--|
|                    | spindle or vibratome as |                 |  |
|                    | the reference tool, set |                 |  |
|                    | with the same value as  |                 |  |
|                    | the tool pen number     |                 |  |
|                    | The settings are the    |                 |  |
| Manual positioning | same as for the manual  | $-1 \sim 20$    |  |
| tool               | positioning tool pen    | 1, 20           |  |
|                    | number                  |                 |  |
| Z-axis output port | Z-axis output port      | 0 does not open |  |
| interlock          | interlock               | 1 to open       |  |
| Cylinder switching | Culindan quitabing made | 0 does not open |  |
| mode               | Cylinder Switching mode | 1 to open       |  |
|                    |                         | 0 Do not open   |  |
|                    |                         | 1 During the    |  |
|                    |                         | CCD             |  |
|                    |                         | positioning     |  |
| Τ                  |                         | Open the        |  |
| Turn on the tool   | furn on the tool ahead  | spindle         |  |
| ahead of time      | oi time                 | 2 Spindle       |  |
|                    |                         | start and       |  |
|                    |                         | The empty       |  |
|                    |                         | range works     |  |
|                    |                         | together        |  |

| parameter                   | meaning                                                                                                    | Set the scope                                                                                          |
|-----------------------------|----------------------------------------------------------------------------------------------------|----------------------------------------------------------------------------------------------------|
| CCD tool                    | Generally, the value<br>set by the CCD tool is<br>the same as the pen<br>number of the process<br>parameters                                     | −1∼20<br>Default 5                                                                                     |
| The CCD port output<br>mode | The CCD port output mode                                                                                                    | 0 Do not move<br>1<br>Automatically<br>open<br>2<br>Automatically<br>shut down<br>3 Auto-on and<br>off |
| CCD output port             | The CCD output port<br>serial number                                                                                                    | -1~125                                                                                                 |
| Number of CCD<br>locations  | Default minimum number<br>of points<br>If the actual number of<br>location points<br>Less than that value<br>The machine does not cut<br>cutting | 0~8                                                                                                    |
| Turn off duplicate          | Turn off duplicate                                                                                                    | 0 Do not open                                                                                          |
| CCD positioning<br>accuracy | CCD repeat localization<br>accuracy                                                                                                    | 0.001~10mm                                                                                             |
| CCD localization<br>delay   | CCD localization pause<br>time<br>Default: 800                                                                                                   | 2~10000ms                                                                                              |
| CCD repeated time<br>delay  | CCD localization pause<br>time<br>Default: 500                                                                                                   | 2~10000ms                                                                                              |

#### CCD

compression roller

| parameter | meaning | Set | the | scope |
|-----------|---------|-----|-----|-------|
|-----------|---------|-----|-----|-------|

|                 |                          | 0 No           |
|-----------------|--------------------------|----------------|
|                 |                          | 1 Y direction  |
|                 |                          | 2 X direction  |
| Pressure roller | Pressure roller          | A 2-bit        |
| direction       | direction                | detectable     |
|                 |                          | height         |
|                 |                          | 3 bit manual   |
|                 |                          | automatic down |
| Output port 1   | Front pressure roller    | -1~99          |
|                 | cylinder output port     | 1 55           |
| Minimum value 1 | Min. coordinate of the   | *              |
|                 | front pressure roller    |                |
| Maximum 1       | Maximum coordinate of    |                |
|                 | the front pressure       | *              |
|                 | roller                   |                |
| Output port 2   | Rear pressure roller     | -1~99          |
|                 | cylinder output port     | 1 00           |
| Minimum 2       | Rerear roller            | *              |
|                 | Maximum coordinates of   |                |
| Maximum 2       | the rear pressure        | *              |
|                 | roller                   |                |
| 7-avis safe     | The current Z-axis       |                |
| L axis sale     | exceeds this value,      | *              |
|                 | The roller does not work |                |

## Search for files

| parameter        | meaning                 | Set the scope |
|------------------|-------------------------|---------------|
|                  |                         | 0 Disable     |
| Search files are | Search files are locate | 1 Turn on the |
| locate located   | located                 | automatic     |
|                  |                         | patrol point  |
| V avia movement  | Relative to the current |               |
| distance         | location point          | *             |
|                  | displacement distance   |               |
| V avia movement  | Relative to the current |               |
| distance         | location point          | *             |
|                  | displacement distance   |               |

| grab                |                     |                                                                                                    |  |  |  |  |
|---------------------|---------------------|----------------------------------------------------------------------------------------------------|--|--|--|--|
| parameter           | meaning             | Set the scope                                                                                                    |  |  |  |  |
| Clip on mode        | Clip on mode        | 0 Do not open<br>1 It is<br>automatically<br>opened or not<br>automatically<br>closed<br>2 Automatic<br>open and<br>automatic<br>close |  |  |  |  |
| The number of clamp | The number of clamp | *                                                                                                    |  |  |  |  |

## grab

## Tool switching range

| parameter          | meaning                 | Set the scope |
|--------------------|-------------------------|---------------|
|                    | X axis minimum =X axis  |               |
| X axis minimum     | maximum, switch in      | *             |
|                    | place                   |               |
|                    | X axis minimum =X axis  |               |
| Maximum X-axis     | maximum, switch in      | *             |
|                    | place                   |               |
| V ouio minimum     | Y axis minimum =Y axis  | *             |
|                    | maximum, in-situ switch | <b>*</b>      |
| Maximum value of Y | *                       |               |
| axis               | maximum, in-situ switch | *             |

## 4.1.2 Adsorption

| parameter                   | meaning                                                  | Set the scope                                                                                                    |
|-----------------------------|----------------------------------------------------------|----------------------------------------------------------------------------------------------------|
| Adsorption opening<br>mode  | Adsorption-on mode<br>during cutting<br>(2-setting)      | The O-bit<br>automatically<br>turns on<br>adsorb<br>1 bit is<br>automatically<br>turned on<br>subregion<br>The 2-bit is<br>automatically<br>turned on<br>Pressure<br>relief valve<br>and<br>Left and right<br>sub-areas<br>3 Follow the<br>partition |
| Adsorption shutdown<br>mode | Adsorption closing mode<br>during cutting<br>(2-setting) | The O-bit is<br>automatically<br>closed<br>adsorb<br>One bit is<br>automatically<br>closed<br>subregion<br>The 2-bit is<br>automatically<br>closed<br>atmospheric<br>relief valve                                                                    |
| Adsorption drawing<br>mode  | Adption closing mode<br>during drawing<br>(2-setting)    | The O-bit is<br>automatically<br>closed<br>adsorb<br>One bit is                                                                                                    |

|                   |                         | automatically  |
|-------------------|-------------------------|----------------|
|                   |                         | closed         |
|                   |                         | subregion      |
|                   |                         | The 2-bit is   |
|                   |                         | automatically  |
|                   |                         | closed         |
|                   |                         | atmospheric    |
|                   |                         | relief valve   |
| Subdivision       | Total number of         | 0 100          |
| adsorption number | partition adsorption    | 0~100          |
|                   |                         | The O-bit      |
|                   |                         | partition is   |
| Advarption        | Adadsorption ption is   | reversed       |
| nusorption        | reverse setting         | The 1-bit      |
| partition reverse | (2-setting)             | adsorption     |
|                   |                         | output         |
|                   |                         | Retreat        |
|                   | Port number of the main | The-1          |
| Adsorption port   | rort number of the main | indicates that |
|                   | pump for ausorption     | there is no    |
|                   |                         | 0-Position     |
|                   |                         | pressure       |
| Auviliany value   | Auviliary value mode    | relief valve   |
|                   | Auxiliary valve mode    | 1 Left         |
| mode              | (2 Setting)             | countertop     |
|                   |                         | Two right      |
|                   |                         | countertops    |
| Pressure relief   | Pressure relief valve   | $-1 \sim 125$  |
| valve port        | port                    | 1/~125         |
| Left countertop   | Left countera valve     | $-1 \sim 125$  |
| port              | output port             | 1 ~ 120        |
| Right countertop  | Right countertop valve  | $-1 \sim 195$  |
| port              | output port             | 1, ~120        |
| Adsorption        | Adsorption repetition   |                |
|                   |                         | ↓ ↓ ↓          |

## 4.1.3 Feed materials

|                                                |                                                                                                | 0 N                                                                                                    |
|------------------------------------------------|------------------------------------------------------------------------------------------------|----------------------------------------------------------------------------------------------------|
| pay-off                                        | Feed opening and its mode                                                                      | 0 No<br>1 Long version<br>of feed<br>2 duplicate<br>feeding<br>(feeding<br>length and<br>feeding times<br>should be set)<br>3 long version<br>and duplicate<br>version<br>feeding |
| Feed speed                                     | Speed of feeding and<br>returning material<br>after cylinder pressing                          | *                                                                                                    |
| Feed segmentation                              | Feed material<br>segmentation mode<br>setting                                                  | 0 Keep<br>integrity<br>1 Split cutting<br>method<br>2 Strict<br>segmentation                                                                                                    |
| The number of supplies                         | At the time of duplicate<br>cuts,<br>Number of repetitions<br>required                         | *                                                                                                    |
| The length of the feed                         | During the duplicate<br>cuts<br>Length of material<br>required                                 | *                                                                                                    |
| Material delivery<br>compensation              | When feeding, the<br>current length and the<br>value are equal to the<br>actual feeding length | *                                                                                                    |
| The starting point<br>of the feed is<br>offset | Starting offset<br>distance relative to<br>the maximum at feeding                              | 0~1000                                                                                                    |

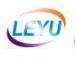

| The end point of the feed is offset | End point offset<br>distance of relative<br>minimum at feeding            | 0~1000                                                                                                    |
|-------------------------------------|---------------------------------------------------------------------------|----------------------------------------------------------------------------------------------------|
| The delivery shaft<br>is delayed    | During the duplicate<br>cuts<br>Wait time after each<br>feed delivery     | *                                                                                                    |
| Delivery method                     | Transmission operation<br>mode                                            | 0 The beam<br>1 Cross beam<br>and auxiliary<br>shaft<br>2 Auxiliary<br>axis<br>3 Auxiliary<br>shaft and fixed<br>clip |
| feed direction                      | The default feeding<br>direction is the X-axis<br>direction               | The O the<br>X-axis<br>direction<br>1 The Y-axis<br>direction                                                         |
| Paid shaft                          | Auxiliary shaft port                                                      | -1~19                                                                                                    |
| Piping port                         | Port number of the feed<br>and pressure material                          | -1~125                                                                                                    |
| Piping fixed clip                   | Press fixed clip port<br>number                                           | -1~125                                                                                                    |
| The feeding reverse                 | The direction of feeding<br>movement switches positively<br>and inversely | 0 Default<br>1 Reverse                                                                                                |

## 4.1.4 Input the alarm

Enter the alarm  $1^{20}$  to modify the input alarm name with "input port number + custom name". (The number of input buttons should be set in the Main Area. Set by the required quantity.)

| System Parameter |        |               |       |        |             |
|------------------|--------|---------------|-------|--------|-------------|
| Set              | System | Tool Axis     | 10    | Carve  |             |
|                  | ID     | Name          | Value | Limits | Effect      |
|                  | 001    | Input Alarm01 |       | [0,50] | Immediately |
| Main             | 002    | Input Alarm02 |       | [0,50] | Immediately |
|                  | 003    | Input Alarm03 |       | [0,50] | Immediately |
| Adsorbent        | 004    | Input Alarm04 |       | [0,50] | Immediately |
| Food             | 005    | Input Alarm05 |       | [0,50] | Immediately |
| Feed 006         |        | Input Alarm06 |       | [0,50] | Immediately |
| nput Alarm       | 007    | Input Alarm07 |       | [0,50] | Immediately |

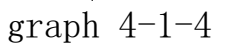

## 4.1.5 Output button

The output buttons  $1^20$  display the output button separately in the lower left corner of the open interface with "Output port number + custom name". (The Number of Output buttons needs to be set in the Primary setting.)

| System Parameter |        |                  |       |        | ×           |
|------------------|--------|------------------|-------|--------|-------------|
| Set              | System | Tool Axis        | 10    | Carve  |             |
|                  | ID     | Name             | Value | Limits | Effect      |
|                  | 001    | Output Buttons01 |       | [0,50] | Immediately |
| Main             | 002    | Output Buttons02 |       | [0,50] | Immediately |
|                  | 003    | Output Buttons03 |       | [0,50] | Immediately |
| Adsorbent        | 004    | Output Buttons04 |       | [0,50] | Immediately |
| Food             | 005    | Output Buttons05 |       | [0,50] | Immediately |
| Feed             | 006    | Output Buttons06 |       | [0,50] | Immediately |
| Input Alarm      | 007    | Output Buttons07 |       | [0,50] | Immediately |
|                  | 008    | Output Buttons08 |       | [0,50] | Immediately |
| Output Buttons   | 009    | Output Buttons09 |       | [0,50] | Immediately |

graph 4-1-5
#### 4.1.5 General Button

| parameter                  | meaning                                               | Set the scope                                                                                           |
|----------------------------|-------------------------------------------------------|----------------------------------------------------------------------------------------------------|
| Button mode                | Button operation mode<br>(2-setting)                  | 0 Pause for 1<br>back to zero<br>2 To start the 3<br>oil pump<br>4 To the<br>starting point<br>5 Locate |
| Pause port                 | Pause the input signal port<br>number                 | cutting<br>-1~99                                                                                        |
| Back to zero<br>port       | Return to the zero input<br>signal port number        | -1~99                                                                                                   |
| Start the port             | Start the input signal port<br>number                 | -1~99                                                                                                   |
| Adsorption<br>port         | Port number of the<br>adsorption input signal         | -1~99                                                                                                   |
| To the starting port       | Enter the signal port number<br>to the starting point | -1~99                                                                                                   |
| CCD<br>localization<br>cut | CCD location cut input<br>signal port number          | -1~99                                                                                                   |

#### 4.1.6 Countertop calibration

| parameter        | meaning                 | Set the scope |
|------------------|-------------------------|---------------|
| opop             | Open the table for      | 0 Do not open |
| open             | calibration             | 1 Open        |
| Moco cizo        | Subdivision of table    | $40 \sim 200$ |
| mesa size        | size                    | 40~200        |
| Induction signal | Induction switch signal | $-1 \sim 00$  |
| induction signal | Enter point port number | 1, - 99       |
|                  | After calibrating the   |               |
|                  | lowest point of the     |               |
| Return height    | current knife           | *             |
|                  | Up knife height         |               |
|                  | (relative height)       |               |

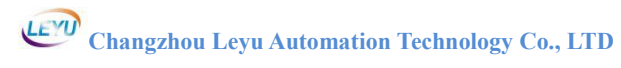

| descent speed  | Calibrate the current<br>knife speed                            | * |
|----------------|-----------------------------------------------------------------|---|
| X deviant      | The X offset value when<br>adjusting the table                  | * |
| Y deviant      | The Y offset value when<br>adjusting the table                  | * |
| maximum change | Above the maximum error<br>value, the table<br>adjustment fails | * |

#### 4.1.7 Machine type

| parameter                                     | meaning                                                                                                    | Set the scope                                                                                                    |
|-----------------------------------------------|----------------------------------------------------------------------------------------------------|----------------------------------------------------------------------------------------------------|
| type                                          | Type of nose                                                                                                    | 0 Single machine<br>head<br>1 The common X<br>axis is not the<br>common Y axis<br>2 Coaxis is not<br>common X axis<br>3 X is not<br>coaxial |
| Coordinate system<br>2X-axis serial<br>number | The X-axis serial<br>number of the second<br>coordinate system is in<br>the forward direction<br>of the first coordinate<br>system | -1~19                                                                                                    |
| Coordinate system<br>2Y-axis serial<br>number | The Y-axis serial<br>number of the second<br>coordinate system is in<br>the forward direction<br>of the first coordinate<br>system | -1~19                                                                                                    |
| The X-offset<br>value of the host<br>header   | The X-offset value<br>relative to the host<br>header                                                                               | *                                                                                                    |
| The Y-offset<br>value of the host<br>header   | The Y-offset value<br>relative to the host<br>header                                                                               | *                                                                                                    |
| Aynchronous cut<br>offset mode                | Aynchronous cut offset<br>mode                                                                                                    | O shows the<br>overall offset<br>1 indicates only<br>offset processes<br>requiring<br>asynchronous<br>cutting                               |

## 4.2 Process parameters

#### 4.2.1 Main ones

| parameter               | meaning                                             | Set the scope     |
|-------------------------|-----------------------------------------------------|-------------------|
| state                   | state                                               | 0 Close<br>1 Open |
| name                    | Process name customization                          | *                 |
| The pen number          | Tool identification pen<br>number                   | 1~20              |
| Z axis serial<br>number | Z axis connection wire axis<br>slogan, -1 means no  | -1~19             |
| W axis serial<br>number | W axis connection wire axis<br>slogan, −1 means no  | -1~19             |
| Z output                | Z-axis output wiring number,<br>-1 indicates no     | -1~19             |
| W output                | The w-axis output wiring number, and-1 indicates no | -1~19             |
| The knife<br>Angle      | V knife Angle, O is a<br>straight knife             | -85~85            |

#### 4.2.2 Speed

| parameter                    | meaning                                                                                                    | Set the scope |
|------------------------------|----------------------------------------------------------------------------------------------------|---------------|
| Stop the Angle               | When the path angle is<br>greater than this value,<br>Enable the semicircle<br>minimum speed,<br>Vibrating knife and other<br>tools lift knife steering. | 0~180         |
| The<br>deceleration<br>Angle | When the path angle is<br>greater than this value,<br>Enable the minicircle speed.                                                                       | 0~180         |
| Small round<br>speed         | When being less than or<br>equal to the small circle<br>radius,<br>Enable that speed.                                                                    | *             |
| Large circle<br>radius       | Large circle speed is<br>enabled when the segment<br>radius is less than or equal                                                                        | *             |

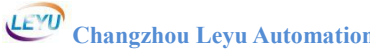

| Changzhou Leyu Automation Technology Co., LTD |  |                        |    |
|-----------------------------------------------|--|------------------------|----|
|                                               |  | to the radius.         |    |
|                                               |  | The small circle speed | is |

| Small circle<br>radius   | The small circle speed is<br>enabled when the segment<br>radius is less than or equal<br>to the radius.                                                 | *          |
|--------------------------|----------------------------------------------------------------------------------------------------|------------|
| Large circle<br>speed    | This speed is enabled when it<br>is less than or equal to the<br>radius of a large circle                                                               | *          |
| Small round<br>speed     | Turn this speed when less<br>than or equal to the small<br>circle radius                                                                                | *          |
| No knife speed           | Stop the angle speed without<br>lifting the knife                                                                                                    | *          |
| Lift the knife<br>speed  | <pre>Z-axis knife mode is set to 1. If set to 0, call the small     circle minimum speed</pre>                                                          | *          |
| Under the<br>knife speed | Under the knife speed                                                                                                    | *          |
| running speed            | Maximum running speed during cutting                                                                                                    | *          |
| Run the<br>acceleration  | Acceleration during the cutting process                                                                                                    | *          |
| Run the acceleration     | Acceleration during cutting                                                                                                    | 0~250      |
| Speed mode               | O can manually adjust the<br>speed, greater than 1 based<br>on the set speed multiplied<br>by the current automatic<br>speed ratio 1 speed<br>selection | $0{\sim}5$ |
| low speed                | Low speed speed value                                                                                                    | *          |
| Medium and low speed     | Medium and low speed value                                                                                                    | *          |
| intermediate<br>speed    | Medium speed value                                                                                                    | *          |
| In the high<br>speed     | Medium-high speed value                                                                                                    | *          |

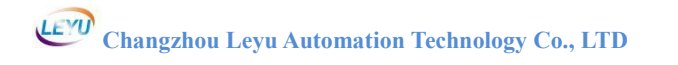

| high speed    | High speed value          | * |
|---------------|---------------------------|---|
| maximum speed | Max. cutting speed of the | * |
|               | current pen number tool   |   |

#### 4.2.3 Position

| parameter                | meaning                                                                                                    | Set the scope   |
|--------------------------|----------------------------------------------------------------------------------------------------|-----------------|
| Lift the knife<br>height | Lift height during machine<br>cutting                                                                                                    | *               |
| depth of cut             | Depth of cutting during<br>machine cutting                                                                                                    | *               |
| Smooth<br>distance       | When the turning angle is<br>less than the stop angle, the<br>smooth transition between<br>two lines. If the value is<br>set to 0, the smooth<br>transition is not made,<br>generally set to 4mm,<br>according to the equipment<br>hardware and process | ≧O<br>Default 4 |
| Knife offset X           | Position difference between<br>the X-axis and the<br>calibration tool                                                                                                    | *               |
| Knife offset Y           | Position difference between<br>the Y-axis and the<br>calibration tool                                                                                                    | *               |

#### 4.2.4 Compensation

| parameter                            | meaning                                                                                             | Set the scope     |
|--------------------------------------|----------------------------------------------------------------------------------------------------|-------------------|
| Lift the knife<br>extension          | Lift the knife for extension compensation                                                           | *                 |
| Knife<br>compensation                | Start extension<br>compensation                                                                     | *                 |
| The knife<br>partial                 | Tool side offset<br>compensation                                                                    | *                 |
| The<br>tangential<br>compensation    | Tool forward direction<br>offset compensation                                                       | *                 |
| Reverse<br>compensation              | Reverse cutting distance                                                                            | *                 |
| The knife to<br>the origin           | Origin bias angle                                                                                   | *                 |
| Blade width                          | Blade width compensation                                                                            | *                 |
| The inside<br>corner of the<br>knife | The inside corner of the knife                                                                      | 0 Close<br>1 Open |
| Blade deep<br>compensation           | Blade deep compensation                                                                             | *                 |
| No knife<br>distance                 | No knife distance<br>According to the actual<br>knife type setting, positive<br>and negative values | *                 |
| Free knife to<br>mode                | Whether ade compensation<br>without W axis<br>Generally used for the<br>lettering knife             | 0 Close<br>1 Open |
| Free knife to<br>compensate          | Knife direction<br>compensation without the W<br>axis<br>Generally used for the<br>lettering knife  | *                 |

#### 4.2.5 Access knife

| parameter | meaning | Set the scope |
|-----------|---------|---------------|
|-----------|---------|---------------|

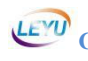

| Cut way                                | Cutting mode when cutting                                                                                                    | 0 Unilateral<br>cutting<br>1 Bilateral<br>cutting                                                                                              |
|----------------------------------------|----------------------------------------------------------------------------------------------------|----------------------------------------------------------------------------------------------------|
| Cutting mode<br>parameters             | Cutting mode parameters at cutting                                                                                                    | *                                                                                                    |
| Hierarchy<br>type                      | Tiered cutting mode type                                                                                                    | 0 No<br>stratification<br>1 Number of<br>stratification<br>2 Highly<br>stratified<br>3 Bottom<br>stratification<br>4 Spiral under<br>the knife |
| Hierarchical<br>parameters             | Set the current value<br>according to the<br>hierarchical type,<br>When the parameter is 4,<br>Is the horizontal distance<br>of the oblique knife | *                                                                                                    |
| Material<br>height                     | Material height                                                                                                    | *                                                                                                    |
| Slant line<br>under the<br>knife speed | The speed when the knife<br>under the the line                                                                                                    | *                                                                                                    |

## The 4.2.6 port

| parameter               | meaning                                                          | Set the scope |
|-------------------------|------------------------------------------------------------------|---------------|
| output signal           | Output signal port, -1<br>indicates no                           | -1~250        |
| Analog output<br>signal | Analog output signal port<br>The-1 indicates that there<br>is no | -1~1          |
| Analog output<br>value  | Analog output value                                              | *             |

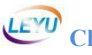

| X axis serial | X-axis serial number, wiring | -1~19       |
|---------------|------------------------------|-------------|
| number        | port                         | Default O   |
| Y axis serial | Y-axis serial number, wiring | -1~19       |
| number        | port                         | Default 1   |
| Close the     | Whether to turn off the      | 0 No output |
| output        | output off                   | 1 output    |
| Close the     | Whether to turn off the      | 0 No output |
| analog output | analog volume output         | 1 output    |

## 4.2.7 Action

| parameter                                                   | meaning                                                                                                    | Set the scope                                                                                                    |
|-------------------------------------------------------------|----------------------------------------------------------------------------------------------------|----------------------------------------------------------------------------------------------------|
| Is there a                                                  | Whether the cut has a                                                                                                    | 0 No                                                                                                    |
| trajectory                                                  | trajectory                                                                                                    | 1 Have                                                                                                    |
| Z axis lift<br>knife mode                                   | If the turn is greater than the stop angle                                                                                                    | 0 Lift the knife<br>1 Don't lift the<br>knife                                                                                                    |
| The Z-axis<br>auxiliary<br>port mode                        | If there is both Z axis and<br>Z auxiliary port case                                                                                                    | 0 When cutting<br>and lifting the<br>knife<br>Z output<br>linkage up and<br>down<br>1 When cutting<br>and lifting the<br>knife<br>The Z output is<br>not up and down |
| Empty range Z<br>axis<br>culmination<br>Follow tool<br>mode | When machining, whether the<br>no-range motion Z axis needs<br>to lift the knife to the<br>origin before moving the XY<br>axis<br>In the machining run,<br>whether any other tool<br>follows the tool to run, the<br>Z axis and the W axis of the<br>following tool must be the | 0 Lift it to a<br>safe height<br>1 Lift to the<br>origin<br>*                                                                                                    |

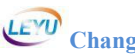

| Follow the |                            |   |
|------------|----------------------------|---|
| tool pen   | Follow the tool pen number | * |
| number     |                            |   |

٦

#### 4.2.8 to the knife

| parameter                  | meaning                                                                      | Set the scope                                                                                                    |
|----------------------------|------------------------------------------------------------------------------|----------------------------------------------------------------------------------------------------|
| tool setting               | The knife mode                                                               | 0 No<br>1 Floating to<br>knife<br>2 Fixed to knife<br>The 2-bit X axis<br>shakes<br>The 3-bit Y axis<br>shakes<br>The 4-bit open<br>output is<br>enabled |
| The signal<br>port         | Input point to the knife<br>signal                                           | -1~99                                                                                                    |
| bias in affine<br>function | The difference between the<br>knife position and the table<br>position       | *                                                                                                    |
| velocity                   | The knife drops to the slow<br>drop position<br>The rate of decline after    | *                                                                                                    |
| Slow down<br>position      | Position of the critical<br>point for the high speed<br>descent of the knife | *                                                                                                    |
| position<br>coordinates X  | The coordinate X position of the fixed knife                                 | *                                                                                                    |
| position<br>coordinates Y  | The coordinate Y position of the fixed knife                                 | *                                                                                                    |
| deviant                    | Offset value of knife depth                                                  | *                                                                                                    |
| number of<br>times         | Number of repeats of the knife                                               | *                                                                                                    |
| Repeat height              | The height of the Z-axis<br>knife when there is "times"                      | *                                                                                                    |
| output signal              | Output point signal to the knife                                             | -1~125                                                                                                    |
| Shake the<br>distance      | Shake distance against the knife                                             | *                                                                                                    |

#### 4.2.9 PWM control

| parameter             | meaning                                                                                          | Set the scope                                                                                                    |
|-----------------------|--------------------------------------------------------------------------------------------------|----------------------------------------------------------------------------------------------------|
| control               | It is used in the glue<br>industry                                                               | 0 Open<br>1 No feedback<br>Real-time point<br>glue<br>2 Fixed<br>frequency point<br>glue<br>3 Sound coil<br>motor |
| port                  | Output port controlled by the PWM                                                                | -1~125                                                                                                    |
| frequency             | PWM control frequency,<br>according to the hardware,<br>the dispensing industry is<br>below 2000 | *                                                                                                    |
| duty cycle            | At a width of the PWM wave,<br>the port closes the<br>bandwidth                                  | *                                                                                                    |
| Minimum duty<br>cycle | Under real-time control,<br>when the duty is less, the<br>duty is O                              | *                                                                                                    |
| Open the<br>distance  | In the case of a lower knife<br>compensation, open the<br>distance of the PWM                    | *                                                                                                    |
| Close the<br>distance | Close the PWM distance in case of knife compensation                                             | *                                                                                                    |

## 4.2.10 Auxiliary Z-axis

| parameter                            | meaning                               | Set the scope |
|--------------------------------------|---------------------------------------|---------------|
| open                                 | open                                  | 0~2           |
| Auxiliary<br>Z-axis serial<br>number | Auxiliary Z-axis serial<br>number     | -1~19         |
| Auxiliary Z<br>axis lower            | Auxiliary Z axis lower knife position | *             |

| knife    |  |
|----------|--|
| position |  |

## 4.2.10 Cloth lamp

| parameter                            | meaning                        | Set the scope                |
|--------------------------------------|--------------------------------|------------------------------|
| open                                 | open                           | 0 does not open<br>1 to open |
| Induction<br>input signal            | Induction input signal         | -1~99                        |
| Drop cylinder<br>output              | Drop cylinder output           | -1~125                       |
| Flyshear<br>cylinder<br>output       | Flyshear cylinder output       | -1~125                       |
| Feed shaft<br>number                 | Feed shaft number              | -1~19                        |
| Speed control<br>ratio               | Speed control ratio            | *                            |
| The minimum<br>speed of<br>receiving | The minimum speed of receiving | *                            |
| Pressure<br>plate delay              | Pressure plate delay           | *                            |
| Cut extension                        | Cut extension                  | *                            |

## 4.2.10 Rotary punch rod

| parameter                 | meaning                | Set the scope                                    |
|---------------------------|------------------------|--------------------------------------------------|
| Spin the punch<br>mode    | Spin the punch mode    | 0 Do not open<br>-1 Inversion-1<br>positive turn |
| Rotate the<br>punch shaft | Rotate the punch shaft | -1~19                                            |
| rotor speed               | rotor speed            | *                                                |

## 4.3 Axis parameters

#### 4.3.1 Main ones

| parameter             | meaning                                                                                                    | Set the scope                                                                                                    |
|-----------------------|----------------------------------------------------------------------------------------------------|----------------------------------------------------------------------------------------------------|
| state                 | Whether to open                                                                                                    | 0 Close<br>1 Open                                                                                                    |
| name                  | Custom axis name                                                                                                    | *                                                                                                    |
| Encoder               | Position of the actual                                                                                                    | 0 Open the ring                                                                                                    |
| feedback              | feedback signal                                                                                                    | 1 Closed loop                                                                                                    |
| encoder               | encoder                                                                                                    | 1 Pulse +<br>direction<br>actuator<br>2 Simulation<br>quantity<br>control<br>3 The servo in<br>the pulse +<br>direction with<br>feedback<br>4 Mixed step in<br>65 EnthorCAT |
| rotation<br>direction | Adjust the rotation<br>direction of the motor,<br>Pulse + direction, please<br>choose between 0-3,<br>Double pulses, please choose<br>between 4-7 | 0~7                                                                                                    |
| pulse<br>equivalency  | How many pulses are required<br>to exercise the 1mm<br>Pulse = motor ring *<br>Speed ratio * speed ratio /<br>guide range<br>120                  | 1~50000                                                                                                    |
| maximun-freq<br>uency | Generally set to 2000000,<br>If it is a servo motor below<br>500K, set 100000~300000                                                              | 100~8E+006                                                                                                    |

#### 4.3.2 Return to zero

| parameter                     | meaning                                                                                                    | Set the scope                                                                                                    |
|-------------------------------|----------------------------------------------------------------------------------------------------|----------------------------------------------------------------------------------------------------|
| Whether back<br>to zero       | Do you need to go back to zero                                                                                            | 0 Need<br>1 Do not need                                                                                           |
| Back to zero<br>level         | Back to zero priority<br>Larger values, and a higher<br>priority                                                          | *                                                                                                    |
| Back to zero<br>direction     | Back to the direction of zero                                                                                             | The motor is in<br>the right<br>direction<br>Back to zero<br>4. Negative<br>direction of<br>motor<br>Back to zero |
| Back to zero<br>position      | After zero success,<br>Set the coordinate value for<br>the current position                                               | *                                                                                                    |
| Back to zero<br>port          | Origin induction signal back<br>to zero                                                                                   | -1~99                                                                                                    |
| Back to zero<br>offset        | After the zero trigger to the<br>zero induction signal, the<br>machine moves the offset<br>value<br>Back to zero position | *                                                                                                    |
| Back to zero<br>fast          | Fast movement speed back to zero                                                                                          | *                                                                                                    |
| Back to zero<br>slow          | The speed of the origin signal back to zero                                                                               | *                                                                                                    |
| Back to zero<br>acceleration  | Acceleration back to zero<br>Generally, the setting value<br>is larger                                                    | *                                                                                                    |
| Back to zero<br>acceleration  | Acceleration of the back to<br>zero<br>The proposal is set to O                                                           | 0~250                                                                                                    |
| Back-to-zero<br>response time | When the origin switch is touched at zero,                                                                                | 0~3000                                                                                                    |

|                                                      | Waiting time when turning<br>to a low speed,<br>Because the servo has a<br>response time.<br>The default time is 0.                    |                                                                                                    |
|------------------------------------------------------|----------------------------------------------------------------------------------------------------|----------------------------------------------------------------------------------------------------|
| Back to zero<br>to determine<br>the origin<br>signal | The machine is ready to<br>return to zero,<br>Determine whether the return<br>to zero signal is triggered.                             | 0 Do not prompt<br>function<br>1 The origin<br>signal triggers<br>the prompt                                                                         |
| Secondary<br>back zero<br>mode                       | Second back to zero                                                                                                    | 0 Close<br>1 Open                                                                                                    |
| Secondary<br>back to zero<br>direction               | The direction of the secondary return to zero                                                                                          | <pre>3. in the<br/>positive<br/>direction of the<br/>motor<br/>Back to zero<br/>4 the negative<br/>direction to the<br/>motor<br/>Back to zero</pre> |
| Secondary<br>back to zero<br>port                    | Secondary back to zero port                                                                                                    | -1~99                                                                                                    |
| Secondary<br>back to zero<br>enabling                | Secondary return to the zero<br>enabling port                                                                                          | -1~125                                                                                                    |
| Secondary<br>back zero<br>offset                     | After the secondary zero<br>trigger to the zero<br>induction signal, the<br>machine moves the offset<br>value<br>Back to zero position | *                                                                                                    |

## 4.3.3 Speed

| parameter                         | meaning                                                                                                    | Set the scope |
|-----------------------------------|----------------------------------------------------------------------------------------------------|---------------|
| Point move<br>high speed          | High speed, as achieved<br>during manual operation,<br>The high speed of the<br>corresponding button                        | *             |
| Point move<br>low speed           | Low speed speed during<br>manual operation,<br>Low speed of the<br>corresponding button                                     | *             |
| Point<br>movement<br>acceleration | Acceleration during manual operation                                                                                        | *             |
| Point<br>movement<br>acceleration | Acceleration rate during<br>manual operation                                                                                | 0~250         |
| Automatic<br>speed                | Maximum speed during<br>automatic motion                                                                                    | *             |
| Automatic<br>acceleration         | Acceleration during the automatic motion                                                                                    | *             |
| Automatic<br>acceleration         | Acceleration during<br>automatic motion                                                                                     | 0~250         |
| Urgent stop<br>acceleration       | Reducedown acceleration when the machine is abnormal                                                                        | *             |
| Jump speed                        | Start speed upon axis<br>initiation<br>The servo motor is set to 0<br>Stepper motor is according<br>to the actual situation | *             |

#### 4.3.4 Position

| parameter   | meaning                                                                | Set the scope |
|-------------|------------------------------------------------------------------------|---------------|
| least value | After returning to zero, the<br>minimum software limit<br>stroke value | *             |
| crest value | After returning to zero, the software limit travel                     | *             |

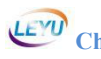

|                               | maximum value                                                                                                    |                                                                                                    |
|-------------------------------|----------------------------------------------------------------------------------------------------|----------------------------------------------------------------------------------------------------|
| Parking<br>location           | After the automatic<br>operation of the machine,<br>The axis needs to be moved in<br>a position that,<br>If the value is not valid | *                                                                                                    |
| Position<br>cycle             | Cycle period at the current position                                                                                               | 0 has no<br>periodic actual<br>position<br>1-The cycle<br>distance to the<br>+ cycle<br>distance,<br>2 0 to + cycle<br>distance |
| Cycle<br>distance             | If the position period is set<br>to 1 or 2, this parameter<br>works and the rotation axis<br>is set to 180                         | *                                                                                                    |
| Gear<br>ratio • Mole<br>cular | Set the pulse equivalent of<br>the molecular denominator<br>ratio, the molecule value,<br>must be an integer                       | $1{\sim}65535$                                                                                                    |
| Gear than<br>denominator      | Setting the molecular<br>denominator ratio of the<br>pulse equivalent of the<br>axis, the denominator value,<br>must be an integer | $1{\sim}65535$                                                                                                    |

## The 4.3.5 port

| parameter         | meaning                                            | Set the scope |
|-------------------|----------------------------------------------------|---------------|
| Forward limit     | Machine forward limit induction switch port number | -1~99         |
| Negative<br>limit | Machine negative limit<br>induction switch port    | -1~99         |
| Enable port       | The current axis enables the output signal         | -1~125        |
| Lock port         | Current shaft holding lock                         | -1~125        |

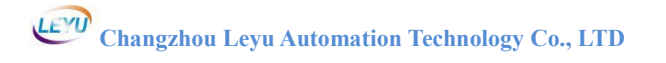

|             | output signal         |        |
|-------------|-----------------------|--------|
| Outputs the | Outputs the lock port | -1~125 |
| lock port   | outputs the rock port | 1 120  |

## 4.3.6 Multi-axis control

| parameter                                         | meaning                                                             | Set the scope                                                  |
|---------------------------------------------------|---------------------------------------------------------------------|----------------------------------------------------------------|
| Forward<br>interference<br>axis<br>pattern        | Set the forward interference<br>axis mode                           | 0 Do not open<br>1 Open                                        |
| Forward<br>interference<br>axis<br>order number   | Sernumber the forward<br>interference axis                          | -1~19                                                          |
| Forward<br>interference<br>axis<br>safe distance  | Set the forward interference<br>axis<br>Safe distance from the axis | -1~19                                                          |
| Negative<br>interference<br>axis<br>pattern       | Set the reverse interference<br>axis mode                           | 0 Do not open<br>1 Open                                        |
| Negative<br>interference<br>axis<br>order number  | Set the sequence number of<br>the reverse interference<br>axis      | -1~19                                                          |
| Negative<br>interference<br>axis<br>safe distance | Set the reverse interference<br>axis<br>Safe distance from the axis | *                                                              |
| Synchronous<br>axis mode                          | Set the current axis to be a synchronous axis (follow the axis)     | 0 Do not open<br>1 Synchronous<br>axis<br>2 Follow the<br>axis |
| Synchronous<br>shaft port                         | Set the corresponding synchronization axis                          | -1~19                                                          |

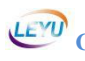

| number                      | (following axis)                    |                                     |
|-----------------------------|-------------------------------------|-------------------------------------|
|                             | Axis serial number                  |                                     |
| Manual button               | Whether the manual signal           | 0 Do not open                       |
| mode                        | movement is turned on               | 1 Open                              |
| Manual<br>forward<br>signal | Set up the manual forward signal    | The-1 indicates<br>that there is no |
| Manual<br>reverse<br>signal | Set up the manual reverse<br>signal | The-1 indicates<br>that there is no |

## 4.4 The IO parameter

## .1 4.4 IN (input)

| parameter       | meaning                                                                                  | Set the scope                                                                            |
|-----------------|------------------------------------------------------------------------------------------|------------------------------------------------------------------------------------------|
| state           | Whether to open the state                                                                | 0 Do not open<br>1 Open<br>2 Mapping output                                              |
| FC              | FC                                                                                       | 0 No prompt<br>1 Early warning<br>2 Urgent stop<br>(Pause is 1)                          |
| polarity        | Often open or often<br>closed                                                            | 0 Often open<br>1 Often closed<br>2. Special IO<br>points<br>(Back to zero and<br>limit) |
| Mapping output  | Map the output port<br>number                                                            | The-1 indicates<br>that there is no                                                      |
| Detection delay | Set the timeout<br>time when the input<br>point is associated<br>with the output<br>port | *                                                                                        |

## .2 4.40UT (output)

| parameter | meaning                   | Set the scope                                                                                                    |
|-----------|---------------------------|----------------------------------------------------------------------------------------------------|
| state     | Whether to open the state | 0 Do not open<br>1 Open<br>2 Mapping output                                                                                           |
| FC        | FC                        | 0 No prompt<br>1 Early warning<br>2 Pass<br>3 Open normally<br>4 Run hold<br>For example, the<br>three-color lamp<br>The yellow light |

|                                 |                                                                                                    | is 3<br>The red light is 2<br>The green light is<br>1 |
|---------------------------------|----------------------------------------------------------------------------------------------------|-------------------------------------------------------|
| Turn on the delay               | After opening the<br>output point,<br>How many<br>milliseconds after<br>the delay to execute<br>the next action | *                                                     |
| Close the delay                 | After closing the<br>output point,<br>How many<br>milliseconds after<br>the delay to execute<br>the next action | *                                                     |
| Mapping output                  | Map the output port                                                                                             | The-1 indicates<br>that there is no                   |
| Output interlock                | Set the output                                                                                                  | 0 Do not open                                         |
| status                          | interlock state                                                                                                 | 1 Open                                                |
| Outputs the                     | Output interlocking                                                                                             | The-1 indicates                                       |
| interlock port                  | port serial number                                                                                              | that there is no                                      |
| Enter the interlock             | Set the input                                                                                                   | 0 Do not open                                         |
| state                           | interlocked state                                                                                               | 1 Open                                                |
| Enter the interlock<br>port     | Enter the<br>interlocking port<br>serial number                                                                 | The-1 indicates<br>that there is no                   |
| Close the in signal condition   | Set the in-off<br>signal<br>state                                                                               | 0 Do not open<br>1 Open                               |
| Turn off the signal<br>in place | Close the signal<br>terminal interface<br>in place                                                              | The-1 indicates that there is no                      |
| Open the in signal              | Set the on signal                                                                                               | 0 Do not open                                         |

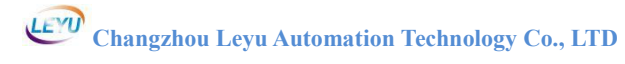

| state                           | state                                                                                                    | 1 Open                              |
|---------------------------------|----------------------------------------------------------------------------------------------------|-------------------------------------|
| Turn on the signal<br>in place  | Open the place<br>signal terminal<br>interface                                                                                                    | The-1 indicates<br>that there is no |
| Detection timeout<br>time       | When the shutdown<br>signal is enabled or<br>the shutdown signal<br>is enabled, when the<br>signal detection<br>time is exceeded,<br>there is a timeout<br>alarm | *                                   |
| Take reverse<br>operation delay | When this value is<br>greater than zero,<br>After opening the<br>port,<br>After this time<br>delay,<br>Close the port                                            | *                                   |

| parameter         | meaning                                                                                                    | Set the scope     |
|-------------------|----------------------------------------------------------------------------------------------------|-------------------|
| state             | Whether to open the                                                                                                    | 0 Do not open     |
|                   | state                                                                                                    | 1 Open            |
| scale             | The analog output<br>scale value is<br>between 0 and 4096<br>(The corresponding<br>voltage is 0~10v and<br>the hardware is<br>fixed)<br>For example,<br>setting the<br>parameter is<br>$0\sim 20000$<br>Then the<br>proportional value<br>is 20000 / 4096=4.88 | * (Default: 5.85) |
|                   | a minimum value is                                                                                                    |                   |
| least value       | The minimum value set                                                                                                    | *                 |
| crest value       | The maximum value set                                                                                                    | *                 |
| Turn on the delay | After opening the<br>analog output<br>point, the delay is<br>how many<br>milliseconds to<br>perform the next<br>action                                                                                                    | *                 |
| Close the delay   | After closing the<br>analog output<br>point, delay the<br>next action                                                                                                    | *                 |

#### 34.4 A OUT (Analog output)

.44.4 Zoning

# Changzhou Leyu Automation Technology Co., LTD

| parameter                  | meaning                                                | Set the scope           |
|----------------------------|--------------------------------------------------------|-------------------------|
| Whether to open            | Whether to open                                        | 0 Do not open<br>1 Open |
| output port                | output port                                            | $-1 \sim 125$           |
| X axis minimum             | Partition X<br>coordinate minimum<br>value             | *                       |
| Maximum X-axis             | Partition X<br>coordinate maximum<br>value             | *                       |
| Y axis minimum             | Partition Y<br>coordinate minimum<br>value             | *                       |
| Maximum value of Y<br>axis | Partitioned Y<br>coordinates have<br>the maximum value | *                       |

## 4.4.5 Clamp clamp

| parameter                  | meaning                                         | Set the scope           |
|----------------------------|-------------------------------------------------|-------------------------|
| Whether to open            | Whether to open                                 | 0 Do not open<br>1 Open |
| output port                | output port                                     | $-1 \sim 125$           |
| X axis minimum             | Clamp partition X<br>coordinates<br>least value | *                       |
| Maximum X-axis             | Clamp partition X<br>coordinates<br>crest value | *                       |
| Y axis minimum             | Clamp partition Y<br>coordinates<br>least value | *                       |
| Maximum value of Y<br>axis | Clamp partition Y<br>coordinates<br>crest value | *                       |

## 4.5 Carving parameters

## 4.5.1 Spindle

| parameter                                   | meaning                                                                                                    | Set the scope                        |
|---------------------------------------------|----------------------------------------------------------------------------------------------------|--------------------------------------|
| graver                                      | G code engraving tool                                                                                                    | * (Process pen<br>number)            |
| Optimize the parameters                     | Optimize the G code<br>Generally, 0.05 is<br>more appropriate                                                                                                    | *                                    |
| F Directive enabled                         | Whether the F<br>instruction is<br>enabled                                                                                                    | 1 is Enabled and<br>O is not enabled |
| The S instruction is enabled                | Whether the S<br>instruction is<br>enabled                                                                                                    | 1 is Enabled and<br>O is not enabled |
| The T instruction is enabled                | Whether the T<br>instruction is<br>enabled                                                                                                    | 1 is Enabled and<br>O is not enabled |
| The GOO Z-axis speed<br>single-axis control | When running GOO,<br>Z-axis speed control<br>O is not open<br>(indicating calling<br>X-axis empty range<br>speed)<br>1 enable (call the<br>knife speed or knife<br>speed in the process<br>parameters) | 1 Open<br>O Do not open              |
| GOO speed ratio                             | Control the speed<br>ratio when running<br>GOO                                                                                                    | 1 Open<br>O Do not open              |
| The GO1 Z-axis speed<br>single-axis control | When running GO1,<br>Z-axis speed control<br>O is not open<br>(indicating call<br>running speed)<br>1 enable (call the<br>knife speed or knife                                                         | 1 Open<br>O Do not open              |

|                                        | speed in the process<br>parameters)                              |                         |
|----------------------------------------|------------------------------------------------------------------|-------------------------|
| Stop moving and lift<br>the knife      | Process time or click<br>to stop<br>Whether to lift the<br>knife | 1 Is 0                  |
| Interface switch<br>lift knife         | Whether to lift the<br>knife when closing<br>the interface       | 1 Is 0                  |
| Pine knife output<br>port              | Output port of the<br>jackknife pine knife                       | -1~125                  |
| The clip knife steps<br>up the signal  | Clip knife input<br>signal                                       | -1~99                   |
| Zero speed<br>detection signal         | Zero speed detection signal                                      | -1~99                   |
| Lubrication output<br>signal           | Lubrication output<br>signal                                     | -1~125                  |
| Blowing running<br>state               | Whether it is<br>automatically opened<br>during processing       | 1 Open<br>O Do not open |
| Blowing output port                    | Blowing output port                                              | -1~125                  |
| Cutting fluid<br>running state         | Whether it is<br>automatically opened<br>during processing       | 1 Open<br>O Do not open |
| Cutting fluid<br>output port           | Cutting fluid output port                                        | -1~125                  |
| Operating status of<br>the vacuum hood | Whether it is<br>automatically opened<br>during processing       | 1 Open<br>O Do not open |
| Vacuum hood output<br>port             | Vacuum hood output<br>port                                       | -1~125                  |
| Start output status                    | Whether it is<br>automatically opened<br>during processing       | 1 Open<br>O Do not open |
| Start the output<br>port               | Start the output port                                            | -1~125                  |

### .24.5 Handwheel

| parameter                          | meaning                                                            | Set the scope                                                                          |
|------------------------------------|--------------------------------------------------------------------|----------------------------------------------------------------------------------------|
| Open mode                          | Whether to turn on the<br>wheel                                    | 0 Do not open<br>1 Open<br>2 Four-axis<br>handwheel<br>Can be moved by<br>the software |
| Axis serial number                 | The shaft serial number<br>to which the hand wheel<br>is connected | -1~19                                                                                  |
| attended mode                      | Hand wheel connection mode                                         | 0 Positive<br>handover<br>method<br>1 Pulse hair                                       |
| The 1-gear rate port<br>number     | 1-rate input signal                                                | -1~99                                                                                  |
| The 2-gear rate port<br>number     | Input signal at the 2nd gear rate                                  | -1~99                                                                                  |
| The 3rd gear rate<br>port number   | Input signal of the<br>3-gear rate                                 | -1~99                                                                                  |
| The 1-gear rate port<br>number     | In gear at the 1st speed<br>Actual doubling rate                   | *                                                                                      |
| The 2-gear rate port<br>number     | When gear at 2 speed<br>Actual doubling rate                       | *                                                                                      |
| The 3rd gear rate<br>port number   | In gear at the 3rd gear<br>speed<br>Actual doubling rate           | *                                                                                      |
| Shaft 0 controls the port number   | Input point signal for<br>the control axis 0                       | -1~99                                                                                  |
| Axis 1 controls the<br>port number | Input point signal for<br>the control axis 1                       | -1~99                                                                                  |
| Shaft 2 controls the port number   | Input point signal for<br>the control axis 2                       | -1~99                                                                                  |

## 4.5.3 Knife library setup

| parameter                                                    | meaning                                                                                                    | Set the scope                                                                                                    |
|--------------------------------------------------------------|----------------------------------------------------------------------------------------------------|----------------------------------------------------------------------------------------------------|
| Change the knife way                                         | Change the knife way                                                                                                    | 0 No<br>1 Straight row<br>change knife<br>2<br>straight-line<br>beam<br>replacement<br>knife<br>3 Disk change<br>knife |
| Number of knife bank                                         | Number of knife bank                                                                                                    | 0~50                                                                                                    |
| Dao library output<br>serial number                          | Kbank output cylinder<br>port,<br>In a straight row                                                                                                    | -1~125                                                                                                    |
| Change the knife Z                                           | Whether Z output is on                                                                                                    | 1 Open                                                                                                    |
| output                                                       | during knife change                                                                                                    | 0 Do not open                                                                                                    |
| Change knife A axis<br>serial number                         | Some change the knife<br>structure<br>Other axis assistance<br>is required                                                                                              | -1~19                                                                                                    |
| Change the knife<br>speed                                    | Running speed from<br>warehouse entering into<br>storage to warehouse<br>delivery                                                                                       | *                                                                                                    |
| Change the Z-axis<br>speed                                   | Z-axis speed from<br>warehousing to<br>warehouse                                                                                                    | *                                                                                                    |
| Change the knife to<br>slow down the height<br>The rehousing | The slow drop distance<br>of the Z axis contacts<br>the knife library, the Z<br>axis is within this<br>height range,<br>Calling slow down speed<br>The distance between | *                                                                                                    |
| buffer distance is X                                         | the X-axis direction                                                                                                    | *                                                                                                    |

|                      | and the blade position,  |          |
|----------------------|--------------------------|----------|
|                      | to this position,        |          |
|                      | enable the blade change  |          |
|                      | speed                    |          |
|                      | The distance between     |          |
| <b>T</b> 1 1 •       | the Y axis direction and |          |
| The rehousing        | the blade position, to   | *        |
| buffer distance is Y | this position, enable    |          |
|                      | the blade speed          |          |
|                      | The distance between     |          |
|                      | the Z axis direction and |          |
| The housing buffer   | the blade position, to   | *        |
| distance Z           | this position, enable    |          |
|                      | the blade speed          |          |
|                      | The distance between     |          |
|                      | the X-axis direction     |          |
| Outbound buffer      | and the knife change     |          |
| distance: X          | position, leaving the    | *        |
|                      | position, to enable the  |          |
|                      | running speed            |          |
|                      | The distance of the Y    |          |
|                      | axis direction and the   |          |
| Outbound buffer      | blade change position,   |          |
| distance: Y          | leave the position to    | *        |
|                      | enable the running       |          |
|                      | speed                    |          |
|                      | The distance between     |          |
|                      | the Z-axis direction     |          |
| Outbound buffer      | and the blade change     | ste      |
| distance Z           | position leaves the      | *        |
|                      | position to enable the   |          |
|                      | running speed            |          |
|                      | The safe distance        |          |
| Safa diatanga V      | between the X-axis       | ste      |
| Sale distance A      | direction and the knife  | ጙ        |
|                      | change position          |          |
| Safe distance from   | The safe distance        | *        |
| the storage: Y       | between the X-axis       | <b>个</b> |

| direction and the knife |                                                                                                    |
|-------------------------|----------------------------------------------------------------------------------------------------|
| change position         |                                                                                                    |
| The safe distance       |                                                                                                    |
| between the X-axis      | *                                                                                                    |
| direction and the knife | .14                                                                                                    |
| change position         |                                                                                                    |
| Change the knife        |                                                                                                    |
| coordinate system       | *                                                                                                    |
| X-axis minimum soft     | <b>*</b>                                                                                                    |
| limit                   |                                                                                                    |
| Change the knife        |                                                                                                    |
| coordinate system       | .11                                                                                                    |
| X-axis maximum soft     | *                                                                                                    |
| limit                   |                                                                                                    |
| Change the knife        |                                                                                                    |
| coordinate system       |                                                                                                    |
| Y-axis minimum value    | *                                                                                                    |
| soft limit              |                                                                                                    |
| Change the knife        |                                                                                                    |
| coordinate system       |                                                                                                    |
| Y-axis maximum soft     | *                                                                                                    |
| limit                   |                                                                                                    |
| Change the knife        |                                                                                                    |
| coordinate system       |                                                                                                    |
| Z-axis minimum soft     | *                                                                                                    |
| limit                   |                                                                                                    |
| Change the knife        |                                                                                                    |
| coordinate system       | .1.                                                                                                    |
| Z-axis maximum soft     | *                                                                                                    |
| limit                   |                                                                                                    |
| Z axis after returning  |                                                                                                    |
| or holding knife,       | *                                                                                                    |
| absolute value          |                                                                                                    |
|                         | direction and the knife<br>change position<br>The safe distance<br>between the X-axis<br>direction and the knife<br>change position<br>Change the knife<br>coordinate system<br>X-axis minimum soft<br>1imit<br>Change the knife<br>coordinate system<br>X-axis maximum soft<br>1imit<br>Change the knife<br>coordinate system<br>Y-axis minimum value<br>soft limit<br>Change the knife<br>coordinate system<br>Y-axis maximum soft<br>1imit<br>Change the knife<br>coordinate system<br>Y-axis maximum soft<br>1imit<br>Change the knife<br>coordinate system<br>Y-axis maximum soft<br>1imit<br>Change the knife<br>coordinate system<br>Z-axis minimum soft<br>1imit<br>Change the knife<br>coordinate system<br>Z-axis minimum soft<br>1imit<br>Change the knife<br>coordinate system<br>Z-axis minimum soft<br>1imit<br>Change the knife<br>coordinate system<br>Z-axis maximum soft<br>1imit<br>Change the knife<br>coordinate system<br>Z-axis maximum soft<br>1imit |

## 4. 5. 4 T1

| parameter                      | meaning                                     | Set the scope |
|--------------------------------|---------------------------------------------|---------------|
| Change the knife<br>position X | X-axis coordinates of<br>the knife position | *             |

# Changzhou Leyu Automation Technology Co., LTD

| Change the knife<br>position Y | Y-axis coordinates                          | * |
|--------------------------------|---------------------------------------------|---|
| Change the knife<br>position Z | Z axis coordinates                          | * |
| Change the knife<br>position A | Change change position<br>A axis coordinate | * |
| velocity                       | Processing speed                            | * |
| speed                          | Spindle rotation speed<br>during machining  | * |

| parameter                                | meaning                                                                          | Set the scope                                                                        |
|------------------------------------------|----------------------------------------------------------------------------------|--------------------------------------------------------------------------------------|
| The knife mode                           | Current tool number<br>X-axis coordinates of<br>the knife position               | 0 No<br>1 indicates<br>the floating<br>knife<br>2 indicates<br>the fixation<br>knife |
| The knife signal                         | Input signal to knife                                                            | -1~99                                                                                |
| The knife speed                          | The knife drops to the<br>"slow drop position"<br>The rate of decline<br>after   | *                                                                                    |
| Slow down position<br>of the knife       | The knife drops at a<br>high speed<br>The critical point<br>position             | Less than or<br>equal to O                                                           |
| On the knife<br>position coordinate<br>X | Coordinate X position<br>at the lower knife depth                                | *                                                                                    |
| On knife position<br>coordinate Y        | Coordinate Y position<br>at knife depth                                          | *                                                                                    |
| The number of knife                      | Number of repeats of the knife                                                   | *                                                                                    |
| Repeat height to<br>knife                | The height of Z axis<br>return when the number<br>of knives is greater<br>than 1 | *                                                                                    |
| Output signal to knife                   | Output point signal to the knife                                                 | -1~125                                                                               |

#### 4.5.5 knife length compensation for knife

## Changzhou Leyu Automation Technology Co., LTD

#### 4.5.6 Customization function

| parameter          | meaning            | Set the scope |
|--------------------|--------------------|---------------|
| open               | open               | 0 Do not open |
|                    |                    | 1 Open        |
| Fixed tools        | Fixed tools        | *             |
| Spindle tool       | Spindle tool       | *             |
| Spindle tool left  | Spindle tool left  | *             |
| Spindle tool right | Spindle tool right | *             |
| Free tools         | Free tools         | *             |

## 4.6 Layer management

| parameter                       | meaning                                                   | Set the scope              |
|---------------------------------|-----------------------------------------------------------|----------------------------|
| Export scale X                  | Export the X-axis<br>scale of the PLT                     | 40                         |
| Export scale Y                  | Y axis scale of PLT                                       | 40                         |
| PDF scale X                     | The X-axis scale for<br>importing the PDF                 | 1                          |
| PDF scale Y                     | The Y-axis scale for<br>importing the PDF                 | 1                          |
| PLT scale X                     | The X-axis scale for importing the PLT                    | 0.025                      |
| PLT scale Y                     | The Y-axis scale for<br>the import of the<br>PLT          | 0.025                      |
| D X F Scale, X                  | Import the X-axis<br>scale of the DXF                     | 1                          |
| D X F Scale, Y                  | Y-axis scale of DXF                                       | 1                          |
| Import path                     | Import path                                               | *                          |
| Export path                     | Export path                                               | *                          |
| Layers are expanded separately  | Whether each layer<br>expands the edges<br>separately     | *                          |
| DXF unit                        | The DXF unit selection                                    | Automatic metric<br>system |
| The PLT input is the pen number | The imported PLT<br>file pen number                       | *                          |
| The PLT outputs the pen number  | Export the PLT file pen number                            | *                          |
| Resolution (DPI)                | Import the image<br>resolution of an<br>image format file | Advice 300                 |
| accuracy (mm)                   | accuracy                                                  | 0.02                       |
| gray threshold                  | gray threshold                                            | 200-250                    |
| push-button                                                                                                    | meaning                                                                                                    |   |
|----------------------------------------------------------------------------------------------------|----------------------------------------------------------------------------------------------------|---|
| name                                                                                                    | h-button meaning<br>Can give the tool in<br>this box *<br>define name<br>Current layer<br>processing order *<br>igment Layer corresponds<br>to color *<br>Layer corresponds *<br>to color *<br>he output The tools set *<br>Is there an output *<br>ted hardware Corresponding *<br>process parameters *<br>Cut way<br>circle V Cutting, punching,<br>and V-punch<br>tift up Change the layer<br>ft down display order *<br>cerease Edit Add Layer *<br>Edit and modify the<br>layer properties *<br>telete Delete layer *<br>telete Delete layer *<br>telete Delete layer *<br>telete Delete layer *<br>telete Delete layer *<br>toolor Color of the cutting<br>background color Do you are required<br>when importing an<br>image format file *<br>ten image<br>he original Khen importing files *<br>ten files Ste the hollow Show the effect * |   |
| sequence                                                                                                    | push-buttonmeaningnameCan give the tool in<br>this box<br>define name*sequenceCurrent layer<br>processing order*pigmentLayer corresponds<br>to color*Is the outputThe tools set<br>Is there an output*sociated hardware<br>sociated hardwareCorresponding<br>process parameters*Line circle VCutting, punching,<br>and V-punch*shift up<br>shift downChange the layer<br>display order*deleteDelete layer<br>color*data colorThe way to take<br>color*data colorColor of the cutting<br>potom fight background<br>color*outor contour<br>the inner loopDo you are required<br>when importing an<br>image format file*Hidden image<br>ow the original<br>pictureWhen importing<br>files*ShigureWhen importing<br>files*                                                                                                    | * |
| pigment                                                                                                    |                                                                                                    |   |
| Is the output                                                                                                    |                                                                                                    | * |
| Associated hardware                                                                                                    |                                                                                                    |   |
| Line circle V                                                                                                    | Cut way<br>Cutting, punching,<br>and V-punch                                                                                                    | * |
| push-buttonmeaningnameCan give the tool in<br>this box*nameCan give the tool in<br>this box*namethis box*sequenceCurrent layer<br>processing order*pigmentLayer corresponds<br>to color*Is the outputThe tools set<br>Is there an output*Associated hardwareCorresponding<br>process parameters*Line circle VCutting, punching,<br>and V-punch*shift up<br>shift downChange the layer<br>display order*deleteDelete layer<br>color*Balanced color<br>Manual color<br>Automatic colorThe way to take<br>color*Light background<br>colorColor of the cutting<br>bottom plate*Outer contour<br>The inner loopDo you are required<br>when importing an<br>image format file*Hidden image<br>Show the original<br>pictureWhen importing<br>files*Displays the hollowShow the effect* |                                                                                                    |   |
| increase                                                                                                    | Edit Add Layer                                                                                                    | * |
| revise                                                                                                    | Edit and modify the<br>layer properties                                                                                                    | * |
| push-buttonmeaningnameCan give the tool in<br>this box<br>define namesequenceCurrent layer<br>processing orderpigmentLayer corresponds<br>                                                                                                    |                                                                                                    | * |
| Balanced color<br>Manual color<br>Automatic color                                                                                                    | The way to take<br>color                                                                                                    | * |
| push-buttonmeaningnameCan give the tool in<br>this box<br>define name*nameCurrent layer<br>processing order*sequenceCurrent layer<br>processing order*pigmentLayer corresponds<br>to color*Is the outputThe tools set<br>Is there an output*Associated hardwareCorresponding<br>process parameters*Shift upChange the layer<br>display order*shift upChange the layer<br>display order*deleteDelete layer<br>                                                                                                    |                                                                                                    |   |
| outer contour<br>The inner loop                                                                                                    | Do you are required<br>when importing an<br>image format file                                                                                                    | * |
| Hidden image<br>Show the original<br>picture<br>Displays the hollow<br>figure                                                                                                    | When importing<br>files<br>Show the effect                                                                                                    | * |

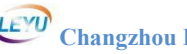

| Shows the grayscale<br>Displays the edge<br>diagram |                                                                      |                                               |  |  |  |  |  |
|-----------------------------------------------------|----------------------------------------------------------------------|-----------------------------------------------|--|--|--|--|--|
| smoothing Select the path *                         |                                                                      |                                               |  |  |  |  |  |
|                                                     | Layer Manage                                                         | ×                                             |  |  |  |  |  |
| Export_X 40 PDF_S                                   | ScaleX 1 PLT_ScaleX 0                                                | 025 DXF_ScaleX 1                              |  |  |  |  |  |
| Export_Y 40 PDF_S                                   | ScaleY 1 PLT_ScaleY 0                                                | 025 DXF_ScaleY 1                              |  |  |  |  |  |
| ImportPath C:\ly_import                             | ExportPath C                                                         | \ly_export                                    |  |  |  |  |  |
| Layer Independence D                                | xf Unit 🜔 Auto 🔘 Me                                                  | tric 🔘 Imperial                               |  |  |  |  |  |
| No cut<br>CCD<br>Spindle                            | Name       Color       PDF_Original       ImportPLT       BelongTool | Order 0<br>ExportOrNo  DXF_Original ExportPLT |  |  |  |  |  |
| Up Down                                             | Add                                                                  | Iodify Delete                                 |  |  |  |  |  |
| Pixel(DPI) 300 Thresho<br>VelColor                  | old 220 Precise(mm) 0                                                | 2 Hidelmage V<br>LowSmooth V                  |  |  |  |  |  |
|                                                     | graph 4-6-1                                                          |                                               |  |  |  |  |  |

### 4.7 Optimization (option)

| Parameters /<br>buttons                                                                                                    | meaning                                                                              | Set the scope |
|----------------------------------------------------------------------------------------------------|--------------------------------------------------------------------------------------|---------------|
| Automatically<br>optimizes the<br>selection of items<br>when importing a<br>file                                                                                                    | Auto-optimize and check<br>the optimization option<br>before importing the<br>file   | *             |
| Shard mode                                                                                                    | Graphic closure<br>function                                                          | *             |
| DuttonsAutomatically<br>optimizes the<br>selection of items<br>when importing a<br>fileAuto-optimize and ch<br>the optimization optible<br>before importing the<br>fileShard modeGraphic closure<br>functionShard modeGraphic closure<br>functionStarting point<br>settingCut starting point<br>settingConnect linesMake the breakpoint<br>segment import for<br>automatic connection<br>Graphics connection<br>distanceInterlinkageMake the breakpoint<br>segment import for<br>automatic connection<br>distanceDouble head<br>stratificationDelete duplicate,<br>overlapping linesInside optimizationAutomatic divided in<br>left and right process<br>optimizationInside optimizationThe outer contour is<br>clockwise<br>(Not check the defance<br>counterclockwise)The inner outline is<br>clockwiseThe inner contour is<br>clockwisePound AngloSharp corners expand | Cut starting point setting                                                           | *             |
| Connect lines                                                                                                    | Make the breakpoint<br>segment import for<br>automatic connection                    | *             |
| interlinkageGraphics connection<br>distanceRemove duplicateDelete duplicate,                                                                                                    |                                                                                      | *             |
| Remove duplicate<br>lines                                                                                                    | Delete duplicate,<br>overlapping lines                                               | *             |
| Double head<br>stratificationAutomatic divided into<br>left and right process<br>layers                                                                                                    |                                                                                      | *             |
| Inside optimization                                                                                                    | Internal loop<br>optimization                                                        | *             |
| Parameters /<br>buttonsmeaningSet the<br>set the<br>set the optimize and check<br>                                                                                                    | *                                                                                    |               |
| Outlines clockwise                                                                                                    | The outer contour is cut<br>clockwise<br>(Not check the default<br>counterclockwise) | *             |
| The inner outline is clockwise                                                                                                    | r outline is<br>ckwise (Not check the default<br>counterclockwise)                   |               |
| Round Angle<br>expansion                                                                                                    | Sharp corners expand the<br>edges and pour into<br>rounded corners                   | *             |
| The edge of the<br>sharp Angle                                                                                                    | The sharp angle is<br>maintained after edge                                          | *             |

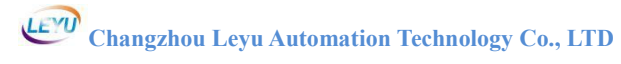

|                                                                                                    | expansion                                                        |          |
|----------------------------------------------------------------------------------------------------|------------------------------------------------------------------|----------|
| Expand the edge                                                                                                    | Distance of expansion<br>edge (knife radius)                     | *        |
| Straight mode                                                                                                    | Adjust the node size                                             | *        |
| flare-out                                                                                                    | Minimum distance<br>between the two nodes                        | 0.02-0.3 |
| Close to<br>coordinates                                                                                                    | The path is close to the set coordinate value                    | *        |
| Smooth mode                                                                                                    | The line segment<br>performs the circular<br>arc setting         | *        |
| smoothing                                                                                                    | Straight line section<br>The distance set by the<br>circular arc | *        |
| Smooth Angle                                                                                                    | The angle of the smooth circular arc                             | *        |
| expansionExpand the edgeDistance of expansion<br>edge (knife radius)*Straight modeAdjust the node size*flare-outMinimum distance<br>between the two nodes0.02-0.3Close to<br>coordinatesThe path is close to the<br>set coordinate value*Smooth modePerforms the circular<br>arc setting*Smooth modeStraight line section<br>The distance set by the<br>circular arc*Smooth AngleThe angle of the<br>smooth circular<br>arc*Delete a small<br>pictureDelete the small figures<br>from the path*SizeSmall figure size*Remove the isolated<br>pointDelete a single-node<br>drawing*IntelligentSmart selection layer* | *                                                                |          |
| size                                                                                                    | Small figure size                                                | *        |
| Remove the isolated point                                                                                                    | Delete a single-node<br>drawing                                  | *        |
| Intelligent<br>recognition                                                                                                    | Smart selection layer                                            | *        |

# Changzhou Leyu Automation Technology Co., LTD

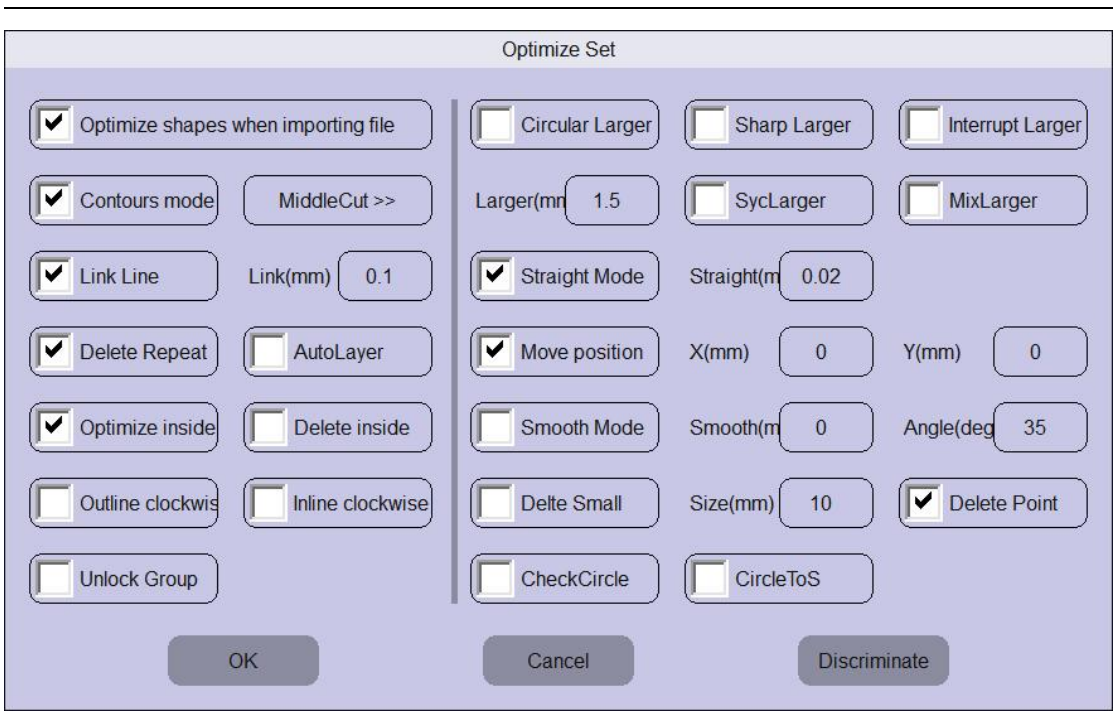

graph 4-7-1

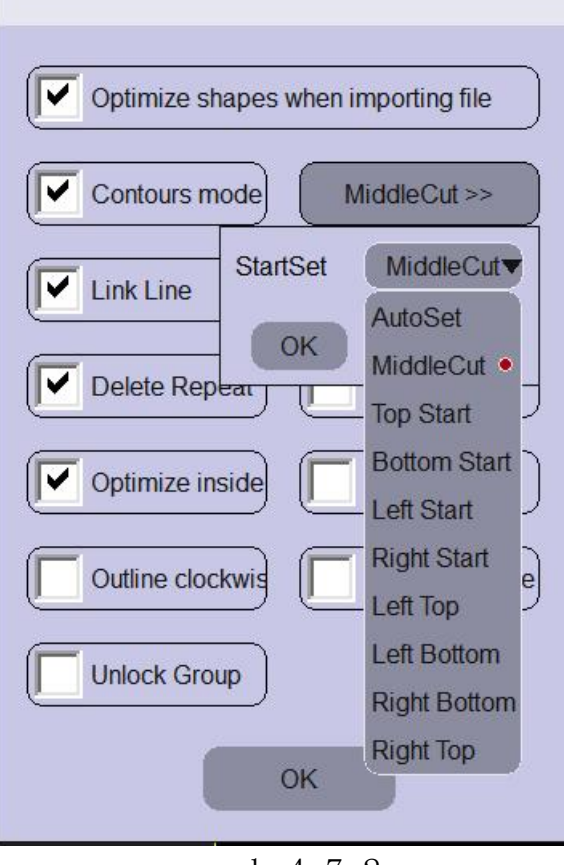

graph 4-7-2

### 4.8 Knife

| Parameters /<br>buttons                            | meaning                                                                                                    | replenish                                                                                                    |
|----------------------------------------------------|----------------------------------------------------------------------------------------------------|----------------------------------------------------------------------------------------------------|
| set up                                             | Save parameters                                                                                                    | *                                                                                                    |
| cease                                              | Machine action stopped                                                                                                    | *                                                                                                    |
| adsorb                                             | adsorb                                                                                                    | *                                                                                                    |
| Jog 110.00 🗸                                       | Manual continuous /<br>click switching                                                                                                  | *                                                                                                    |
| ▲ 高速(500.00 mm/s) ▼                                | Run the cutting speed<br>conversion button                                                                                              | There are high<br>speed, medium<br>and high<br>speed, medium<br>and low speed,<br>vulgar five<br>gear, or<br>custom |
| Y+ Z+<br>9<br>X- H X+<br>5<br>6<br>Z- Y-<br>1<br>2 | Z +: Z-shaft tool<br>lifting cutter<br>Z-: Z-shaft cutting tool<br>and lower cutting tool<br>W-: W axis forward<br>W +: W-axis reversal | *                                                                                                    |
| The knife extension                                | Start extension<br>compensation                                                                                                    | See Figure<br>Figure 4-8-1                                                                                          |
| Lift the knife<br>extension                        | Lift the knife for<br>extension compensation                                                                                            | See Figure<br>Figure 4-8-1                                                                                          |
| depth of cut                                       | Depth of cutting during<br>machine cutting                                                                                              | *                                                                                                    |
| To the knife depth                                 | The Z-axis to the cut<br>depth                                                                                                    | *                                                                                                    |
| Lift the knife<br>height                           | The height of the knife<br>lift during machine<br>cutting                                                                               | *                                                                                                    |
| Under the knife<br>speed                           | Speed of the Z-axis<br>during machine cutting                                                                                           | *                                                                                                    |

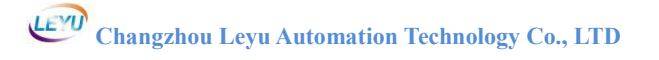

| The knife to                                                                                                    | The starting direction                                                                                                    | *            |  |  |
|----------------------------------------------------------------------------------------------------|----------------------------------------------------------------------------------------------------|--------------|--|--|
| The knife toThe knife to the originThe knife to the originThe originThe knife partialCThe knife partialCThe tangential compensationespeedSOutput enablingSOutput enablingTThe knife signalTThe knife signalSRectangular testSCross testStool settingFeed forwardFeed backFeed back                                                                                                    | of the tool                                                                                                    |              |  |  |
| The knife to the                                                                                                    | Back to the starting                                                                                                    |              |  |  |
| origin                                                                                                    | direction of the tool                                                                                                    |              |  |  |
| The knife partial                                                                                                    | Cutting tool eccentric                                                                                                    | See Figure   |  |  |
| The knife toIne starting direction of the toolThe knife to the<br>originBack to the start<br>direction of theThe knife partial<br>The tangential<br>compensationCutting tool eccel<br>compensationThe tangential<br>compensationUnder the knife<br>extension compensationSpeedSpindle rotation and<br>Output enablingOutput enabling<br>Z outputOutput enablingThe knife signalInput signal to kRectangular test<br>tool settingRectangular test<br>Automatic to knFeed forward<br>Feed backFeed forward | compensation                                                                                                    | Figure 4-8-1 |  |  |
| The tangential                                                                                                    | The knife toThe starting direction<br>of the tool*The knife to the<br>originBack to the starting<br>direction of the tool*The knife partialCutting tool eccentric<br>compensationSee Figure<br>Figure 4-8-1The tangentialUnder the knife<br>extension compensationSee Figure<br>Figure 4-8-1speedSpindle rotation speed*Output enablingOutput enabling*Z outputThe auxiliary cylinder<br>is opened*Yhe knife signalInput signal to knife*Cross testCross test*tool settingAutomatic to knife*Feed forwardFeed forward*The feed is onThe feed is on* |              |  |  |
| compensation                                                                                                    | extension compensation                                                                                                    | Figure 4-8-1 |  |  |
| speed                                                                                                    | Spindle rotation speed                                                                                                    | *            |  |  |
| Output enabling                                                                                                    | speedSpindle rotation speedOutput enablingOutput enablingZ outputThe auxiliary cylinderis opened                                                                                                    |              |  |  |
| Z output                                                                                                    | The auxiliary cylinder<br>is opened                                                                                                    | *            |  |  |
| The knife signal                                                                                                    | Input signal to knife                                                                                                    | *            |  |  |
| Rectangular test                                                                                                    | Rectangular test                                                                                                    | *            |  |  |
| Cross test                                                                                                    | Cross test                                                                                                    | *            |  |  |
| tool setting                                                                                                    | Automatic to knife                                                                                                    | *            |  |  |
| Feed forward                                                                                                    | Feed forward                                                                                                    | *            |  |  |
| Feed back                                                                                                    | Feed back                                                                                                    | *            |  |  |
| The feed is on                                                                                                    | The feed is on                                                                                                    | *            |  |  |

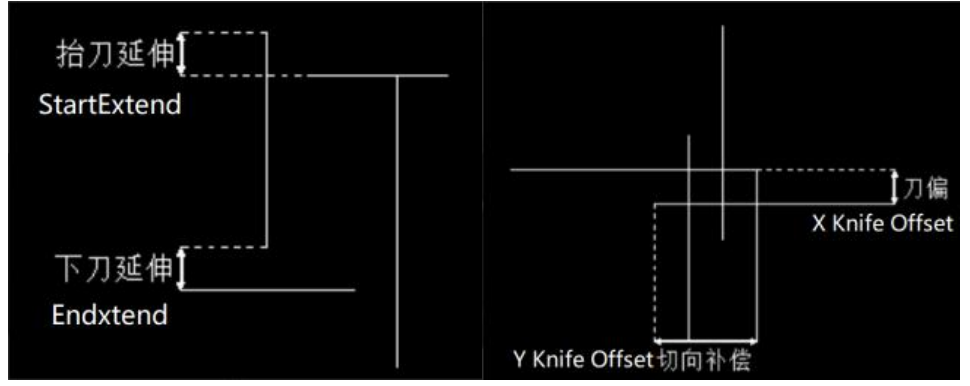

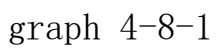

### 4.9 Correction

### 4.9.1 Offset knife setting

| Parameters /<br>buttons                                          | meaning                                                                                                    |
|------------------------------------------------------------------|----------------------------------------------------------------------------------------------------|
| X deviant                                                        | Position difference between the X-axis<br>and the calibration reference tool                                                                                                    |
| Y deviant                                                        | Position difference between the Y-axis<br>and the calibration reference tool                                                                                                    |
| Reverse<br>compensation                                          | Reverse cutting distance                                                                                                    |
| Large circle<br>radius                                           | When the line segment radius is less than<br>this radius, the large circle speed<br>limit is enabled.                                                                                                    |
| Large circle speed                                               | This speed is enabled for less than the large circle radius.                                                                                                    |
| The output enables<br>the runtime<br>Whether to open             | Whether the machine is running on the<br>spindle rotation or<br>Vibrating knife, circular knife<br>vibration                                                                                                    |
| Z output delay                                                   | Z output delay                                                                                                    |
| Do not mention<br>whether the knife<br>cutting is open or<br>not | Do not mention whether the knife cutting<br>is open or not                                                                                                    |
| Output enabling                                                  | Manual to open the spindle rotation or<br>Vibrating knife, circular knife<br>vibration                                                                                                    |
| Rectangular test                                                 | Cutter rectangle cutting                                                                                                    |
| Cross test                                                       | Knife cross cutting                                                                                                    |
| Mesa test                                                        | Mesa test                                                                                                    |
| fatigue test                                                     | fatigue test                                                                                                    |
| CCD                                                              | viantPosition difference between the Y-axis<br>and the calibration reference toolerse<br>sationReverse cutting distancecircle<br>iusWhen the line segment radius is less than<br>this radius, the large circle speed<br>limit is enabled.ccle speedThis speed is enabled for less than the<br>large circle radius.t enables<br>mtime<br>to openWhether the machine is running on the<br>spindle rotation or<br>Vibrating knife, circular knife<br>vibrationt delayZ output delaymention<br>che knifeDo not mention whether the knife cutting<br>s open or<br>otManual to open the spindle rotation or<br>Vibrating knife, circular knife<br>vibrationlar testCutter rectangle cutting<br>testtestMesa teste testfatigue testDOpen the CCD interface |

| 4.9.2 Scale settin      | g                                       |
|-------------------------|-----------------------------------------|
| Parameters /<br>buttons | meaning                                 |
| X scale                 | Adjust adjusted X-axis pulse equivalent |
| Y scale                 | Adjust adjusted Y-axis pulse equivalent |
| X reality               | Actual measurements of the X-axis       |
| Y reality               | Actual measurements of the Y-axis       |
| Test size               | Test the side length of the rectangle   |

### 1 0 2 Soolo cotting

Note: If the cutting diagram caused by the wrong pulse equivalent in the cutting process is inaccurate, you can cut a rectangle with the corresponding side length by testing, and by measuring the actual value to fill in the box, the system can automatically calculate the accurate pulse equivalent.

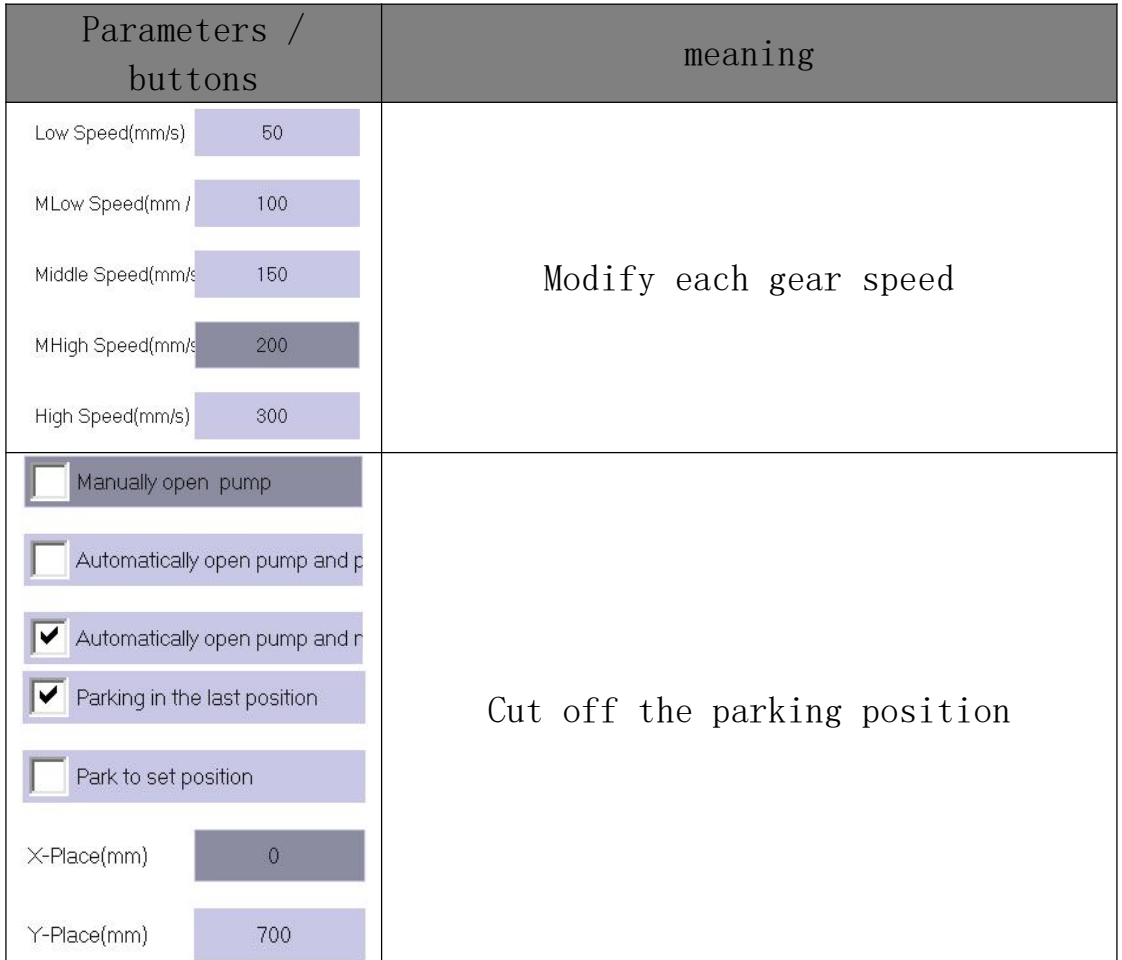

#### 4.9.3 Other settings

# Changzhou Leyu Automation Technology Co., LTD

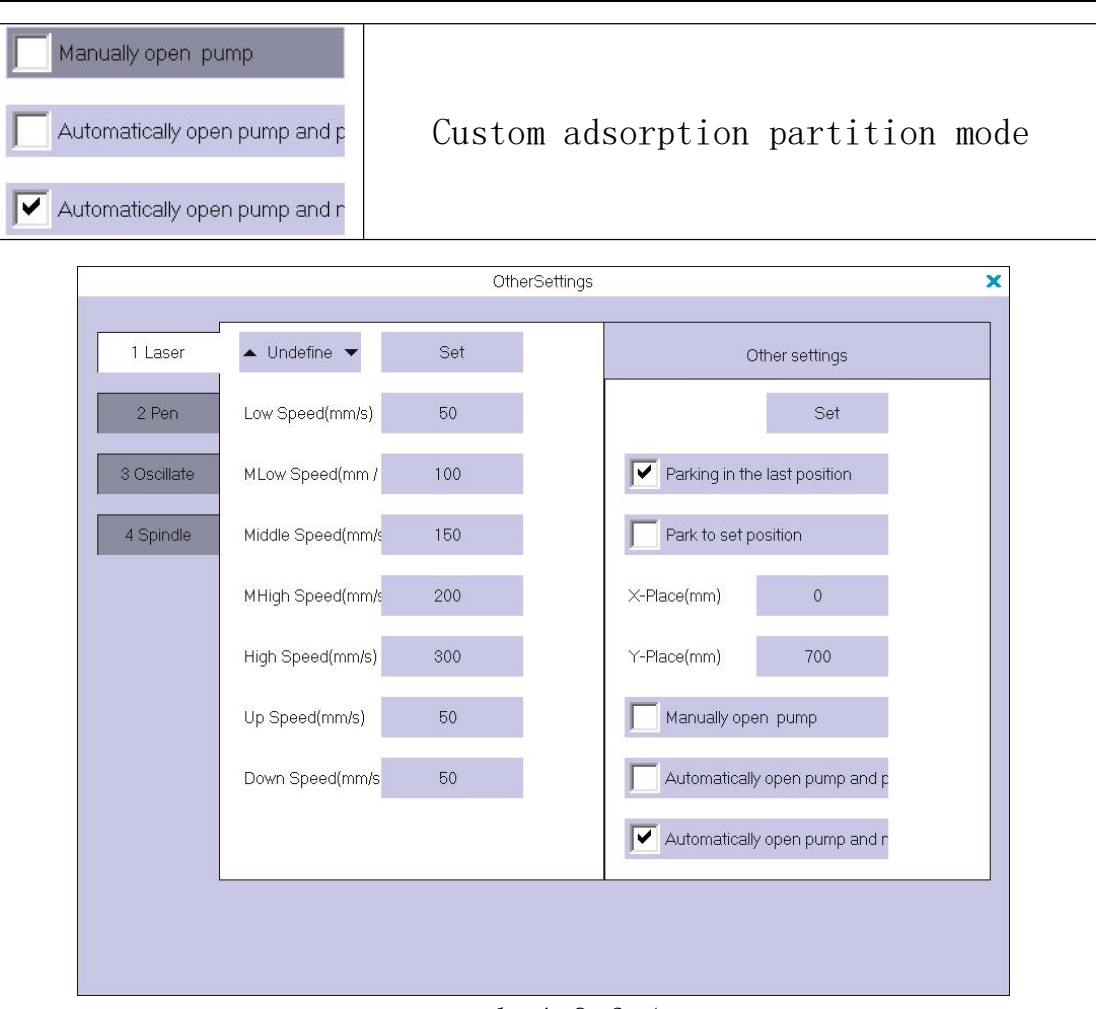

graph 4-9-3-1

# 5. System debugging Basic system configuration of the LYC

| <b>v</b>  |                      |
|-----------|----------------------|
| internal  | 128M                 |
| storage   |                      |
| Flash     | 256M                 |
| indicator | no requirement       |
| computer  | The WINDOWSXP system |
| system    | is not supported     |

5.1 System operation and preparation for operation (Take a single spindle as an example)

#### 5.1.1 Computer Settings

Step 1: Connect the card correctly and use the switch to connect the camera, motion control card and computer correctly.

#### the second step:

Set the computer IP address (as shown in Figure 5-1-1-1):

Set the Local Connection (WIN 10 as Ethernet) IP address;

Internet Agreement Version 4 (TCP  $\setminus$  IPv4);

IP address: 192.168.0.22 (not consistent with motion control card IP: 192.168.0.11)

Subnet mask: 255.255.0.0 Default gateway: 192.168.0.1

| 如果网络支持此功能,则可以获<br>格系统管理员处获得适当的 IP | 、取自动措派的<br>设置。 | IP i                   | 受置. | Nu  | <b>5</b> 贝J | . 1 | 尔震事   | <b>E从网</b> |
|-----------------------------------|----------------|------------------------|-----|-----|-------------|-----|-------|------------|
| ○ 自动获得 IP 地址(O)                   |                |                        |     |     |             |     |       |            |
| ● 使用下面的 IP 地址(S):                 |                |                        |     |     |             |     |       |            |
| IP 地址(I):<br>子网掩码(U):             | 19             | 92 .                   | 168 | •   | 0           | •   | 22    |            |
|                                   | 25             | 255.255.0<br>192.168.0 | 0   | . 0 |             |     |       |            |
| 默认网关(D):                          | 19             |                        | 0   | . 1 | 1           |     |       |            |
| ● 自动获得 DNS 服务器地址                  | F(B)           |                        |     |     |             |     |       |            |
| ● 使用下面的 DNS 服务器#                  | 8址(E):         |                        |     |     |             |     |       |            |
| 首选 DNS 服务器(P):                    |                |                        |     |     |             |     |       |            |
| 备用 DNS 服务器(A):                    |                |                        |     | •   |             | •   |       |            |
|                                   |                |                        |     |     |             |     | str/m | 0.0        |

graph 5-1-1-1

Step 3: Install the camera driver

"With the lucky camera drive" is available in the CCD patrol side folder.

Before installing the camera driver, be sure to turn off the firewall and anti-virus software before installing it.

Open the "Leyu Camera Drive", as shown in Figure 6-1-1-2.

| Installer Language                | ×         |
|-----------------------------------|-----------|
| Please select the language of the | installer |
| 简体中文                              | ~         |
| ОК                                | ancel     |
|                                   |           |

graph 5-1-1-2

Click "OK" to do the next step according to the prompts, and the installation process popup can click "Always install", "allow" and "Trust".

After installation, the Presator icon appears on the desktop.

Note: The camera is an electronic product, which is not resistant to high temperature. The temperature shall not exceed 50  $^\circ\!C.$ 

Open "Demonstration ator" to see whether the camera is successfully connected, prompt "no available device" to check the connection of camera power supply and network cable;

If prompt need "set camera IP", right mouse click "demonstration program" icon, open the file location open Tools folder, open gigabit network camera configuration tool, click the page, the upper left corner is a camera equipment icon, the right will appear the camera current IP, will appear computer local connection IP, camera set IP: 192.16.18.0.100, subnet mask and default gateway consistent with computer IP, click "SetIP" to save.

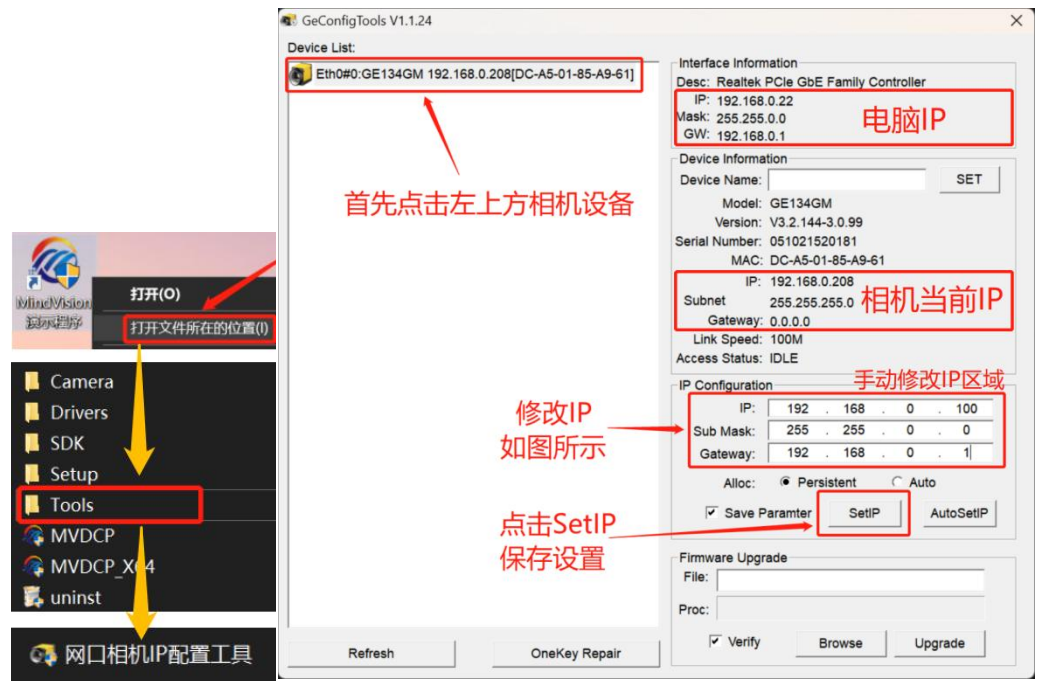

graph 5-1-1-2

#### 名称 修改日期 类型 Camera 2018/12/7 9:25 文件夹 CFG 2018/12/7 9:25 文件夹 FirmWare 2018/12/28 10:56 文件夹 TEMPLATE IMAGE 2018/12/15 15:43 文件夹 graph 5-1-1-1 名称 修改日期 类型 3-AXIS.zfm 2018/12/28 10:32 ZFM 文件 4-6-AXIS.zfm 2018/11/23 9:57 ZFM 文件 Z FW.exe 2016/7/28 11:00 应用程序 zmotion.dll 2016/7/28 11:00 应用程序扩展 graph 5-1-1-2

#### Step 4: Firmware upgrade (as shown below)

Open Leyu system software folder, open "FirmWare" folder and open "FW.exe" order.

| M 3 - 38             | 3400 • No Pa•  | 链接 | 自动链接 | 第1步                     | 一提    | 第2步<br>示链接成功 |    |
|----------------------|----------------|----|------|-------------------------|-------|--------------|----|
| 前控制器信息:<br>类型 ZMC404 | <br>硬件版本 432-0 |    | 固件版本 | 点击"链接"<br>4.93-20190205 | 编号 21 | 0100059      |    |
| ile 文件 「             |                |    |      |                         | —[    | Browse 选择    | 04 |
|                      |                |    |      |                         |       |              |    |

graph 5-1-1-3

Step 1: Click on the "link" in the second line.

Step 2: After the prompt link is successful, click "Browse Selection".

| ◩ 打开                                        | 第3步选择固件升线                   | 及文件                                                            | $\times$            |
|---------------------------------------------|-----------------------------|----------------------------------------------------------------|---------------------|
| 查找范围(]):                                    | FirmWare                    | ▼ = € 🕈 = ▼                                                    |                     |
| 名称<br>AXIS3.zfm<br>AXIS4-6.zf<br>AXIS12.zfn | □ <u>→</u> 三轴机器<br>→ 四至六轴机器 | 修改日期<br>2022/9/15 11:40<br>2022/9/15 11:39<br>2022/10/21 10:04 | 类<br>ZF<br>ZF<br>ZF |
| <del>ک</del>                                | 选择对应机器型号固件                  | <b>并</b> 级文件                                                   | >                   |
| 文件名(N):                                     | 点击                          | "打开" 打开@                                                       |                     |
| 文件类型(工):                                    | ZMC Firmware Files (*.zfm)  | シー取消                                                           |                     |
|                                             | graph 5-1-                  | 1-4                                                            |                     |

Step 3: Select the firmware upgrade file for the

corresponding machine model, and click "OK".

| Z ZMC TOOLS | - Firmware Update-链接ZBIOS成功                                                | × |
|-------------|----------------------------------------------------------------------------|---|
| сом з 💌     | 38400 ▼ No Po▼ 链接 自动链接                                                     |   |
| IP 192.168  | .0.11 试接 关闭链接                                                              |   |
| 当前控制器信息     |                                                                            | 1 |
| 类型 ZMC4     | 404 硬件版本 432-0 固件版本 4.93-20190205 编号 210100059                             |   |
|             |                                                                            |   |
| File 文件     | C:\Users\a6238\Desktop\LV20221230\FirmWare\AXIS4-6(20220915).zfm Browse 选择 |   |
|             |                                                                            |   |

graph 5-1-1-5

| Step    | 4:  | Click      | on    | "Update | Upgrade". |
|---------|-----|------------|-------|---------|-----------|
| ~ ° ° P | - · | 0 1 1 0 11 | · · · | opaace  | oporado . |

| 0M 3 🖌 38400         | ▼ No Pa▼ 链接 自动链接                                   |                               |
|----------------------|----------------------------------------------------|-------------------------------|
| P 192.168.0.11       | ▼ 链接 关闭链接                                          |                               |
| 首前控制器信息:             |                                                    |                               |
| 类型 ZMC404 FW         |                                                    | × 0059                        |
|                      |                                                    |                               |
|                      |                                                    | 1                             |
| Contro               | oller reset to bios, Please connect again!请重新连接,再点 | 击升级.                          |
| Contro<br>File 文件 C: | oller reset to bios, Please connect again请重新连接,再点  | <del>击升级</del> .<br>Browse 选择 |

graph 5-1-1-6

Step 5: After prompting "Please reconnect, click Upgrade". Click "OK"

Note: If "firmware mismatch" is prompted, the firmware upgrade file selected does not correspond correctly to the machine model.

| ZMC TOOLS  | - Firmware Update-链接ZBIOS成功                                                |
|------------|----------------------------------------------------------------------------|
| COM 3 💌    | 38400 ▼ No Po▼ 链接 自动链接                                                     |
| IP 192.168 | 0.11 · · · · · · · · · · · · · · · · · ·                                   |
| 当前控制器信息    | 2:                                                                         |
| 类型 ZMC4    | 04 硬件版本 432-0 固件版本 4.93-20190205 编号 210100059                              |
|            |                                                                            |
| File 文件    | C:\Users\a6238\Desktop\LY20221230\FirmWare\AXIS4-6(20220915).zfm Browse 选择 |
|            |                                                                            |
|            | 第7步 点击"升级" Update 升级                                                       |
|            |                                                                            |
|            |                                                                            |

graph 5-1-1-7

Step 6: Click on the "link" in the second line. Step 7: Click "Update Upgrade".

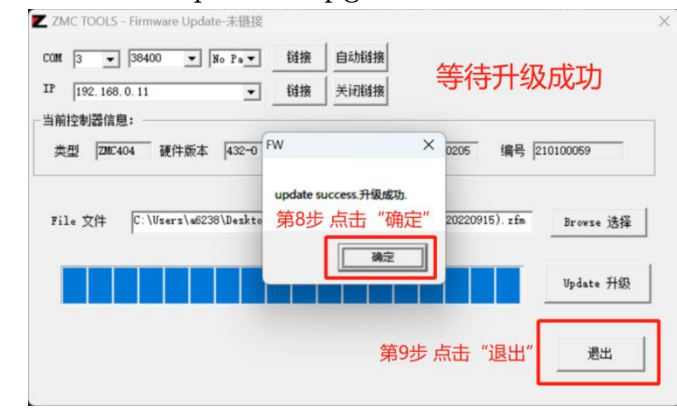

graph 5-1-1-8

Step 8: Wait for the upgrade, click "OK". Step 9: Click "Exit".

(Note: Do Firmware Upgrade after setting the computer IP address.)

The single-spindle three-axis machine selects the "AXIS3.zfm" upgrade file.

The vibratome machine selects the "AXIS4-6.zfm" upgrade file.

Step 5: Open the software "LY" to see whether the software is successfully connected. If prompted, "Device is currently connected", as shown in Figure 5-1-1-9,

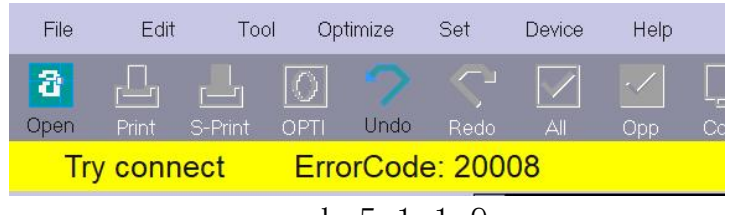

graph 5-1-1-9

At this time, you need to check whether the computer IP is set correctly and check whether the network connection and the communication is normal, and whether the "Connection mode" is "Machine mode" in the "IP Settings" of the software.

When Figure 5-1-1-10 is displayed:

| File | Edit     | Тос     | ol Op      | timize | Set  | Device | Help |
|------|----------|---------|------------|--------|------|--------|------|
| 8    |          |         | $\bigcirc$ |        |      |        | ~/   |
| Open | Print    | S-Print | OPTI       | Undo   | Redo | All    | Орр  |
| In   | nit devi | се      |            |        |      |        |      |
|      |          |         | 1 -        |        | 10   |        |      |

graph 5-1-1-10

#### 5.1.2 Software Settings

#### Step 1: Equipment upgrade and import parameters

Open the main software interface, open "Device" and click "Upgrade" as shown in Figure 5-1-2-1. (Upgrade file in the software folder, file: Mac\_Update.zar) :

| Device                                                       | Help                               |                                                                                                    |
|--------------------------------------------------------------|------------------------------------|----------------------------------------------------------------------------------------------------|
| Update<br>Import Para<br>Export Para<br>Parameter<br>IO Test | Ctrl + Alt + F2<br>Ctrl + Alt + F3 | <ul> <li>Camera</li> <li>CFG</li> <li>TEMPLATE_IMAGE</li> <li>固件升级工具</li> <li>Mac_Update.zar</li> <li>类型: ZAR 文件</li> </ul> |
| IP adress<br>MachineLog                                      | ļ.                                 | 大小: 129 KB<br>修改日期: 2018-05-23 12:46                                                                                        |

graph 5-1-2-1

Open Device and click Import Parameters (the suffix is. File of fyz), see Figure 5-1-2-2. (The new control card has no parameters and requires external import):

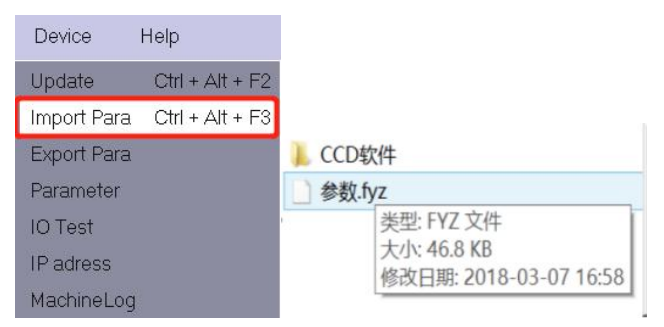

graph 5-1-2-2

(Note: When upgrading, please confirm the upgrade file "Mac\_U pdate. Whether the zar" belongs to the folder where the software is currently located.)

(In some cases, the upgrade and import parameters are mandatory during the software device initialization.)

Force import parameters: Ctrl + Alt + F3,

Forced upgrade: Ctrl+Alt+F2

#### Step 2: Check the I $\setminus$ O

Open the software main interface "Device" and click "Parameters".

Click "IO parameter" to open the corresponding limit input signal, "state" to 1,

"Polarity" is set to 2 and 1 according to the limit polarity used.

| File   | Edit     | Tool | Optimize | Set       | Device                               | Help                               |
|--------|----------|------|----------|-----------|--------------------------------------|------------------------------------|
| Open C | option ( |      | ndo Redo |           | Update<br>Import Para<br>Export Para | Ctrl + Alt + F2<br>Ctrl + Alt + F3 |
|        | No nome  |      |          |           |                                      |                                    |
|        | INO      |      |          |           | _                                    |                                    |
| IN     | 001      | Sta  | atus     | 1         | [0,3]                                | Immediately                        |
| 1960   | 002      | Co   | ode      | 0         | [0,3]                                | Immediately                        |
| OUT    | 003      | Pol  | arity    | 2         | [0,2]                                | Immediately                        |
|        |          |      | graph 5- | 1 - 2 - 3 |                                      |                                    |

Open the "IO Test" in the "Device" menu, as shown in Figure 5-1-2-3. Check the I  $\setminus$  O to see if the wiring is correct.

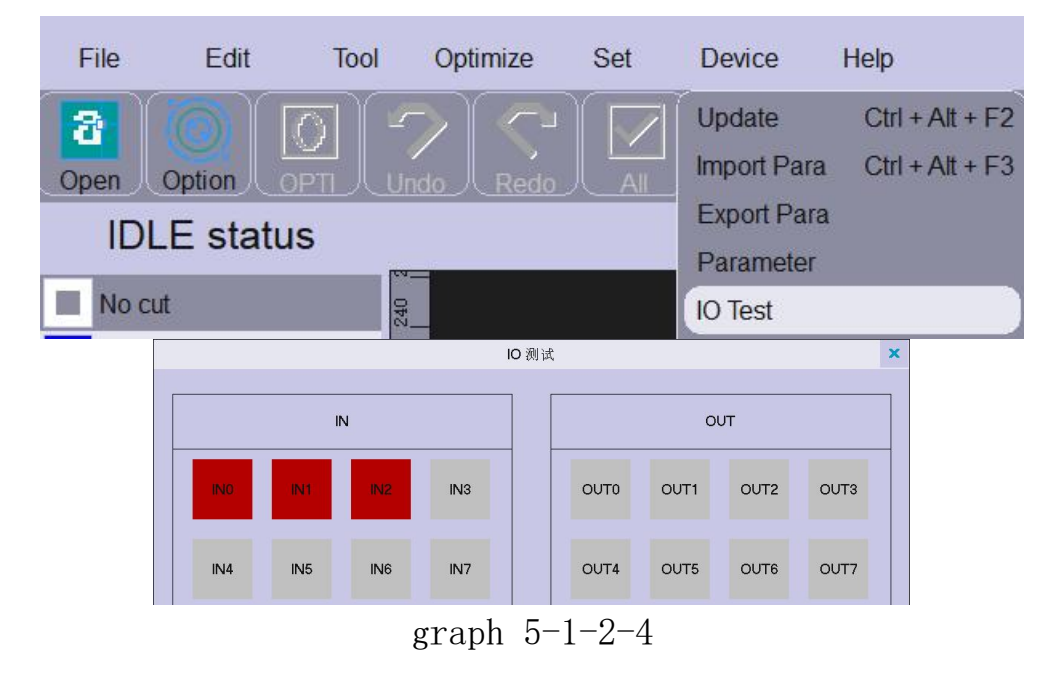

IN 0--X, IN 1--Y, IN 2--Z origin: manually trigger the origin limit of each axis of the device, check the color change of IN signal, trigger the color change indicates that the signal is correct and the reason for not changing.

OUT 11-Spindle output signal: click the OUT 11 red box to

check whether the spindle rotates, no response to check whether the wiring is correct, and whether the analog parameters are set. (OUT 9 Vibrator Tool)

(Specific ports according on the manufacturer's wiring method)

#### Step 3: axis parameter setting

(First, enter the management password: 76980 in the lower left corner of the parameter interface, and enter the debugging mode.)

|            | Tool Parameter    |              |        |           |       |                  | X      |
|------------|-------------------|--------------|--------|-----------|-------|------------------|--------|
| Set        | System            | Tool         | Axis   | 10        | Carve |                  |        |
|            | ID                | Name         |        | Value     | Lim   | its Effect       |        |
|            | 001               | Status       | Status |           | [0,   | 1] Immediately   |        |
| NO         | 002               | Name         |        | NO        | [0,5  | 50] Immediately  |        |
|            | 003               | Code         |        | 4         | [1,2  | 20] Immediately  |        |
| CCD        | 004               | Z AXIS P     | ort    | 2         | [-1,  | 19] Immediately  |        |
| Chindle    | 005               | W AXIS F     | Port   | -1        | [-1,  | 19] Immediately  |        |
| Spindle    | 006               | Z_OUT P      | ort    | 0         | [-1,  | 99] Immediately  |        |
|            | 007               | W_OUT F      | Port   | -1        | [-1,  | 99] Immediately  |        |
|            | 008               | V_Angl       | e      | 0         | [-85  | ,85] Immediately |        |
|            | Speed             |              |        |           |       |                  |        |
|            | 001               | Stop Ang     | jle    | 35 deg    | [0,1  | 80] Immediately  |        |
|            | 002               | Deceleration | Angle  | 8 deg     |       | Immediately      |        |
|            | 003               | MaxRadi      | us     | 10 mm     |       | Immediately      |        |
|            | 004               | MinRadi      | us     | 0 mm      |       | Immediately      |        |
|            | 005               | MaxCircleS   | peed   | 50 mm/s   |       | Immediately      |        |
|            | 006               | MinCircleS   | peed   | 5 mm/s    |       | Immediately      |        |
|            | 007               | NoLift Spe   | eed    | 0 mm/s    |       | Immediately      |        |
|            | 800               | Z Lifting Sp | beed   | 200 mm/s  |       | Immediately      |        |
|            | 009               | Z Down Sp    | eed    | 100 mm/s  |       | Immediately      |        |
|            | 010               | Automatic S  | peed   | 100 mm/s  |       | Immediately      |        |
|            | 011               | Automatic A  | Accel  | 800 mm/s2 |       | Immediately      |        |
|            | 012               | Automatic    | Jerk   | 100 ms    | [0,2  | 50] Immediately  |        |
|            | 013               | Speed Mo     | ode    | 1         |       | Immediately      |        |
|            | 014               | Low Spe      | ed     | 80 mm/s   |       | Immediately      | $\neg$ |
|            | 015               | Middle Low S | Speed  | 200 mm/s  |       | Immediately      | Ń      |
|            | 016               | Middle Sp    | eed    | 300 mm/s  |       | Immediately      | $\Box$ |
| Debug Mode | [ NoLift Spee     | ed]          |        |           |       |                  |        |
|            | Resume<br>Factory | Setup Facto  | Mac Se | lection   |       |                  |        |

graph 5-1-2-5

Calculcalculate the pulse equivalent of X, Y and Z axes: The "pulse equivalent" of this software is: the number of pulses of the driver \* deceleration ratio / the stroke of the machine. The pulse equivalent of this software must be greater than or equal to 120. If it is less than 120, the number of pulses per turn of the drive must be changed.

Low speed: X and Y axis are set to 20, Z axis is set to 10.

If the equipment does not return to zero, the machine will not move when the X, Y and Z axes are not set. (Low speed movement is adopted when the equipment is not returned to zero, and the specific speed value is set according to the requirements.)

Maximum value: Set this parameter according to the actual running stroke of each axis of the machine. (Note that the Z axis stroke is 0 and the minimum value is negative)

#### Step 4: Equipment back to zero

Open the "tool" button on the right side of the software main interface, and check whether the running direction of axes X, Y and Z is correct by clicking the machine control button inside the "tool". If incorrect, please change the rotation direction of the software axis parameter or the motor rotation parameter of the driver. After the correct running direction can return to zero.

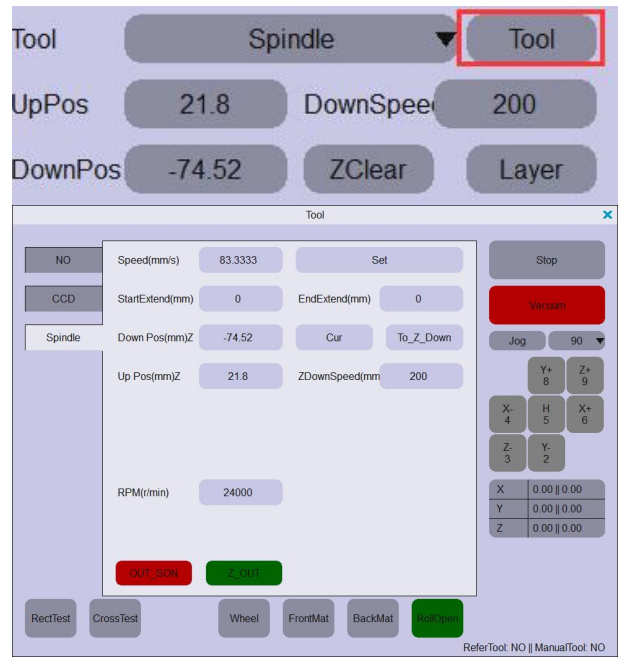

graph 5-1-2-6

#### Step 5: CCD camera Settings

(The recommended camera positioning height is 10cm-20cm) Display direction: Open "CCD", click "Settings" button, select the camera type (select the common camera) and adjust the camera display direction through the setting interface option. The accuracy setting range of 50-90 is generally set to 70.

Image: Click the "Image" button to change from red to green, put the mouse on the camera display screen, press the keyboard Ctrl key + mouse wheel (or direct mouse wheel) to adjust the size of the positioning circle template in the camera screen. The size of the positioning circle template is adjusted according to the size of the Mark point (the red circle should be slightly larger than or equal to the Mark point size). After the adjustment, click "Image" again to restore red.

Calibration: manually move the camera to the material Mark point position, click "Add template" (template naming area can set the template name, such as "1"), click "calibration", the machine moves the camera to automatically match. After the calibration, the mouse clicks the upper right corner of the display screen and observe whether the camera moves to the click.

At the bottom left of the CCD interface, the steering wheel is a fine tuning button (different software version, up and down and left and right movement is normal).

|                            | Autore         | gistration     | × |
|----------------------------|----------------|----------------|---|
|                            | Ima            | ge Set         | × |
| Delimage                   | H_Image        | V_Image        |   |
| ClearImage<br>QR Code      | Original Image | C Roate 90 deg |   |
| Savelmage<br>OpenImage     | Roate 180 deg  | Roate 270 deg  |   |
| AddImage Go to first point | C H_Camera     | Rotate_Match   |   |
| CCD Cut<br>Correct Set     | Precise        | 75             |   |
| Image Match                |                |                |   |
|                            |                |                |   |

graph 5-1-2-7

Note: When using the camera light source, it is necessary to ensure that the light in the CCD display area is uniform, but the light can not vertically illuminate the camera display area to prevent the reflective material from reflecting light, resulting in the failure of the camera positioning.

#### 5.1.3, and the offset value setting

Step 1: Click the machine motion control button "Z-" on the right side of the software main interface to bring the knife tip to the material surface. Click "Z Zero" on the right side of "Cutting depth" to set the knife depth.

The "Lift knife height" is the safety height and the empty range height. (Enter the numbers manually.)

"Spinlock" click to make the spindle rotation.

| Axis                         | Mac Posit                 | ion          | Work I      | Position         |
|------------------------------|---------------------------|--------------|-------------|------------------|
| Х                            | 0.00                      |              | -862.50     |                  |
| Y                            | 0.00                      |              | -13         | 35.93            |
| Z                            | 0.00                      |              | -2          | 3.91             |
| Speed((mm.                   | /s):                      |              | MLow:       | 82.86            |
| × 20                         | 40                        | 60           | , 80        | 100              |
| RPM(r/min):                  | 0.00                      |              | Set:0       | 0.00             |
| <u> </u> <sup>20</sup> , 20, | 40                        | 60           | , 80        | 100              |
| Tool                         | 17三维                      | 雕刻           | <u> </u>    | Tool             |
| UpPos                        | 25                        | DownS        | Spee        | 20               |
| DownPos                      | 73.6906                   | ZCle         | ar          | Layer            |
| Splinde<br>utoDov            | X- H<br>4 5<br>Z- Y-<br>2 | 9<br>X+<br>6 |             | .1<br>.5<br>0 >> |
| Home                         | ToOrigin                  | SetOr        | rigin       | Adjust           |
| CCD                          | Frame                     | Vacu         | um          |                  |
| 500                          | C SingleCut               | Offs         | setDist C   | ShapeDis         |
| Start<br>F9                  | Recut<br>F10              |              | Stop<br>F11 | ,                |

#### graph 5-1-3-1

Step 2: Click the "Correction" button on the right side of the main interface. The password is 76980. Select the "CCD" on the far left of the correction interface (the default spindle is the reference tool, so the X and Y offset value of the spindle must be 0, all tools refer to the spindle to set the offset value), move the device to the appropriate position (note: do not near the limit of the X and Y axis), click the "CCD" button at the bottom of the interface to the spindle, start the spindle, cut the cross, and align the center. After completion, click "Computing" on the right side of "X" Offset Value "and" Y "Offset Value" on the "Correction" page, and the system will automatically calculate the offset value. Finally, click the "Settings" button above to save, and the setting is successful. (After the offset value setting is saved, it is recommended to move to another position and repeat the "cross test" to determine if the offset value is accurate)

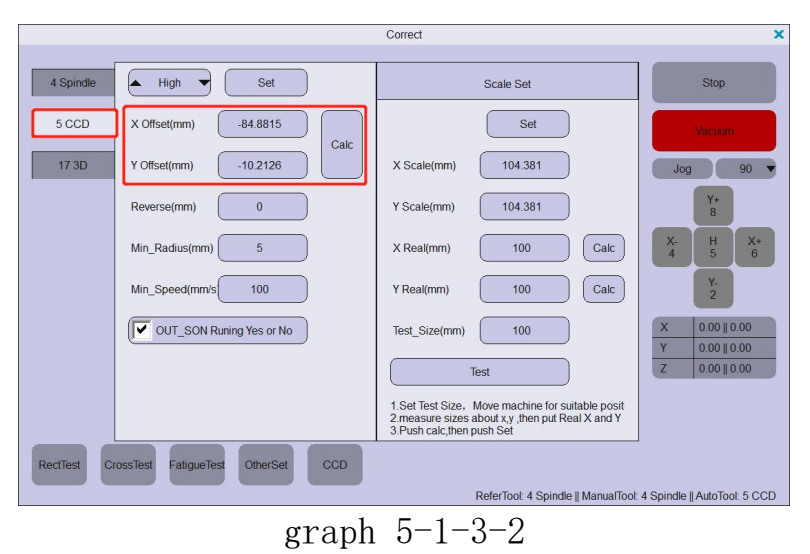

Supplement: Scale setting is used to test whether the pulse equivalent is correct

Operation process: Move the device to the appropriate position, enter the required cutting square dimension in the "Test Size", and click "Test". After cutting, measure the actual walking size of the X axis and Y axis with a ruler, input the actual size into the "actual X" and "actual Y", and click the "calculate" button. At this time, the system automatically calculates the accurate pulse equivalent, and then click the set to save.

#### 5.2 Plane cutting edge finding operation

#### 5.2.1 Layer setting

Click the "Layer" button in the toolbar, set the "DPI" in the layer (the value is consistent with the actual resolution DPI, pixel unit inch, recommended image resolution 300 DPI), select "outer outline" or "inner loop" (select "outer outline" will only extract picture peripheral outline, select "inner loop" will extract the outer outline and inner outline of the picture, choose according to the requirements).

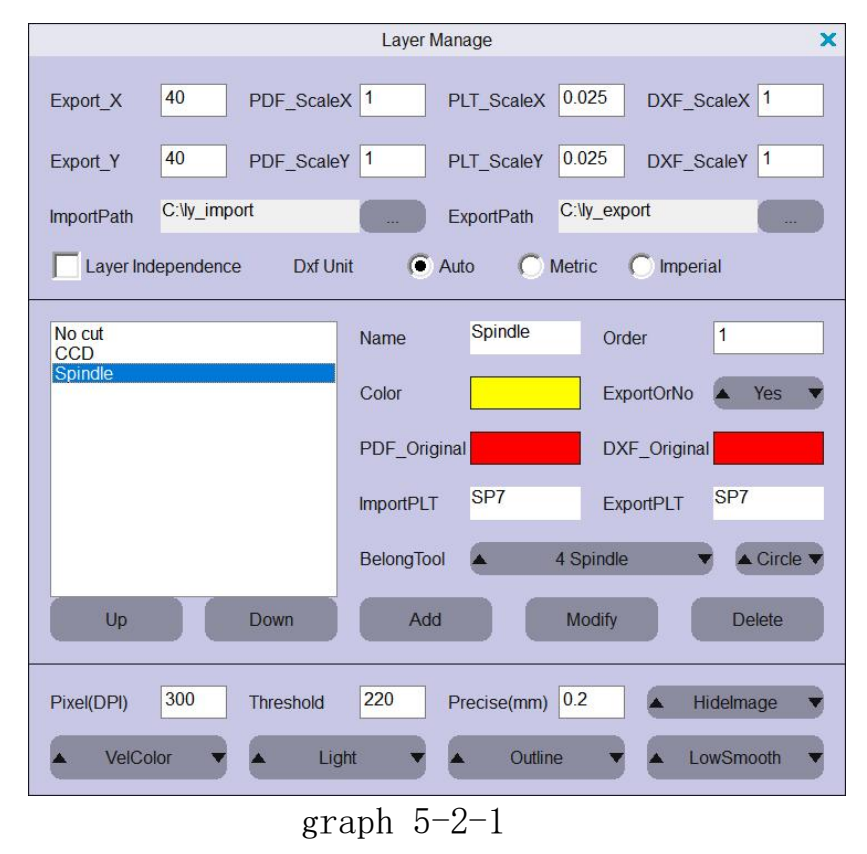

The grayscale threshold is generally set at 200-250, which is adjusted flexibly adjusted according to the picture.

The higher the gray threshold, the higher the extraction accuracy, the higher the picture quality requirement.

PLT, DXF export unit mm (mm)

#### Edit the Layer tool:

Add layer tool: As shown in Figure 5-2-1, click the "Main axis" of the left layer tool, edit the name, color, associated hardware, and then click Add.

Modify layer tool: Figure 5-2-1, click the "Main axis"

of the left layer tool, edit the name, color, associated hardware, and then click modify.

Delete layer tool: As shown in Figure 5-2-1, click the "Main axis" of the left layer tool, and then click Delete.

(The layer tool cuts the upper left layer bar of the main interface, as shown in Figure 3-1, page 13)

#### 5.2.2 Optimize the setting

Click "Options" in "Optimize" in the menu bar, and the Optimization Settings interface appears.

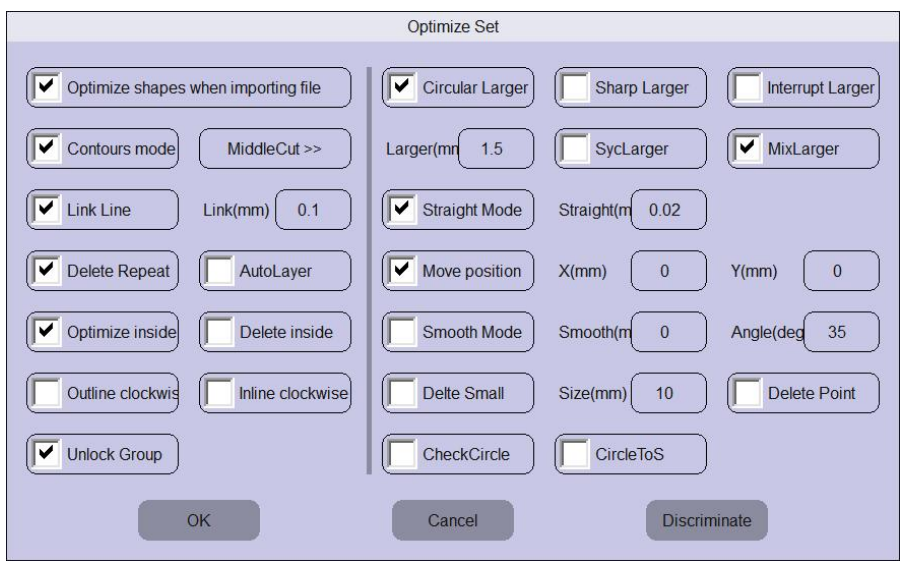

graph 5-2-2

Straightening mode: "straightening" of JPG, TIF, PNG, BMP: "0.04-0.3"; "0.0" 0.02-0.05 ".

Edge expansion: set the "edge expansion mode", the edge expansion distance is set to the radius value of the tool according to the size of the tool used (the value can be negative, the path will shrink);

Cutting direction: the default cutting direction of the system is counterclockwise cutting, if necessary, clockwise check "outer contour clockwise" and "inner contour clockwise".

Note: The drawing cannot add an external box. Changing any value in the optimization option needs to re-import the file to take effect. To change the value, click Enter, and then click OK to save.

#### 5.2.3 Map setup

Click the "Open" button in the main interface toolbar to select the file to be opened. After the file is opened, select 3<sup>4</sup> Mark points to modify the CCD layer color; then select the drawing to be cut to modify the corresponding tool layer color.

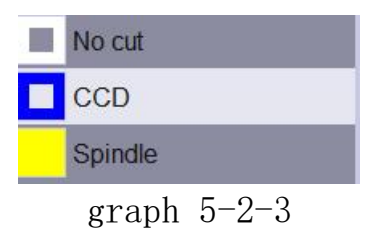

#### 5.2.4 Set the knife depth

Click the machine motion control button "Z-" on the right side of the main software interface, to bring the knife tip to the table surface, and click "Z Zero" on the right side of "Cutting depth" to set the knife depth. The height of the knife is set according to the requirements (the height of the knife is the height of the relative cutting depth, which should be greater than the material thickness) and click to set the saving parameters.

| Axis               | Mac Position                                                                                             | Work Position                        |  |  |
|--------------------|----------------------------------------------------------------------------------------------------|--------------------------------------|--|--|
| X                  | 0.00                                                                                                    | -862.50                              |  |  |
| Y                  | 0.00                                                                                                    | -135.93                              |  |  |
| Z                  | 0.00                                                                                                    | -23.91                               |  |  |
| Speed((mm          | (s):                                                                                                    | MLow:82.86                           |  |  |
| × 20               | 40, 60                                                                                                   | 80 100                               |  |  |
| RPM(r/min):        | 0.00<br>40, 60,                                                                                          | Set 0.00                             |  |  |
| Tool               | 17三维雕刻                                                                                                   | Tool                                 |  |  |
| UpPos              | 25 Down                                                                                                  | Spee 20                              |  |  |
| DownPos            | 73.6906 ZCk                                                                                              | ear Layer                            |  |  |
| Splindli<br>utoDov | Y+         Z+           9         X-           4         5           6         Z-           Y-         2 | Continue<br>0.1<br>0.5<br>1<br>90 >> |  |  |
| CCD                | ToOrigin SetO<br>Frame Vac                                                                               | rigin Adjust                         |  |  |
| 500<br>Start<br>F9 | C SingleCut C Off<br>Recut<br>F10                                                                        | setDist C ShapeDis<br>Stop<br>F11    |  |  |
| g                  | raph 5 <sup>.</sup>                                                                                      | -2-4                                 |  |  |

Le Yu official website:

#### 5.2.5 Set the cutting speed

Software main interface, tool selection corresponding tool to input the speed value in the "speed" degree bar.

The "spindle" is the cutting and processing speed, and the "CCD" is just the speed of the camera looking for the location point (mark point).

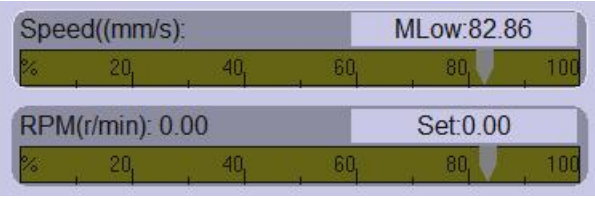

graph 5-2-5-1

(When the speed mode is changed to 1 for the corresponding process parameters, the speed bar becomes five fixed speed gears. Click the "other setting" button at the bottom of the correction interface, can set the gear speed, 5 segment gear "low speed", "low" in medium speed "," medium speed "," high speed", according to the need of speed to set, and then through the corresponding tool above the "speed" up and down arrow switch cutting speed, select after complete click set to save.)

In "Other Settings", you can set the parking position of the nose after cutting, and set it according to the actual requirements.

> OtherSettings 🔺 MLow 🔻 4 Spindle Set Other settings 5 CCD Low(mm/s 40 Set 17 3D Parking in the last position 100 MLow(mm/s 150 Park to set position Middle(mm/s MHigh(mm/s 200 X Place(mm) 650 1400 High(mm/s Y Place(mm) Manually open pump Up Speed(mm/s) Down Speed(mm/s Automatically open pump and pa 20 Automatically open pump and no

Enter the knife speed and click "Set".

graph 5-2-5-2

#### 5.2.6 CCD positioning and cutting

Open the "CCD" in the main interface operation area, move the machine to the bottom of the left Mark point to increase the template, as shown in Figure 5-2-6 (the red circle in the camera template frame is not too large or too small, as shown in Figure 5-2-6, set to 5.1.2 Step 5: CCD camera Settings), click the positioning cut, the equipment will automatically look for several other Mark points, Mark point positioning after the spindle start to cut the graphic position for cutting.

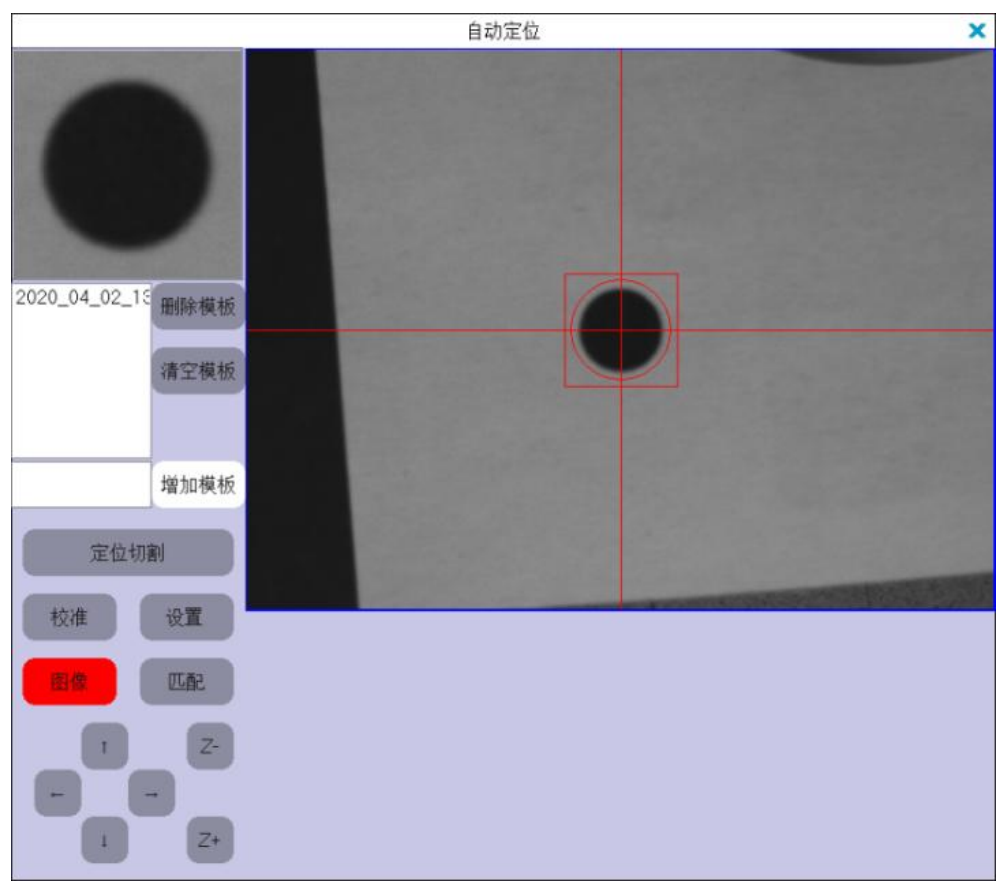

graph 5-2-6

# Changzhou Leyu Automation Technology Co., LTD

#### 5.33 D engraving operation

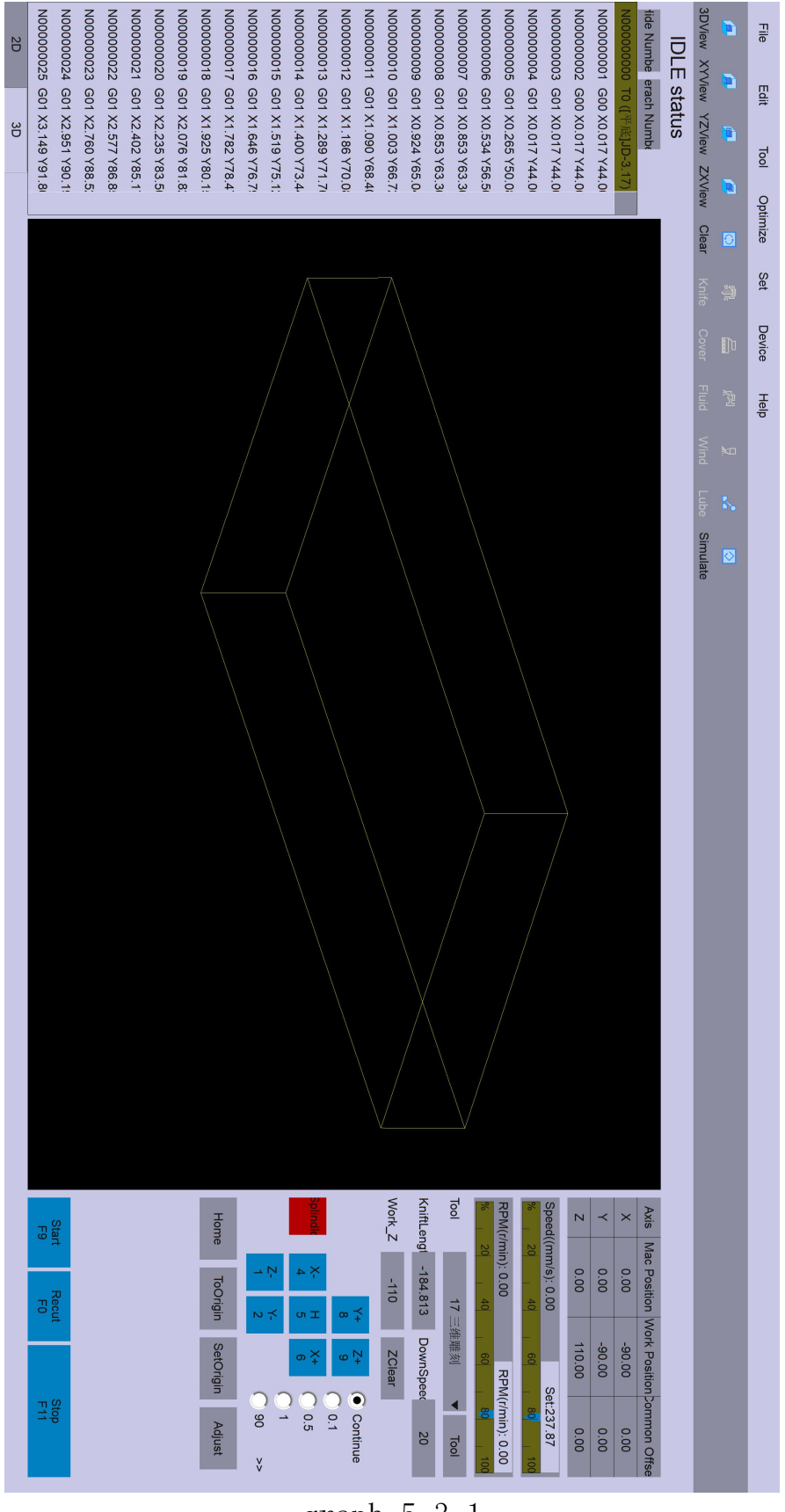

graph 5-3-1

#### 5.3.1 Parameter setting

Step 1: Click "Parameters" in "Devices" in the menu bar of the main interface, and click "Carving Parameters" column. (Enter the management password: 76980 in the lower left corner of the parameter interface to enter the debugging mode.)

| Carve Parameter |                          |                        |        |          |             |  |
|-----------------|--------------------------|------------------------|--------|----------|-------------|--|
| Set             | System                   | Tool Axis              | ю      | Carve    |             |  |
|                 | ID                       | Name                   | Value  | Limits   | Effect      |  |
|                 | 001                      | Carving Tool           | 17     |          | Immediately |  |
| Splindle        | 002                      | OptimizePara           | 0      |          | Immediately |  |
| 1               | 003                      | F Code Status          | 0      |          | Immediately |  |
| Handwheel       | 004                      | S Code Status          | 0      |          | Immediately |  |
| Tool Library    | 005                      | T Code Status          | 0      |          | Immediately |  |
| TOOL LIDIALY    | 006                      | Z_G00_Speed Mode       | 1      |          | Immediately |  |
| т               | 007                      | GOO_Speed Ratio Mode   | 1      |          | Immediately |  |
|                 | 008                      | Z_G01_Speed Mode       | 1      |          | Immediately |  |
| Knife Make Up   | 009                      | Lift Mode For Stopping | 1      |          | Immediately |  |
|                 | 010                      | Lift Mode For 2D Views | 1      |          | Immediately |  |
|                 | 011                      | Port Of Loose Knife    | -1     | [-1,125] | Immediately |  |
|                 | 012                      | Port Of Clamping       | -1     | [-1,99]  | Immediately |  |
|                 | 013                      | Port Of Zero Speed     | -1     | [-1,99]  | Immediately |  |
|                 | 014                      | Port Of Lubrication    | -1     | [-1,125] | Immediately |  |
|                 | 015                      | Blowing Mode           | 0      |          | Immediately |  |
|                 | 016                      | Port Of Blowing        | -1     | [-1,125] | Immediately |  |
|                 | 017                      | Fluid Mode             | 0      |          | Immediately |  |
|                 | 018                      | Port Of Fluid          | -1     | [-1,125] | Immediately |  |
|                 | 019                      | Vacuum Hood mode       | 0      |          | Immediately |  |
|                 | 020                      | Port Of Vacuum Hood    | -1     | [-1,125] | Immediately |  |
|                 | 021                      | Starting Mode          | 0      |          | Immediately |  |
|                 | 022                      | Port Of Starting       | -1     | [-1,125] | Immediately |  |
|                 |                          |                        |        |          |             |  |
|                 |                          |                        |        |          |             |  |
| Debug Mode      | [ F Code S<br>0:Disanble | itatus ]<br>1:Enable   |        |          |             |  |
|                 | Resume<br>Factory        | Setup Factory Mac Set  | ection |          |             |  |

graph 5-3-1-1

Step 2: Set the pen number corresponding to the "17" of the engraving tool, and then set whether to enable F, S, T instructions according to the requirements, the speed control mode and whether there is a knife action when switching the interface and stop.(All "ports, signals" are set to "-1" and "Status" is "0". Set the parameters according to Figure 5-3-1-1)

Step 3: Add a process parameter to the process parameters. Open "Process Parameters" first, right-click "spindle", click "Add", and then click Yes. Then click on the new added spindle to change the "pen number" to "17" and the name to "173 D carving"

| Set System |     | Tool Axis   | IO I  | Carve    |             |
|------------|-----|-------------|-------|----------|-------------|
|            | ID  | Name        | Value | Limits   | Effect      |
|            | 001 | Status      | 1     | [0,1]    | Immediately |
| 4 Spindlo  | 002 | Name        |       | [0,50]   | Immediately |
| ToUp       |     | Code        | 4     | [1,20]   | Immediately |
| 5 C ToDown |     | Z AXIS Port | 2     | [-1,19]  | Immediately |
| Add        |     | WAXIS Port  | -1    | [-1,19]  | Immediately |
| 17 Delete  |     | Z_OUT Port  | -1    | [-1,99]  | Immediately |
|            | 007 | W_OUT Port  | -1    | [-1,99]  | Immediately |
|            | 008 | V_Angle     | 0     | [-85,85] | Immediately |

graph 5-3-1-3

|           | Tool Parameter |             |           |          |             |  |
|-----------|----------------|-------------|-----------|----------|-------------|--|
| Set       | System         | Tool Axis   | 10 10     | Carve    |             |  |
|           | ID             | Name        | Value     | Limits   | Effect      |  |
|           | 001            | Status      | 1         | [0,1]    | Immediately |  |
| 4 Spindle | 002            | Name        | 4 Spindle | [0,50]   | Immediately |  |
|           | 003            | Code        | 4         | [1,20]   | Immediately |  |
| 5 CCD     | 004            | Z AXIS Port | 2         | [-1,19]  | Immediately |  |
| 17.20     | 005            | WAXIS Port  | -1        | [-1,19]  | Immediately |  |
| 17 3D     | 006            | Z_OUT Port  | -1        | [-1,99]  | Immediately |  |
|           | 007            | W_OUT Port  | -1        | [-1,99]  | Immediately |  |
|           | 008            | V_Angle     | 0         | [-85,85] | Immediately |  |

graph 5-3-1-3

#### 5.3.2 Carving and processing setting

Step 1: Click "Open" in the "file" in the menu bar to import the G code file (suffix "".nc" document).

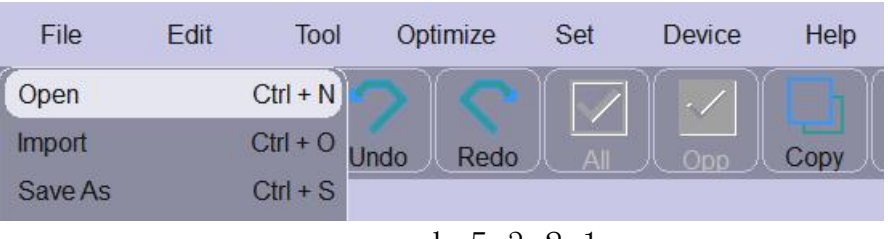

graph 5-3-2-1

Step 2: Move the origin of the machine workpiece (processing starting point), left-click the "workpiece coordinates" area, and clear the workpiece coordinates.

| Axis | Mac Position | Work Position |
|------|--------------|---------------|
| Х    | 0.00         | -862.50       |
| Y    | 0.00         | -135.93       |
| Ζ    | 0.00         | 71.40         |

graph 5-3-2-2

Step 3: Open the tool tool interface and set the maximum machining speed.

| Spee | ed((mm/s)    | E                 |                 | MLow:82.8 | 36    |
|------|--------------|-------------------|-----------------|-----------|-------|
| %    | 20           | , 40 <sub>1</sub> | , 60            | , 80      | , 100 |
| RPM  | l(r/min): 0. | 00                |                 | Set:0.00  |       |
| %    | 20           | 40                | 60 <sub>1</sub> | 80,       | 100   |

graph 5-3-2-3

Step 4: Adjust the drag speed, rotation speed and feed bar.

| Spee | ed((mm/s)         | E                 | MLow:82.86        |          |       |
|------|-------------------|-------------------|-------------------|----------|-------|
| %    | , 20 <sub>1</sub> | , 40 <sub>1</sub> | , 60 <sub>1</sub> | , 80     | , 100 |
| RPM  | 1(r/min): 0.      | .00               |                   | Set:0.00 | )     |
| %    | 20,               | 40,               | 60,               | 80,      | 100   |

graph 5-3-2-4

Step 5: Click "Processing".

# 6 Vibrator knife debugging process

Take the single spindle plus cylinder auxiliary vibrating knife

Z-axis cutting machine, four-axis system as an example. (First, enter the management password: 76980 in the lower left corner of the parameter interface, and enter the debugging mode.)

#### 6.1 Add the process parameters

Step 1: Add a new vibratome parameter to the process parameters. Open "Process Parameters" first, right-click "spindle", click "Add", and then click Yes.

|            | Tool Parameter |          |      |           |          |             |
|------------|----------------|----------|------|-----------|----------|-------------|
| Set S      | System         | Tool     | Axis | ю         | Carve    |             |
|            | ID             | Name     |      | Value     | Limits   | Effect      |
|            | 001            | Status   | Į.   | 1         | [0,1]    | Immediately |
| 4 Spind    | 002            | Name     |      | 4 Spindle | [0,50]   | Immediately |
| ToUp       | 3              | Code     |      | 4         | [1,20]   | Immediately |
| 5 CCL TOD  | own            | ZAXIS P  | ort  | 2         | [-1,19]  | Immediately |
| Add        |                | V AXIS P | ort  | -1        | [-1,19]  | Immediately |
| 17 3L Dele | te             | Z_OUT P  | ort  | -1        | [-1,99]  | Immediately |
|            | 007            | W_OUT F  | Port | -1        | [-1,99]  | Immediately |
|            | 008            | V_Angle  | e    | 0         | [-85,85] | Immediately |

#### graph 6-1-1

Step 2: Click the newly added "4 spindle" process parameters to change the corresponding parameters: pen number, Z axis number, W axis number, Z output and output signal. (Below figure 6-1-2 and Figure 6-1-3 parameters are general Z-axis cylinder auxiliary vibratome cutting machine)

| Tool Parameter |        |             |           |          |             | X         |
|----------------|--------|-------------|-----------|----------|-------------|-----------|
| Set            | System | Tool Axis   | 10 0      | Carve    |             |           |
|                | ID     | Name        | Value     | Limits   | Effect      |           |
|                | 001    | Status      | 1         | [0,1]    | Immediately |           |
| 4 Spindle      | 002    | Name        | 4 Spindle | [0,50]   | Immediately | $\square$ |
| 2.5            | 003    | Code        | 4         | [1,20]   | Immediately |           |
| 5 CCD          | 004    | ZAXIS Port  | 2         | [-1,19]  | Immediately |           |
| 47.00          | 005    | W AXIS Port | -1        | [-1,19]  | Immediately | 1         |
| 17 30          | 006    | Z_OUT Port  | -1        | [-1,99]  | Immediately |           |
|                | 007    | W_OUT Port  | -1        | [-1,99]  | Immediately |           |
|                | 008    | V_Angle     | 0         | [-85,85] | Immediately |           |
| Port |              |       |          |             |
|------|--------------|-------|----------|-------------|
| 001  | OUT Port     | 11    | [-1,125] | Immediately |
| 002  | AOUT Port    | 0     | [-1,1]   | Immediately |
| 003  | AOUT Value   | 0 RPM |          | Immediately |
| 004  | X AXIS Port  | 0     | [-1,19]  | Immediately |
| 005  | Y AXIS Port  | 1     | [-1,19]  | Immediately |
| 006  | Closing OUT  | 1     |          | Immediately |
| 007  | Closing AOUT | 1     |          | Immediately |

graph 6-1-3

#### 6.2 Add the axis parameters

Step 1: Add a parameter for an axis to Axaxis Parameters. First open "Axis parameters", right-click "Spindle", click "Add", and then click Yes.

| Set |        | System | Tool Axis         | 10             | Carve        |             |
|-----|--------|--------|-------------------|----------------|--------------|-------------|
|     |        | ID     | Name              | Value          | Limits       | Effect      |
|     |        | 001    | Status            | 1              | [0,1]        | Immediately |
| x   |        | 002    | Name              |                | [0,10]       | Immediately |
|     | ToUp   |        | Encoder           | 1              |              | Immediately |
| Y   | ToDowr | 1      | Feedback          | 0              | [0,1]        | Immediately |
| 7   | Add    |        | station Direction | 0              | [0,1024]     | Home again  |
| 4   | Delete |        | Units             | 104.381 pulses | [1,50000]    | Home again  |
|     | 1      | 007    | Max_Frequency     | 8E+006 pulses  | [100,8E+006] | Immediately |

#### graph 6-2-1

Step 2: Click the newly added "W" axis parameters and change the corresponding parameters: pulse equivalent, maximum frequency, return to zero port, automatic speed, automatic acceleration, empty-range speed, empty-range acceleration, maximum, minimum, position period, cycle distance. Finally, click "Set up" to save the parameters. (It can be set according to figure 6-2-2 below, and the specific parameters will be different.)

## Changzhou Leyu Automation Technology Co., LTD

|     |          | Axis               | Parameter     |              |             | X |
|-----|----------|--------------------|---------------|--------------|-------------|---|
| Set | System   | Tool Axis          | 0             | Carve        |             |   |
| I   | ID       | Name               | Value         | Limits       | Effect      |   |
|     | 001      | Status             | 1             | [0,1]        | Immediately |   |
| х   | 002      | Name               |               | [0,10]       | Immediately |   |
|     | 003      | Encoder            | 1             |              | Immediately |   |
| Y   | 004      | Feedback           | 0             | [0,1]        | Immediately |   |
| 7   | 005      | Rotation Direction | 0             | [0,1024]     | Home again  |   |
| L   | 006      | Units              | 200 pulses    | [1,50000]    | Home again  |   |
| w   | 007      | Max_Frequency      | 200000 pulses | [100,8E+006] | Immediately |   |
| -   | Home     |                    |               |              |             |   |
| W   | Speed    |                    | E             |              | 1           |   |
|     | 001      | Jog High Speed     | 80 mm/s       |              | Immediately |   |
|     | 002      | Jog Low Speed      | 30 mm/s       |              | Immediately |   |
|     | 003      | Jog Accel          | 400 mm/s2     |              | Immediately |   |
|     | 004      | Jog Jerk           | 20 ms         | [0,250]      | Immediately |   |
|     | 005      | Automatic Speed    | 30 mm/s       |              | Immediately |   |
|     | 006      | Automatic Accel    | 200 mm/s2     |              | Immediately |   |
|     | 007      | Automatic Jerk     | 20 ms         | [0,250]      | Immediately |   |
|     | 008      | Start Speed        | 0             |              | Immediately |   |
|     | 009      | EMG Accel          | 0 mm/s2       |              | Immediately |   |
|     | Position |                    | dî.           | (; <b>;</b>  |             |   |
|     | 001      | Minimum            | -220 mm       |              | Immediately |   |
|     | 002      | Maximum            | 0 mm          |              | Immediately |   |
|     | 003      | Parked Position    | 0 mm          |              | Immediately |   |
|     | 004      | Position Cycle     | 1             | [0,2]        | Immediately |   |
|     | 005      | Distance Cycle     | 180           |              | Immediately |   |

graph 6-2-2

Step 3: Open the main interface of the software, select "3 vibration external knife" tool, click "W-" (clockwise), "W +" (counterclockwise), to see whether the direction of rotation is correct. If not, modify the W axis parameter Rotation Direction parameter.

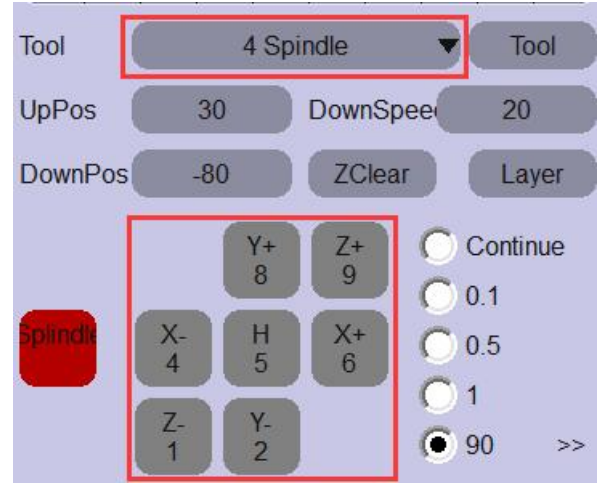

graph 6-2-4

#### 6.3 Knife-direction setting

Step 1: After the machine returns to zero, open the main interface "tool", select "3 vibration external knife" tool ", click" W- "(clockwise)," W + "(counterclockwise), rotate the blade to make the blade parallel to the X axis and toward the X axis, click the" Current "button on the right side of" knife direction "," Set " to save the parameters.

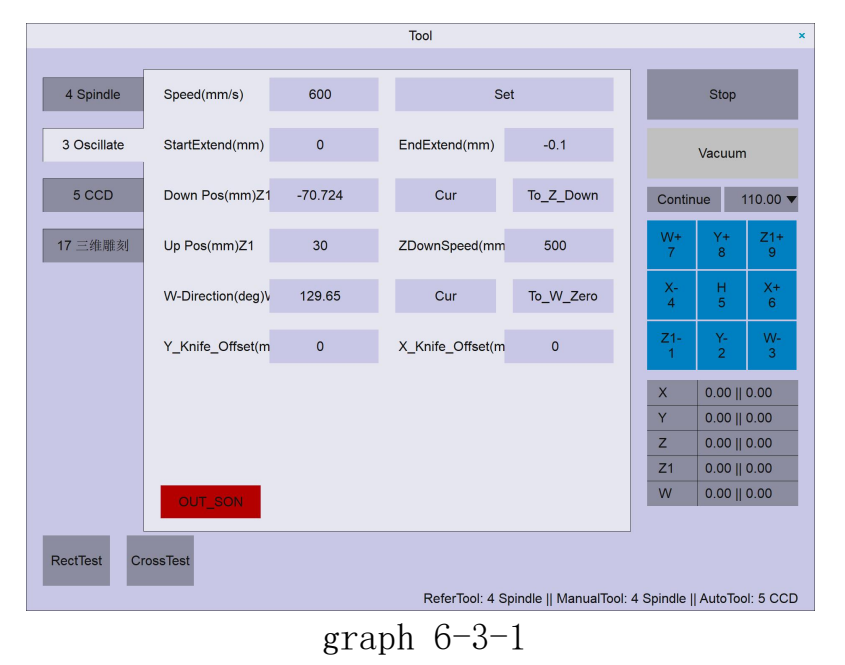

Step 2: Click "Z-" to adjust the "cutting depth" to the material surface. Conduct a "cross test". Observe whether the "cross" is bent, and fine tune the "knife" value to make the "cross" line smooth.

Step 3: knife bias and tangential compensation

Open the "tool" on the main interface, select the "3 Vibrating external knife tool", and click "Cross Test". If the cutting effect is shown in Figure 7-3-1 (for the amplification effect), please fill in half of the offset distance into the parameter box of knife bias and tangential compensation. Until the cut "cross" is complete and closed.

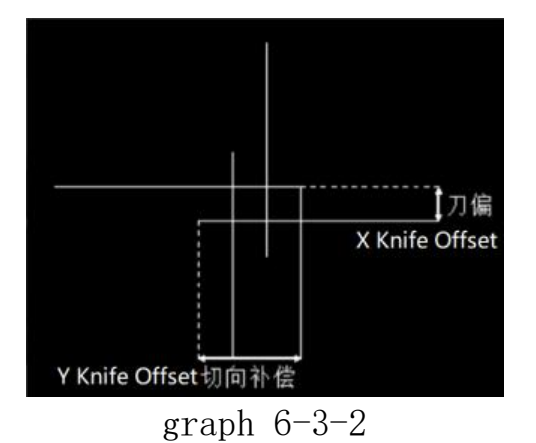

#### 6.4 Start extension

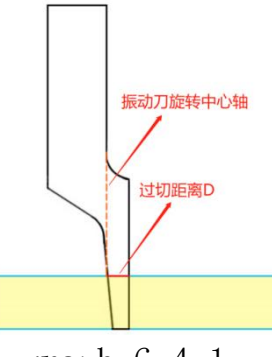

graph 6-4-1

For example, the back of the horn knife is behind the center of the rotating shaft of the vibrating knife, and the back of the knife will cause overcut. As shown above in figure 6-4-1, the overcut distance D.

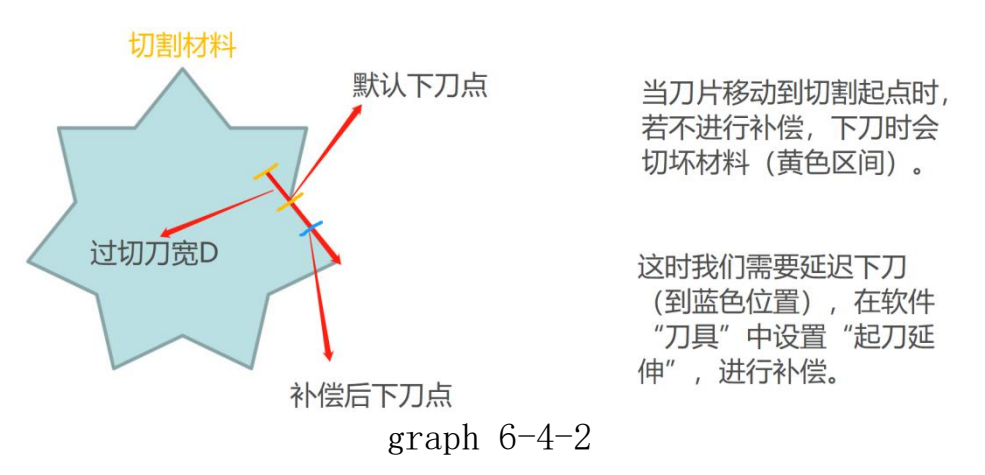

When the cutting figure has an internal angle, and there is no "knife extension" compensation, in Figure 6-4-2, the default cutting will overcut D and break the material. You need to set Start Extension to-D in the Tool. The knife will delay the distance of D to cut (blue position).

|             |                 |         | ΤοοΙ          |           | ×                  |
|-------------|-----------------|---------|---------------|-----------|--------------------|
| ſ           |                 |         |               |           |                    |
| 4 Spindle   | Speed(mm/s)     | 600     | Set           | t         | Stop               |
| 3 Oscillate | StartExtend(mm) | 0       | EndExtend(mm) | -0.1      | Vacuum             |
| 5 CCD       | Down Pos(mm)Z1  | -70.724 | Cur           | To_Z_Down | Continue 110.00 ▼  |
| 17 三维雕刻     | Up Pos(mm)Z1    | 30      | ZDownSpeed(mm | 500       | W+ Y+ Z1+<br>7 8 9 |
|             |                 | graph   | 6-4-3         |           |                    |

#### 6.5 Lift the knife for extension

The vibratome blade is in front of the center of the rotating shaft, and the blade will cause overcut. See Figure 6-5-1 overcut distance D. The thicker the material, the larger the cut.

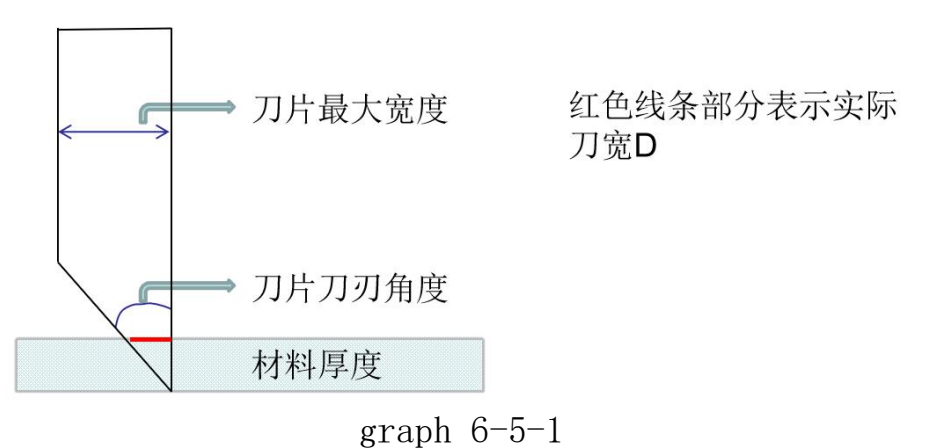

When the cutting figure has an internal angle, and there is no "knife extension" compensation, the default knife in Figure 6-5-2 will cause overcut D and break the material. The Extension Extension is-D in the Tool. Cutting raises the knife to advance the distance of D (blue position).

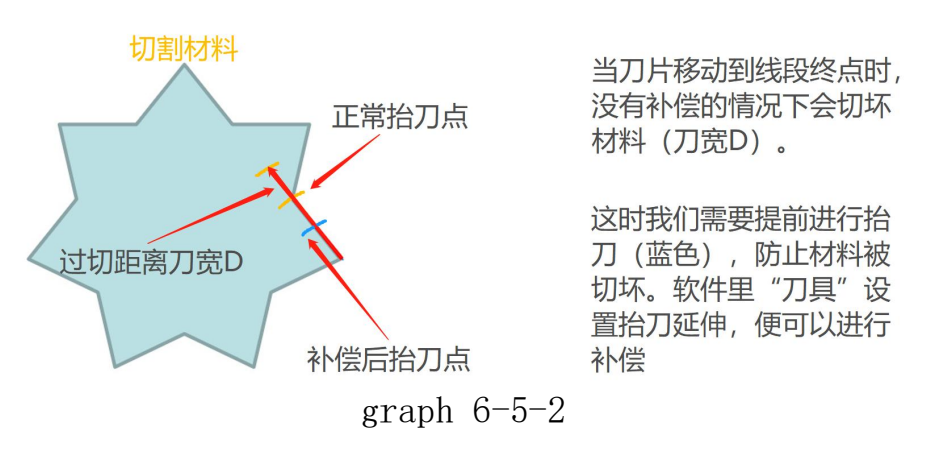

In the actual debugging, "knife extension" and "knife extension" need to be coordinated to achieve the best cutting effect.

#### 6.6 Offset value

The default "4 spindle" is the reference tool, open the correction and select "3 vibration external knife" tool for cross test. At this point, the spindle will draw a "cross" after the cutting, move the machine to point the tip of the vibrator at the center of the spindle cutting cross, point

"calculate" and then point "Settings". Make sure that the operation is repeated again accurately, and then the vibrator will automatically move to the upper end of the spindle "cross" and cut the cross that coincides with the spindle "cross". (The default "4 spindle" is the reference tool, so the X and Y offset values of "4 spindle" must be 0, and all tools set the reference spindle offset value)

#### 6.7 Add the layer

Add layer: click any tool on the left side of layer management, modify "Name", "Color" (not used color), "associated hardware"), and then click "Add".

|            |           |            | Layer    | Manage      |              | ×                     |
|------------|-----------|------------|----------|-------------|--------------|-----------------------|
| Export_X   | 40        | PDF_Scale> | ۲ (      | PLT_ScaleX  | 0.025 DXF    | ScaleX 1              |
| Export_Y   | 40        | PDF_Scale) | 1        | PLT_ScaleY  | 0.025 DXF    | ScaleY 1              |
| ImportPath | C:\ly_imp | port       |          | ExportPath  | C:\ly_export |                       |
| Layer Ind  | dependend | e Dxf Ur   | nit 🧿    | Auto 🔿      | Metric 🔘 Im  | perial                |
| 不输出        |           |            | Name     | Spindle     | Order        | 3                     |
| CCD        |           |            | Color    |             | ExportOr     | No 🔺 Yes 🔻            |
|            |           |            | PDF_Or   | iginal      | DXF_Orig     | ginal                 |
|            |           |            | ImportPl | _T SP1      | ExportPL     | r SP1                 |
|            |           |            | BelongTo | ool 🔺       | 4 Spindle    | ▼ ▲ Line ▼            |
| Up         |           | Down       | A        | dd          | Modify       | Delete                |
| Pixel(DPI) | 300       | Threshold  | 200      | Precise(mm) | 0.2          | Hidelmage 🔻           |
| ▲ VelCo    | lor 🔻     | ▲ Ligi     | ht 🔻     | ▲ Inlin     |              | MiddleSmooth <b>v</b> |
|            |           |            | 1        | 0 7 1       |              |                       |

graph 6-7-1

## 7 V knife debugging process

(First, enter the management password: 76980 in the lower left corner of the parameter interface, and enter the debugging mode.)

#### 7.1 Knife-direction setting

Step 1: Add the V knife parameter in the process parameter book, "pen number" is 8, "knife Angle" to fill in the blade installation Angle.

| Tool Parameter |        |          |      |       |             | ×           |  |
|----------------|--------|----------|------|-------|-------------|-------------|--|
| Set            | System | Tool     | Axis | 10    | Carve Other |             |  |
|                | ID     | Name     |      | Value | Limits      | Effect      |  |
|                | 001    | Status   |      | 1     | [0,1]       | Immediately |  |
| 3 Oscillate    | 002    | Name     |      |       | [0,50]      | Immediately |  |
| 1              | 003    | Code     |      | 8     | [1,20]      | Immediately |  |
| 5 CCD          | 004    | Z_AXIS F | Port | 2     | [-1,19]     | Immediately |  |
| 17Spipdlo1     | 005    | W_AXIS F | Port | 3     | [-1,19]     | Immediately |  |
| 173pindier     | 006    | Z_OUT P  | ort  | -1    | [-1,99]     | Immediately |  |
| 8 V_Cut1       | 007    | W_OUT F  | Port | -1    | [-1,99]     | Immediately |  |
|                | 008    | V_Angl   | e    | 45    | [-85,85]    | Immediately |  |

graph 7-1-1

Step 2: Click the newly added "W" axis parameters and change the corresponding parameters: pulse equivalent, maximum frequency, return to zero port, automatic speed, automatic acceleration, empty-range speed, empty-range acceleration, maximum, minimum, position period, cycle distance. Finally, click "Set up" to save the parameters. (It can be set according to figure 6-2-2 below, and the specific parameters will be different.)

Step 3: After the machine returns to zero, open the tool, select the V knife tool, rotate the blade to make the blade parallel to the X axis and toward the X axis, click calculate, and save after setting.

Step 4: Open the tool to select the V knife tool, adjust the depth to the material surface for cross test. Observe whether the "cross" has a rough edge phenomenon, if there is fine tuning the Angle until the "cross" line is smooth. If the next step is not taken.

Step 5: knife bias and tangential compensation

Open the tool to select V knife tool for cross test. If the

effect is shown in Figure 7-1-3, please fill in half of the offset distance into the parameter box of knife bias and tangential compensation. Until the cut "cross" is complete and closed.

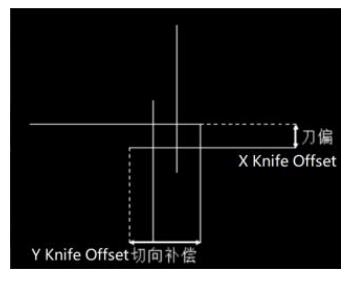

graph 7-1-3

#### 7.2 Lower knife extension and knife extension

Open the tool to select V knife tool for rectangle test. If the effect is shown in Figure 7-2-1, please fill the extended distance in the corresponding parameter box until the cut "rectangle" is closed and not cut.

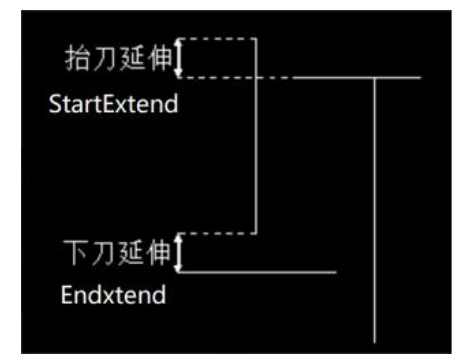

graph 7-2-1

#### 7.3 Offset value

The default spindle is the reference tool, open the correction selection V knife tool for cross test. At this point, the spindle will draw a "cross" and after the cutting, move the machine to point the V blade to the center of the spindle cross, and the current point is set. Make sure that the operation is repeated again. At this time, the V knife will automatically move to the upper end of the spindle "cross" and cross cut with the spindle "cross".

### 7.4 Layer settings

Add layer: click any tool on the left side of layer management, modify "Name", "Color" (not used color), "associated hardware"), and then click "Add".

| Layer Manage 🗙                                                                                                    |
|----------------------------------------------------------------------------------------------------|
| Export_X 40 PDF_ScaleX 1 PLT_ScaleX 0.025 DXF_ScaleX                                                                                                    |
| Export_Y 40 PDF_ScaleY 1 PLT_ScaleY 0.025 DXF_ScaleY 1                                                                                                    |
| ImportPath C:\TFM_IMPORT ExportPath C:\TFM_EXPORT                                                                                                    |
| none     Order     0       Oscillate     Spindle     Color     ExportOrNo       CCD     PDF_Original     DXF_Original       ImportPLT     ExportPLT       BelongTool |
| Up Down Add Modify Delete                                                                                                    |
| Pixel(DPI) 100 Threshold 250 Larger(mm) 0 Precise(mm) 0.02                                                                                                    |
| graph 7-4-1                                                                                                    |

#### 7.5 Processing Settings

Step 1: "Import" graphics change the graphics you want to process V knife to the color of V knife in the layer.

Step 2: Set the workpiece coordinates, click the processing.

## 8 Single axis vibrator with laser lamp

(First, enter the management password: 76980 in the lower left corner of the parameter interface, and enter the debugging mode.)

#### 8.1 Vibrator knife debugging

For details of vibrator debugging, see "6". (No offset value adjustment first)

#### 8.2 Commissioning of the laser lamp

Step 1: Add a new vibratome parameter to the process parameters. Open "Process Parameters", right click "Spindle" and click "Add".

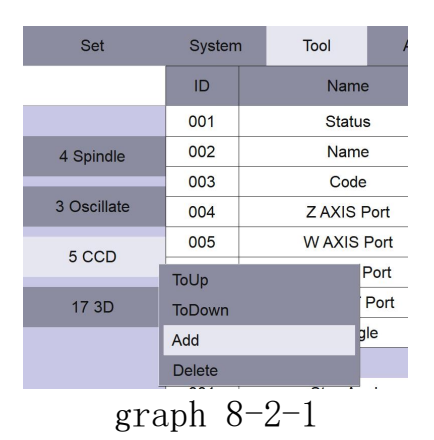

Step 2: Click the newly added "5 CCD" process parameters to change the corresponding parameters: pen number, Z-axis serial number. (See Figure 8-2-2)

| 004         | Z AXIS Port | -1 |  |  |  |  |
|-------------|-------------|----|--|--|--|--|
|             | 0.070       |    |  |  |  |  |
| 003         | Code        | 1  |  |  |  |  |
| 200         | Name        |    |  |  |  |  |
| 003         | Marrie      |    |  |  |  |  |
| 001         | Status      | J  |  |  |  |  |
| 001         |             |    |  |  |  |  |
| graph 8-2-2 |             |    |  |  |  |  |
| graph 8-2-2 |             |    |  |  |  |  |

#### 8.3 System parameter setting

Open the "System Parameters" and click the "Main" bar to change the corresponding parameters: reference tool, manual positioning tool.

| 001 | TOOL Number    | 4 | [0,20]  |
|-----|----------------|---|---------|
| 002 | Reference Tool | 1 | [-1,20] |
| 003 | Manual Tool    | 4 | [-1,20] |

#### graph 8-3-1

#### 8.4 Offset value setting

As a manual positioning tool, the laser lamp needs to adjust the offset value of laser lamp and vibrator, so to the spindle offset value and vibrator offset value. At this point, with the vibratome as a reference tool, open the correction selection laser lamp for cross cutting. At this time, the vibrator will cut the cross, after the laser light cross move with the overlap click calculation, set. ("3 vibration knife" is a reference tool, so the X and Y offset values of "3 vibration knife" must be 0, and all tools should set the offset value according to "3 vibration knife") To ensure the accurate and repeated test, the laser light cross will automatically overlap. Offset value calibration completed laser lamp as a manual positioning tool can cut the figure at the fixed point.

# 9 The projector is adjusted

Step 1: the computer link the projector, make the projector display the desktop expansion content, set the display resolution according to the resolution of the projector, as shown in Figure 10-1 and 10-2.

| 00.         | 控制面板 > 所有拉                                                        | 制面板项 > 显示 >                                          | 屏幕分辨率 | <ul> <li>◆ 49 搜索</li> </ul>                              | 控制面板                   | × |
|-------------|-------------------------------------------------------------------|------------------------------------------------------|-------|----------------------------------------------------------|------------------------|---|
| 文件(F) 编辑(E) | 至新國政 · 所有至<br>章若(M) 工具(T)<br>更改显示器的外                              | 新田校坝 ・ 並示 ・<br>奪助(H)<br>ト双                           | 2     | <ul> <li>· · · · · · · · · · · · · · · · · · ·</li></ul> | 全形成位<br>检测(C)<br>识别(I) | 2 |
| ſ           | 显示器(S): 1.1<br>分辨率(R): 192<br>方向(O): 機能                           | saŋ PC 显示屏<br>10 × 1080 (推荐) ◆<br>9 ◆                | ]     | •                                                        |                        |   |
| l           | 多显示器(M): 將調<br>这星您当前的主显示<br>连接到投影仪(他可):<br>放大或编小文本和期<br>我应该选择什么显示 | [面扩展到此显示器 ▼<br>]<br>] 透。<br> <br> <br> 他项目<br>  透设置? |       |                                                          | 高级设置                   |   |
|             |                                                                   |                                                      | [     | 确定 取消                                                    | 应用(A)                  |   |

graph 9-1

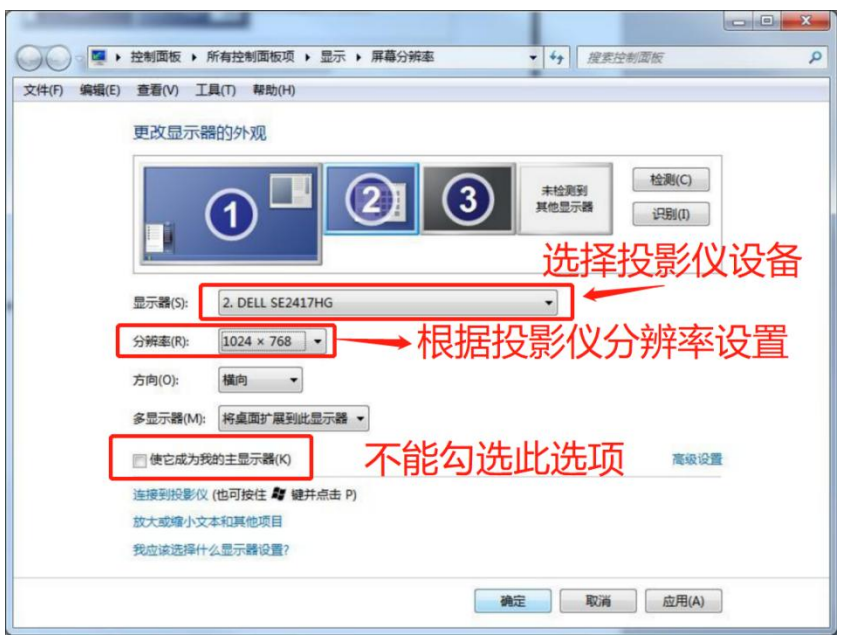

#### graph 9-2

#### the second step:

Adjust the projector, position and height, so that the projection can cover the whole table, open the software and click "Settings-projector Settings", as shown in Figure 9-3.

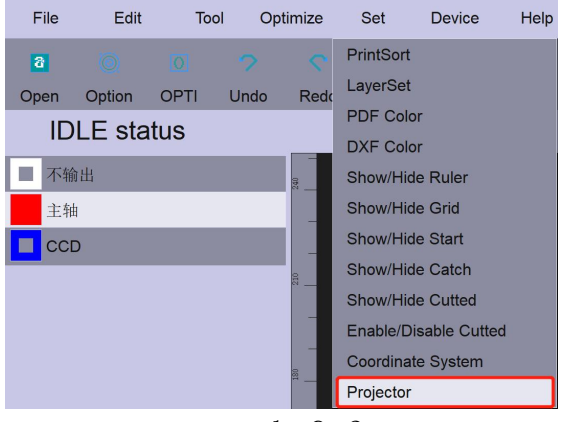

graph 9-3

Set the projector name, projector starting coordinates, projection size and projector resolution, click increase.

Click "Calibration" moves the mouse to the projection interface. Click the four corners (nodes) of the projection box to pull to the relative size mark. (The direction key switches the nodes, and the ctrl + direction key fine-tunes the size.)

Note: Before drawing the projector, the corresponding coordinate size marking point should be made on the machine table surface for projection calibration.

|                 |                  | Projector |                   | ×          |
|-----------------|------------------|-----------|-------------------|------------|
| StartX(mm)      | StartY(mm) 0     | Width(m   | m) 2500 Heigh     | t(mm) 1600 |
| Ground          | GridColor        | RuleCold  | or Marko          | Color      |
| ▲ No Fill ▼     | ▲ Rule Disable • | ScreenS   | cale%▲100▼ Grid(r | nm) 100    |
| 投影仪1            | Name             | 投影仪1      |                   | Correct    |
|                 | Column Number    | ▲ 1 ▼     | Row Number        | ▲ 1 ▼      |
|                 | ShowX(mm)        | 0         | ShowY(mm)         | 0          |
|                 | ShowWidth        | 2500      | ShowHeight(mm)    | 1600       |
|                 | Width_DPI(pix)   | 1920      | Height_DPI(pix)   | 1080       |
|                 | GetXX(mm)        | 0         | GetYY(mm)         | 0          |
|                 | GetWidth(mm)     | 0         | GetHeight(mm)     | 0          |
|                 | SecX(mm)         | 0         | SecY(mm)          | 0          |
| MoveUp MoveDown | Add              | Delete    | Modify            | Reset      |

graph 9-4

# 10 Introduction of the application functions

## 10.1 Processing sorting

#### 10.1.1 Automatic processing and sorting

Select the processing sort in the software main interface, select "Location" in the "Method" option, and then set the processing path, order and direction as needed. Click on "OK".

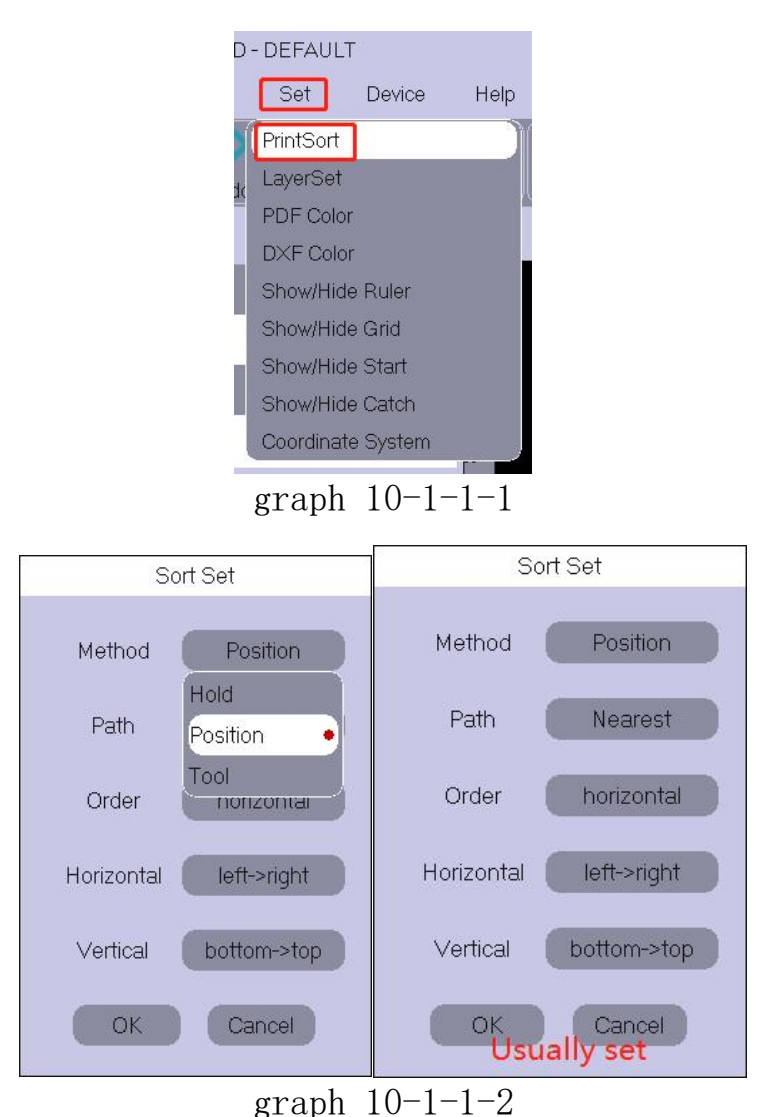

#### 10.1.2 Manual processing and sorting

Step 1: In the main interface of the software, set the processing sorting (as shown in Figure 10-1-1-2 on the previous page), select "Original path" in the "Method" option, and click "OK".

Step 2: Select the tools in the main software interface to sort manually, click the blue dot number (the number is the processing order) in Figure 10-1-2-2 according to the requirements, and change the processing order. After completion, press the Esc key to complete the manual sorting.

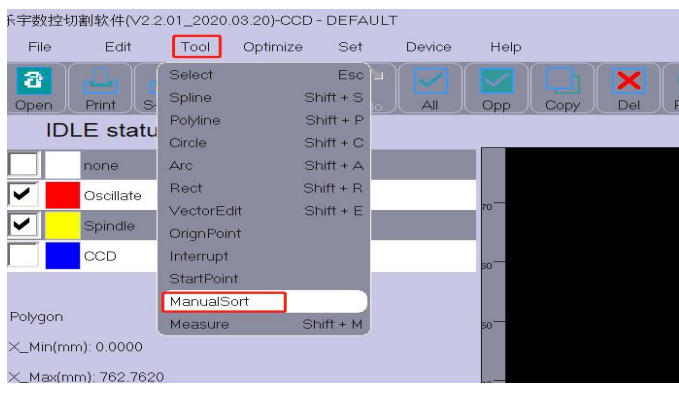

graph 10-1-2-1

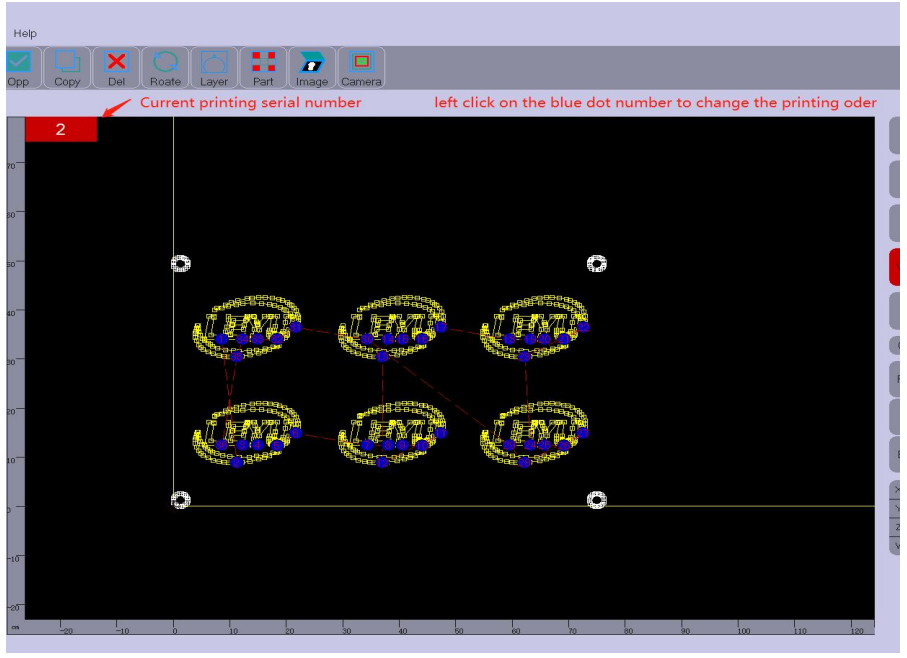

graph 10-1-2-2

### **10.2 Import into the drawing gallery (sealing ring)** Open the file import gallery in the software main interface Set the dimensional parameters as indicated in Fig.

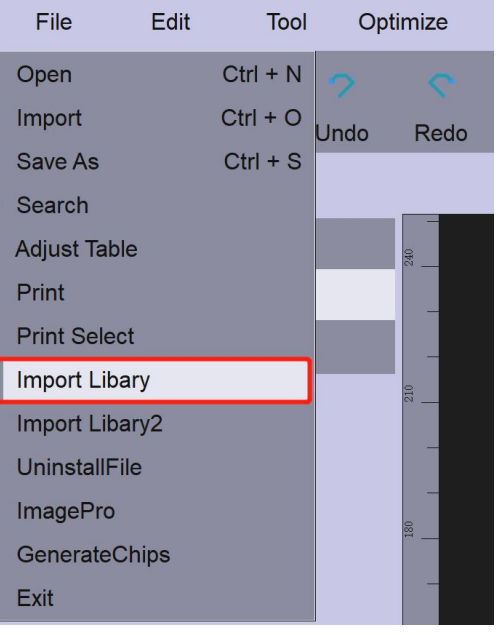

graph 10-2-1

After entering the dimension parameter, click "Add" to add graphics, and multiple figures can be nested. The length and width of materials are set at the bottom of the interface. Click "Import" to automatically typesetting.

|               |         | Import Shapes Libary |        | × |
|---------------|---------|----------------------|--------|---|
| Circles       | Shape 🔻 |                      |        |   |
| ▲ Onel        | Loop 🔻  |                      |        |   |
| Out_Diam      | 300     |                      |        |   |
| In_Diam       | 280     |                      |        |   |
| Hole_Number   | 0       |                      |        |   |
| Hole_Diam(mm) | 0       |                      |        |   |
| Hole_Diam(mm) | 5       |                      |        |   |
| CornnerDis(mm | 5       |                      |        |   |
| H_Width(mm)   | 10      |                      |        |   |
| V_Width(mm)   | 10      |                      |        |   |
| Center_Diam(m | 0       |                      |        |   |
|               |         |                      |        |   |
|               |         |                      |        |   |
| Ac            | dd      |                      |        |   |
| Mat_Width(mr  | m) 1400 | Mat_Length(mm 1800   | Imprt  |   |
| Safe_Distance | e(r 2   | PatternNumber 1      | Flange |   |
|               |         | 1 10 0               | 0      |   |

graph 10-2-2

## 11 Shortcuts

| Shortcuts     | Meaning                                            |
|---------------|----------------------------------------------------|
| HO ME         | Close to coordinates                               |
| CTRL+A        | check all                                          |
| CTRL+C        | duplicate                                          |
| CTRL+G        | Invert Selection                                   |
| CTRL+D/DELETE | delete                                             |
| CTRL+M        | acoustic image                                     |
| CTRL+Z        | cancel                                             |
| CTRL+Y        | Repeat / restore                                   |
| CTRL+ALT+F2   | Force the U pdate upgrade                          |
| CTRL+ALT+F3   | Force import parameters                            |
| CTRL+ALT+P    | Display encrypted code                             |
| CTRL+ALT+B    | Displays the VE time                               |
| F 9           | process                                            |
| F 10          | Heavy cut                                          |
| F11           | cease                                              |
| F12           | update information                                 |
| CTRL+1-9      | layer                                              |
| space bar     | Select the graphic display zoom-in                 |
| PAGE UP       | The path is rotated by 90 degrees counterclockwise |
| PAGE DOWN     | The path was rotated by 90 degrees clockwise       |

## 12 Warm tips

(1) The debugging machine first enters the "management password": 76980 in the lower left corner of the parameter interface, and enters the debugging mode

(2) "E nter" is required to save.

- (3) Note: the camera is an electronic product, which is not resistant to high temperature. The temperature shall not exceed 50°C.
- (4) Le Yu official website: WWW.LEYUCUT. The COM has detailed instructional videos.

(5) If there are any software problems, please refer to the Leyu CCD Common Problems and solutions.